### **QUV Gen 4 Main Controller Simulator**

#### Instructions

- Change the view to **Full Screen** from the View menu or using Ctrl-L
- Click buttons on-screen just like you would when operating the tester – including the USB port. Not all tester functionality is included in this simulator!
- Click the edge of the other screen to switch • between Status and Menu screens (see below)

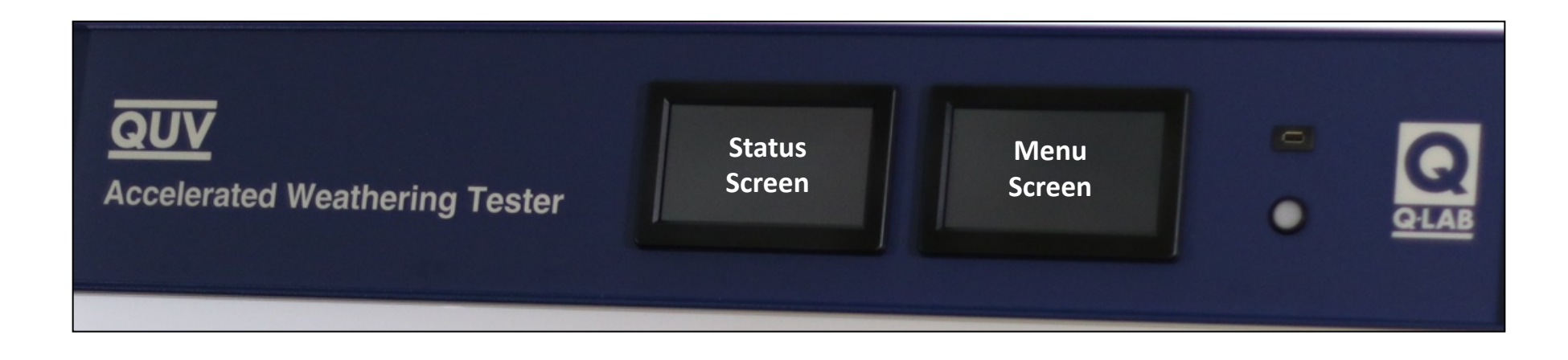

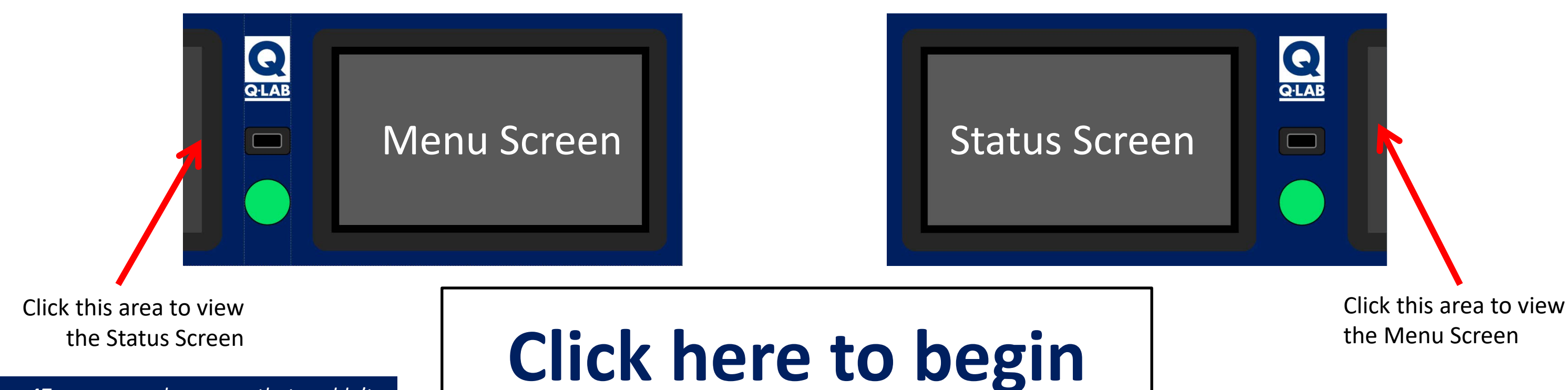

Pages 47+ are example screens that couldn't be easily integrated into the simulator

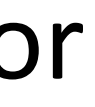

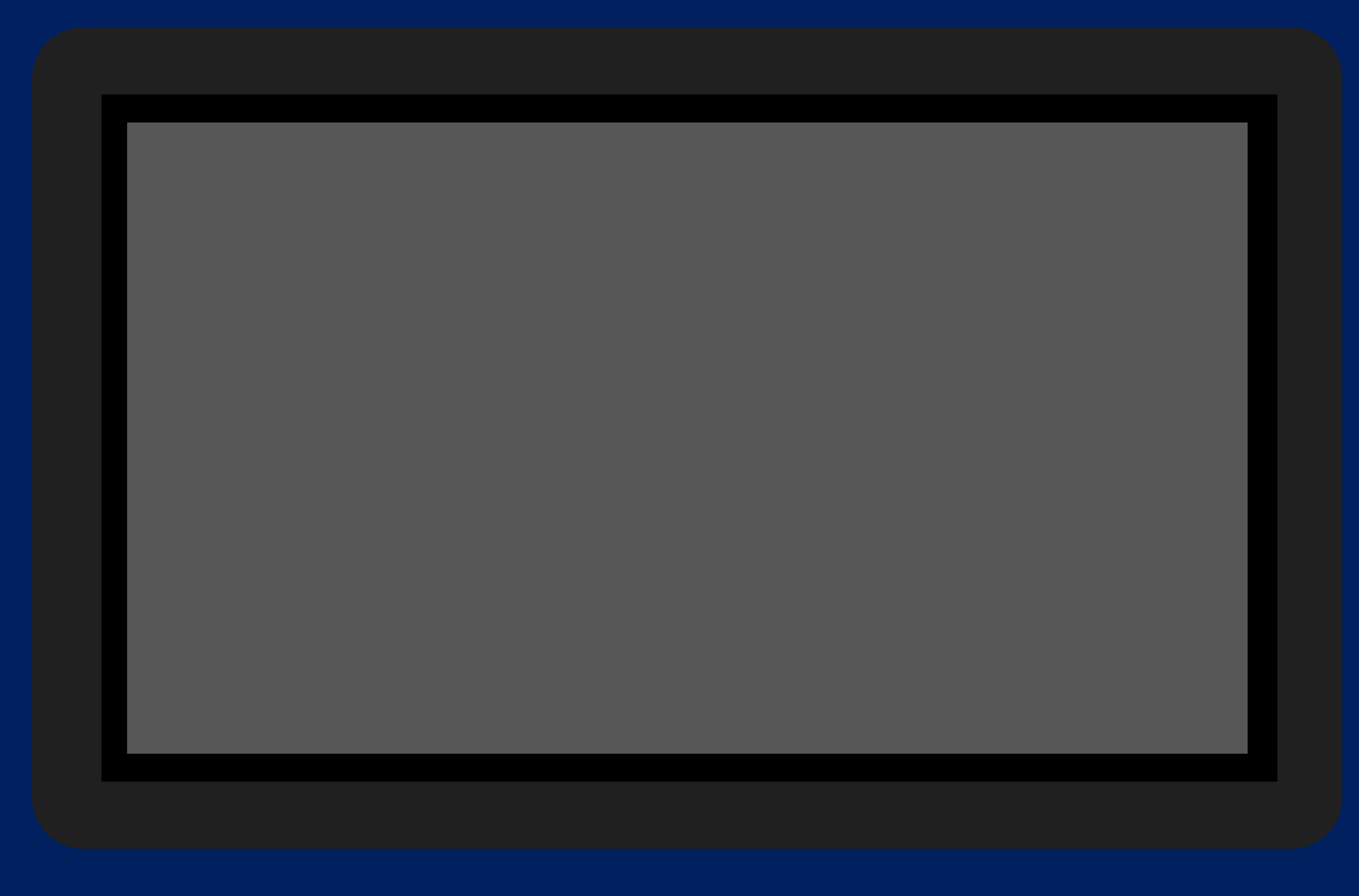

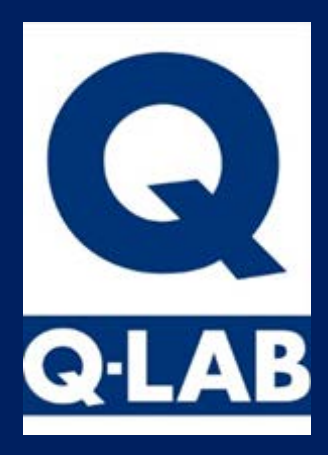

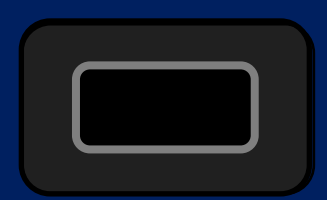

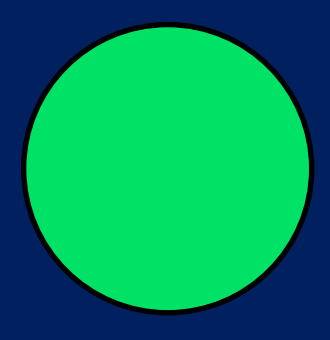

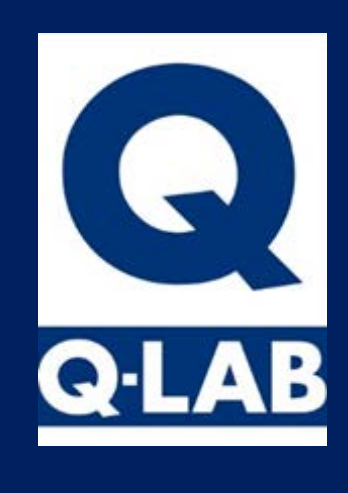

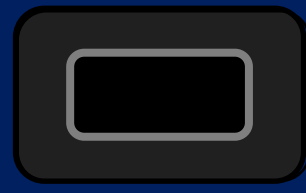

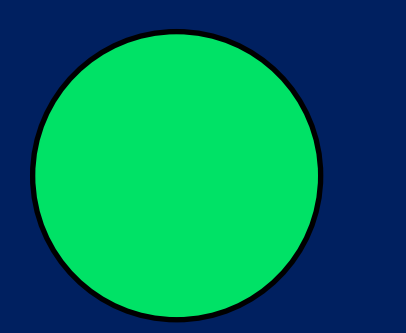

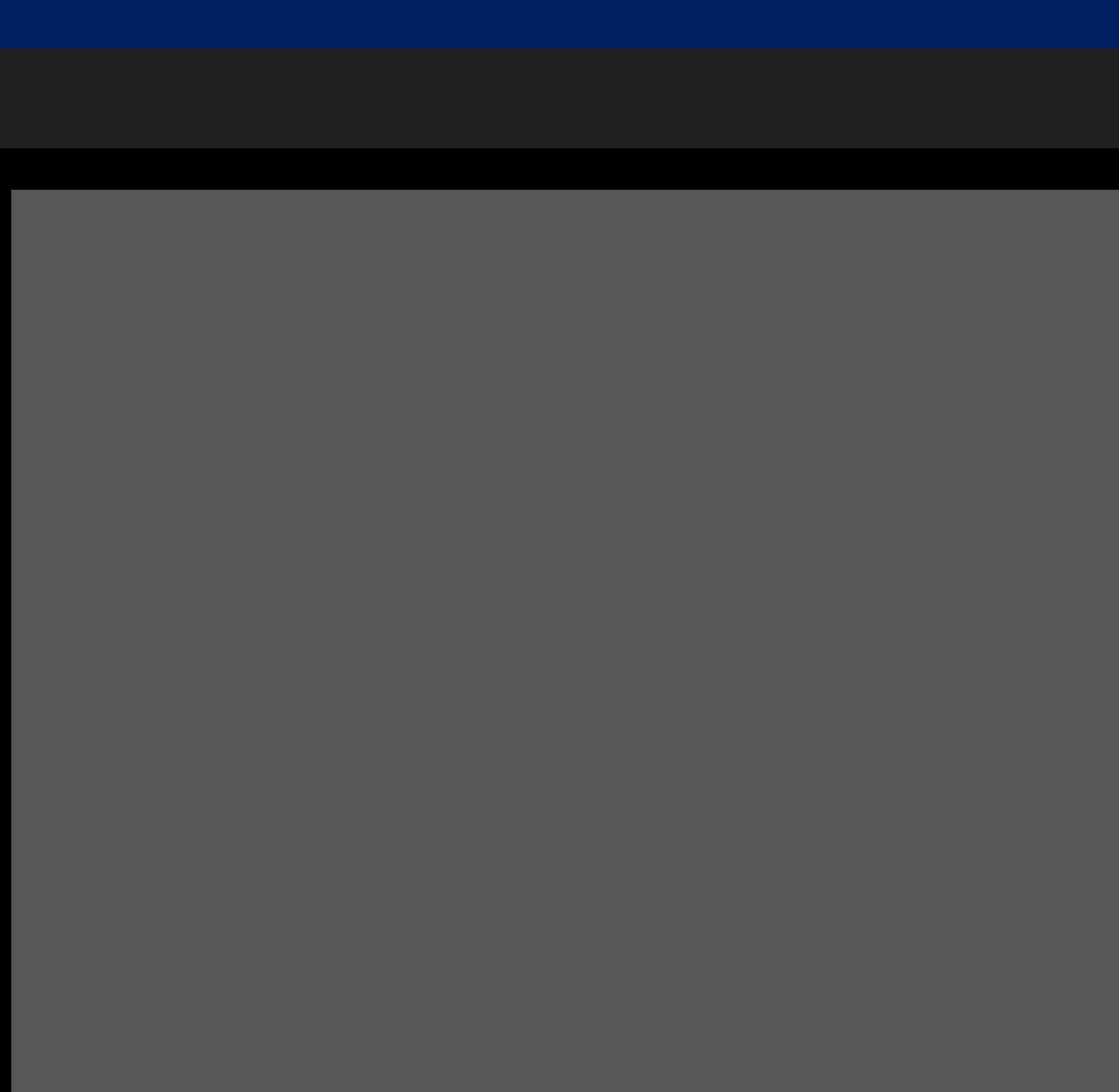

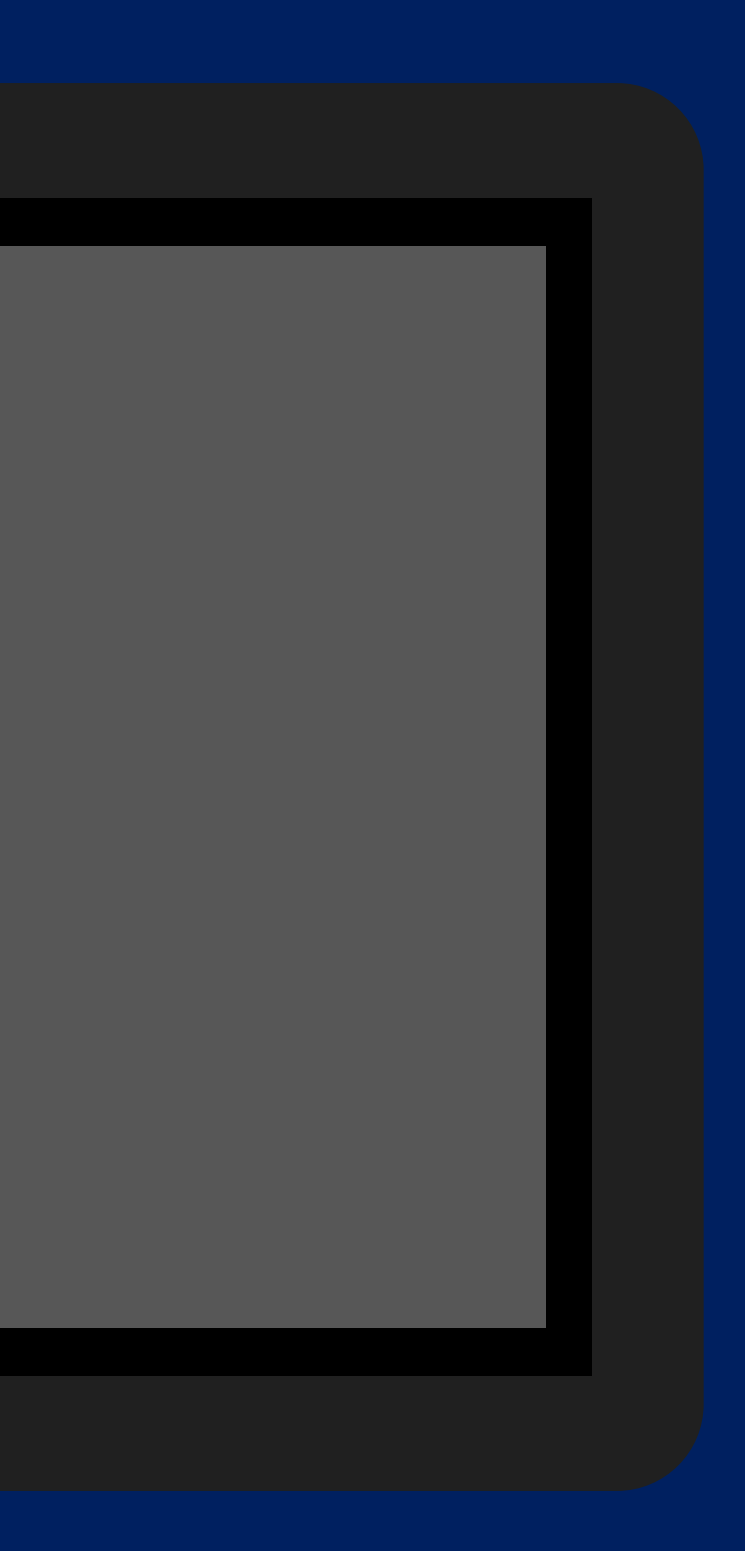

| <b>بر</b> F<br>s | Running<br>Step 1 UV    | Cycle A                 | : ASTM             | G154         | C                |
|------------------|-------------------------|-------------------------|--------------------|--------------|------------------|
|                  | Irradianc<br>1          | e (W/m² /nm) at<br>2    | control wav<br>3   | elength<br>4 | Temperature (°C) |
| Actual           | 0.89                    | 0.89                    | 0.89               | 0.89         | 59               |
| Set              | 0.89                    | 0.89                    | 0.89               | 0.89         | 60               |
|                  | Step Time<br>(Hrs:Mins) | Test Time<br>(Hrs:Mins) | Total Tin<br>(Hrs) | ne           |                  |
| Elapsed          | 4:43                    | 16:43                   | 59                 |              | STOP             |
| Set              | 8:00                    | 168:00                  |                    |              |                  |

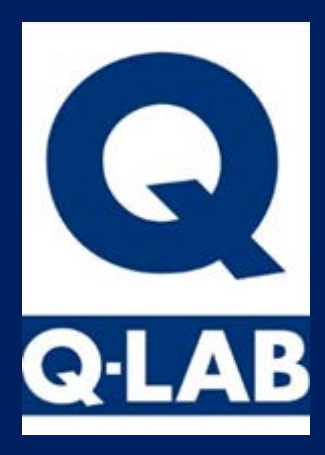

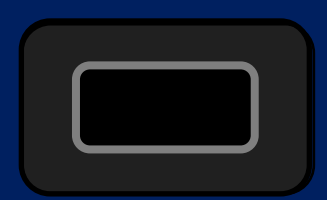

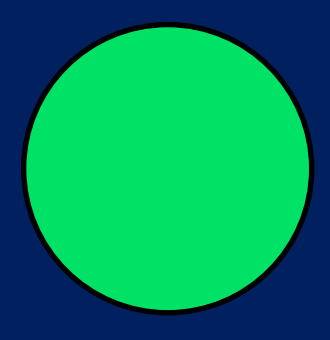

| STOP 7  | Fest Stop<br>Step 1 UV  | oped A: /               | ASTM (             | G15    | 54 C.          | ••               |
|---------|-------------------------|-------------------------|--------------------|--------|----------------|------------------|
|         | Irradianc<br>1          | e (W/m² /nm) at<br>2    | control wave<br>3  | elengt | :h<br><b>4</b> | Temperature (°C) |
| Actual  | 0.00                    | 0.00                    | 0.00               | 0.     | 00             | 25               |
| Set     | 0.89                    | 0.89                    | 0.89               | 0.     | .89            | 50               |
|         | Step Time<br>(Hrs:Mins) | Test Time<br>(Hrs:Mins) | Total Tim<br>(Hrs) | e      |                |                  |
| Elapsed | 4:42                    | 16:43                   | 59                 |        |                | PLIN             |
| Set     | 8:00                    | 168:00                  |                    |        |                | KON              |

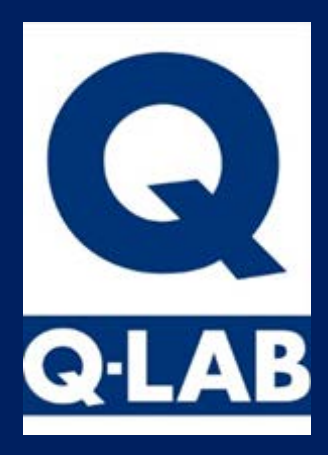

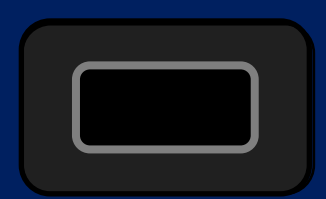

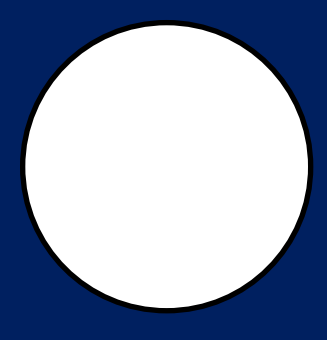

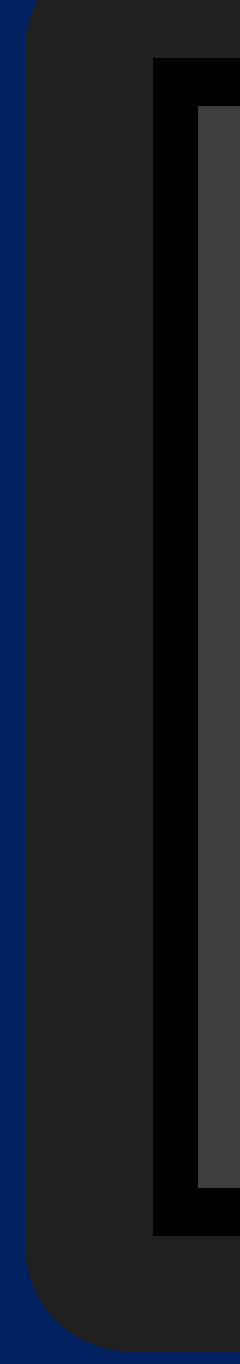

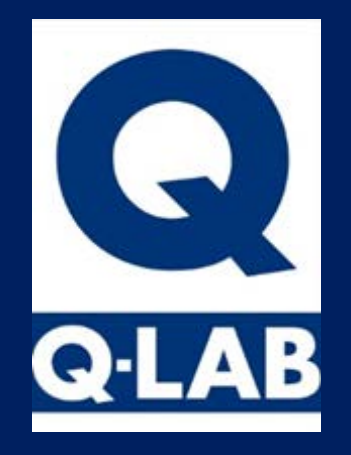

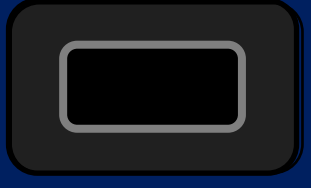

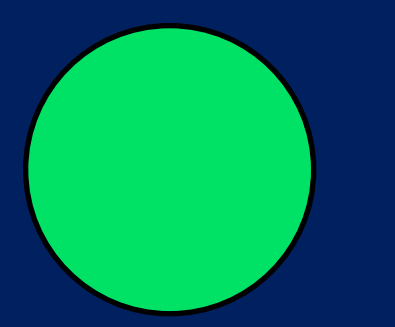

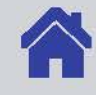

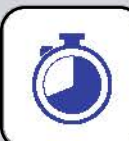

Manage Test Timers

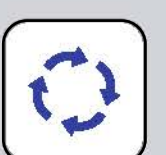

Manage Cycles

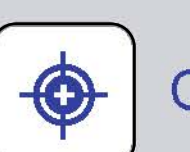

Calibrate

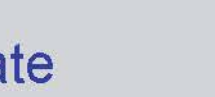

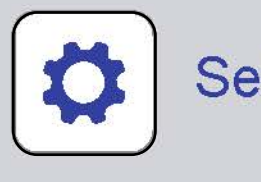

| .82 |   |   |
|-----|---|---|
| 4   | 2 |   |
|     |   |   |
|     |   |   |
|     |   | 1 |

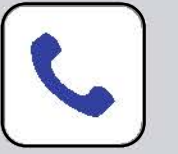

#### Settings

Diagnostics

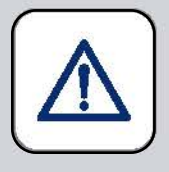

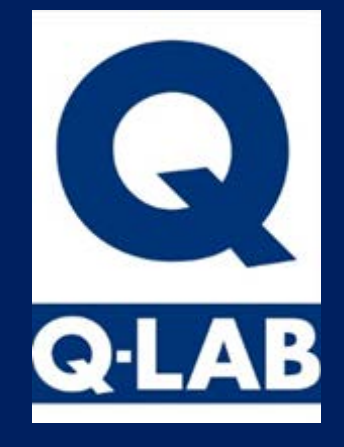

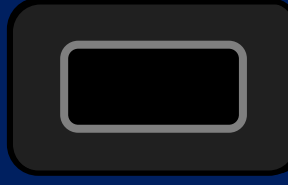

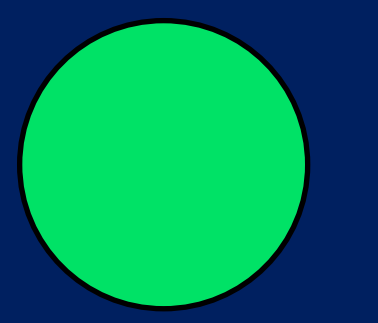

#### Manage Test Timers

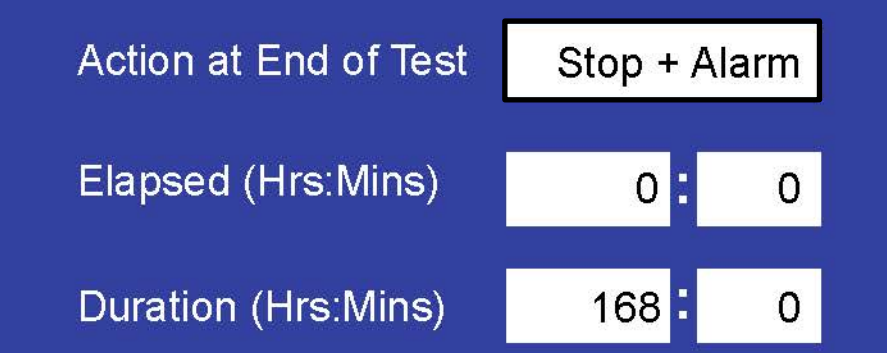

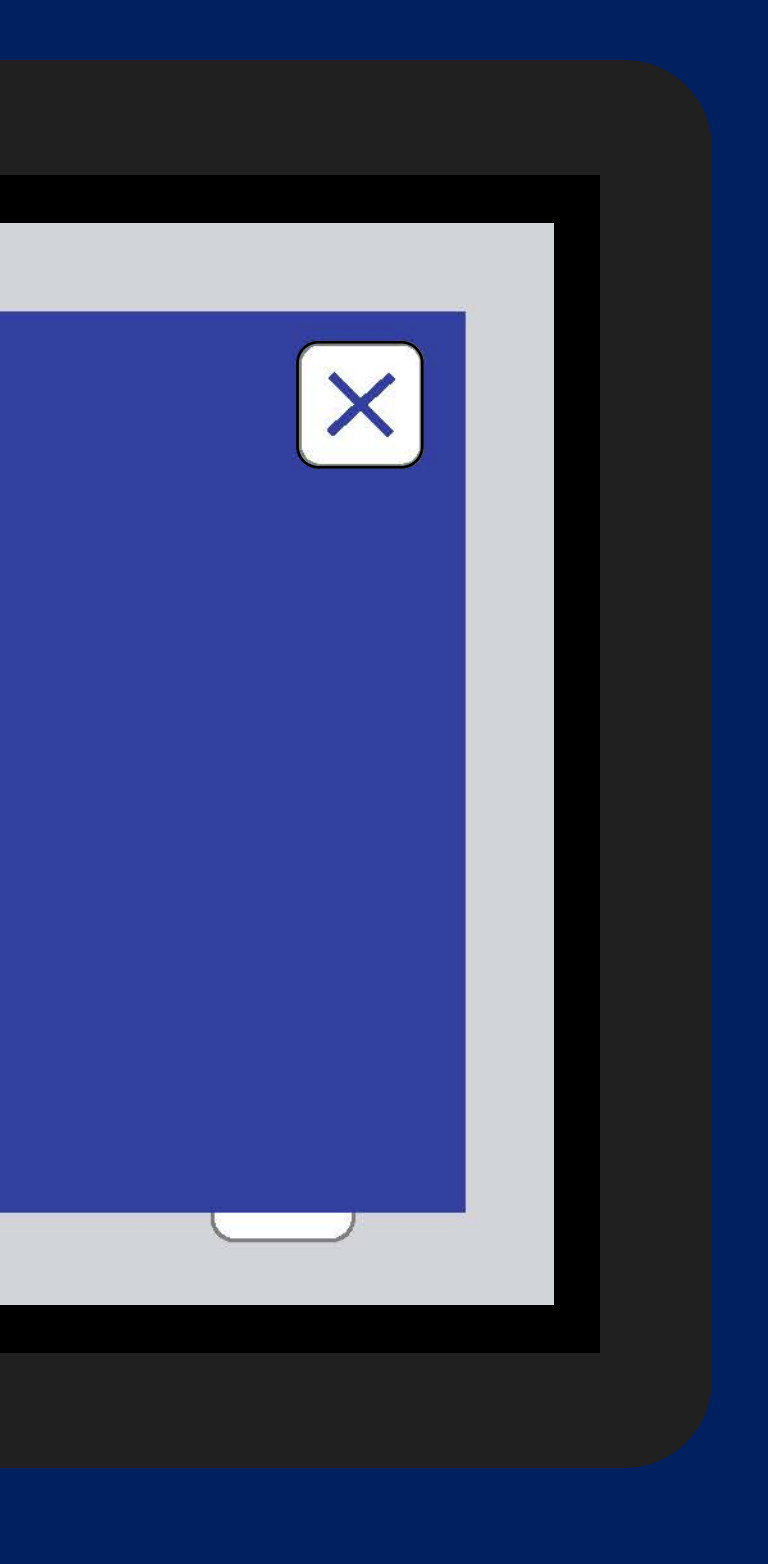

| Q            |                  |                 |
|--------------|------------------|-----------------|
| <b>Q·LAB</b> | Action at Er     | nd of Test:     |
|              | Current Selectio | n: Stop + Alarm |
|              | Stop             | Alarm           |
|              | Message Only     | Stop + Alarm    |
|              | INOTICE          |                 |
|              |                  |                 |

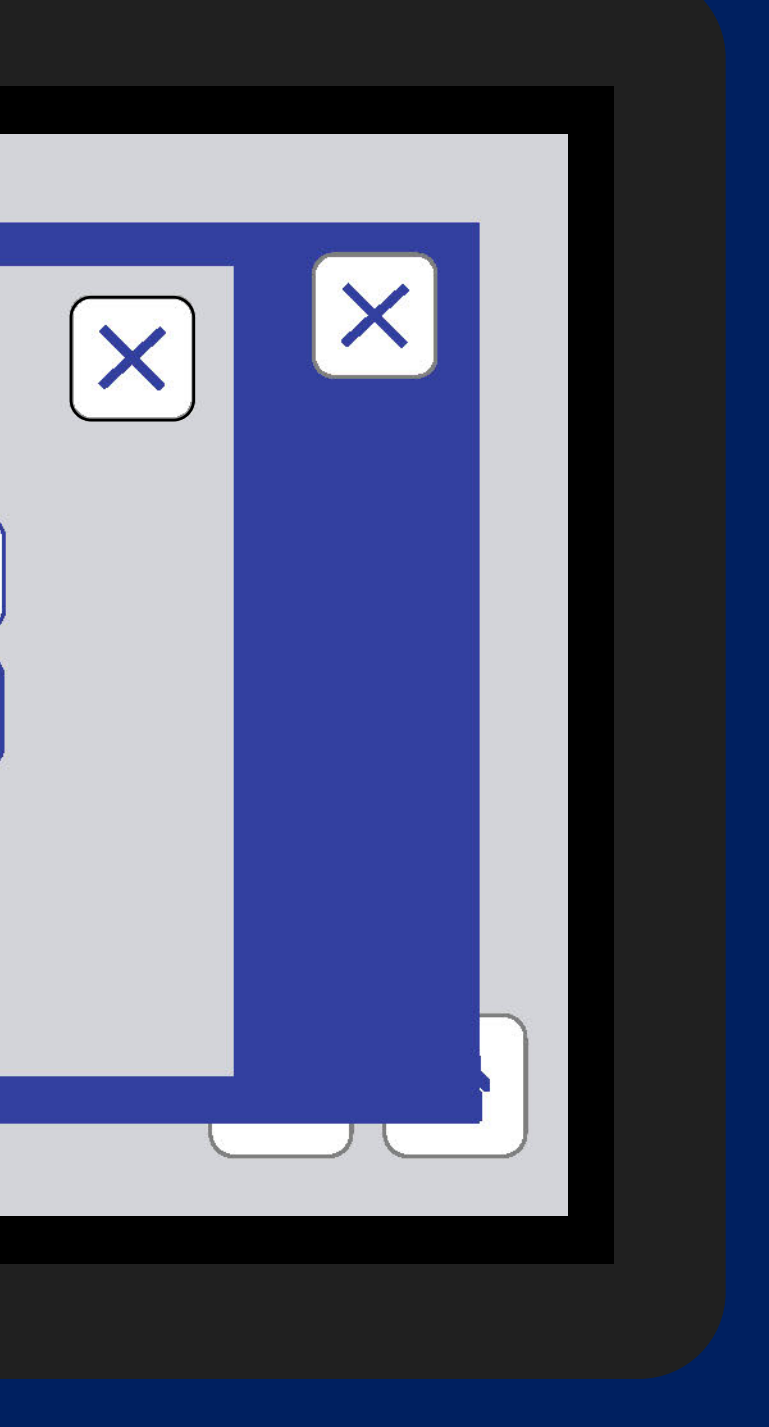

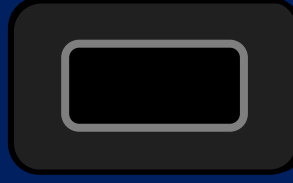

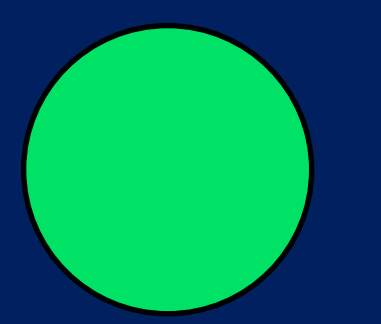

### C Manage Cycles

| *New    | А        | В     | С      | D  | E | G      | Н     | Î     | J    | К    |  |
|---------|----------|-------|--------|----|---|--------|-------|-------|------|------|--|
|         | Ω        | Сус   | le Na  | me |   | AST    | M G15 | 54 CN | (CLE | E 1  |  |
|         |          |       |        |    |   |        |       |       |      |      |  |
| Step Fu | unctior  | า     |        |    |   | Irrad. | с     | °C    | ٦    | Time |  |
| 🥕 1 U   | V        |       |        |    |   | 0.89   | e     | 60    |      | 8:00 |  |
| 2 C     | onden    | satio | n      |    |   |        | Ę     | 50    |      | 4:00 |  |
| 3 Fi    | inal - G | So to | step ′ |    |   |        |       |       |      |      |  |

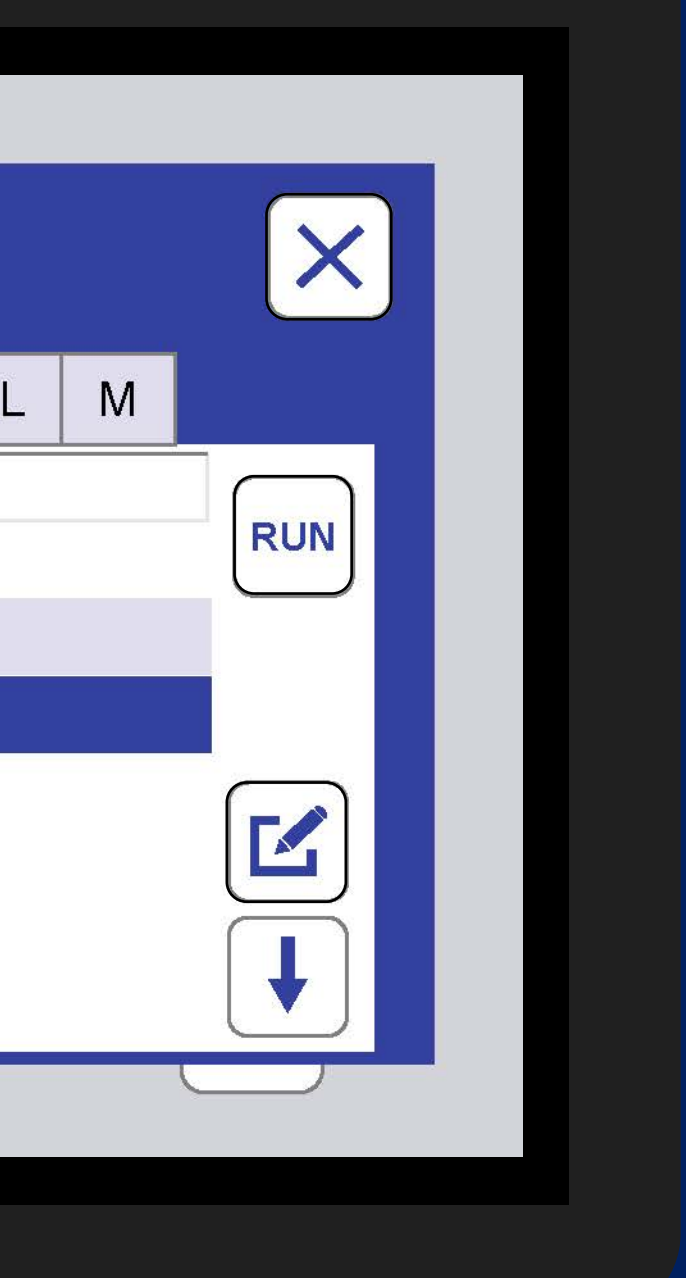

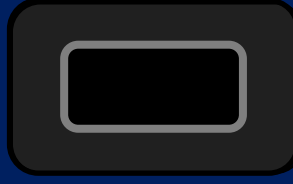

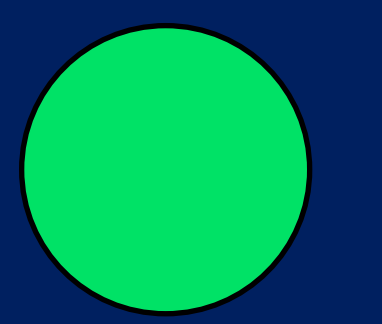

### C Manage Cycles

| *New | Α | В  |
|------|---|----|
|      |   | Cy |

Cycle Name

С

D

#### ASTM G154 CYCLE 2

Н

J

G

| Step | Function             | Irrad. | °C | Time |
|------|----------------------|--------|----|------|
| 1    | UV                   | 0.71   | 60 | 4:00 |
| 2    | 2 Condensation       |        | 50 | 4:00 |
| 3    | Final - Go to step 1 |        |    |      |

Ε

F

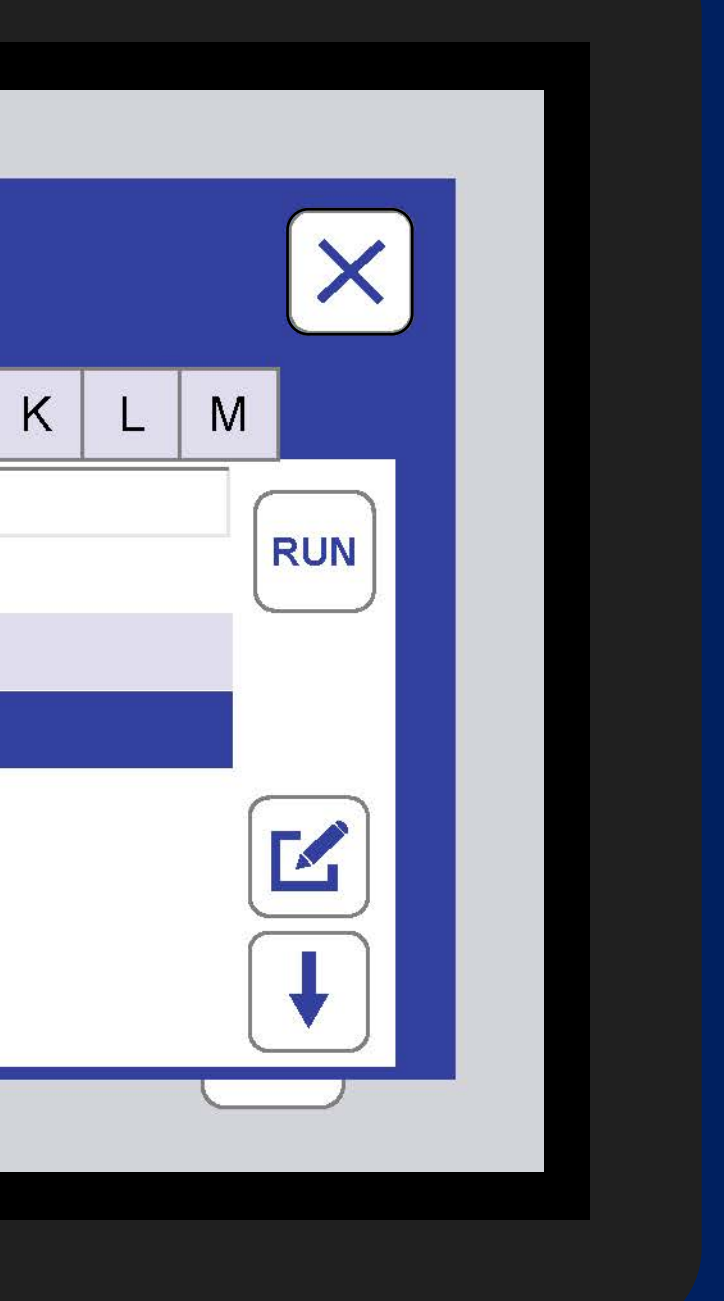

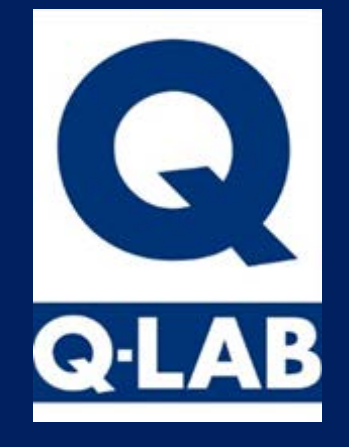

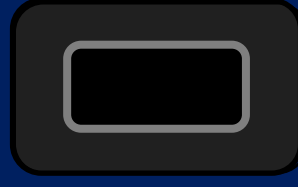

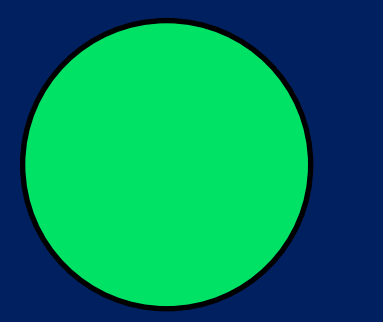

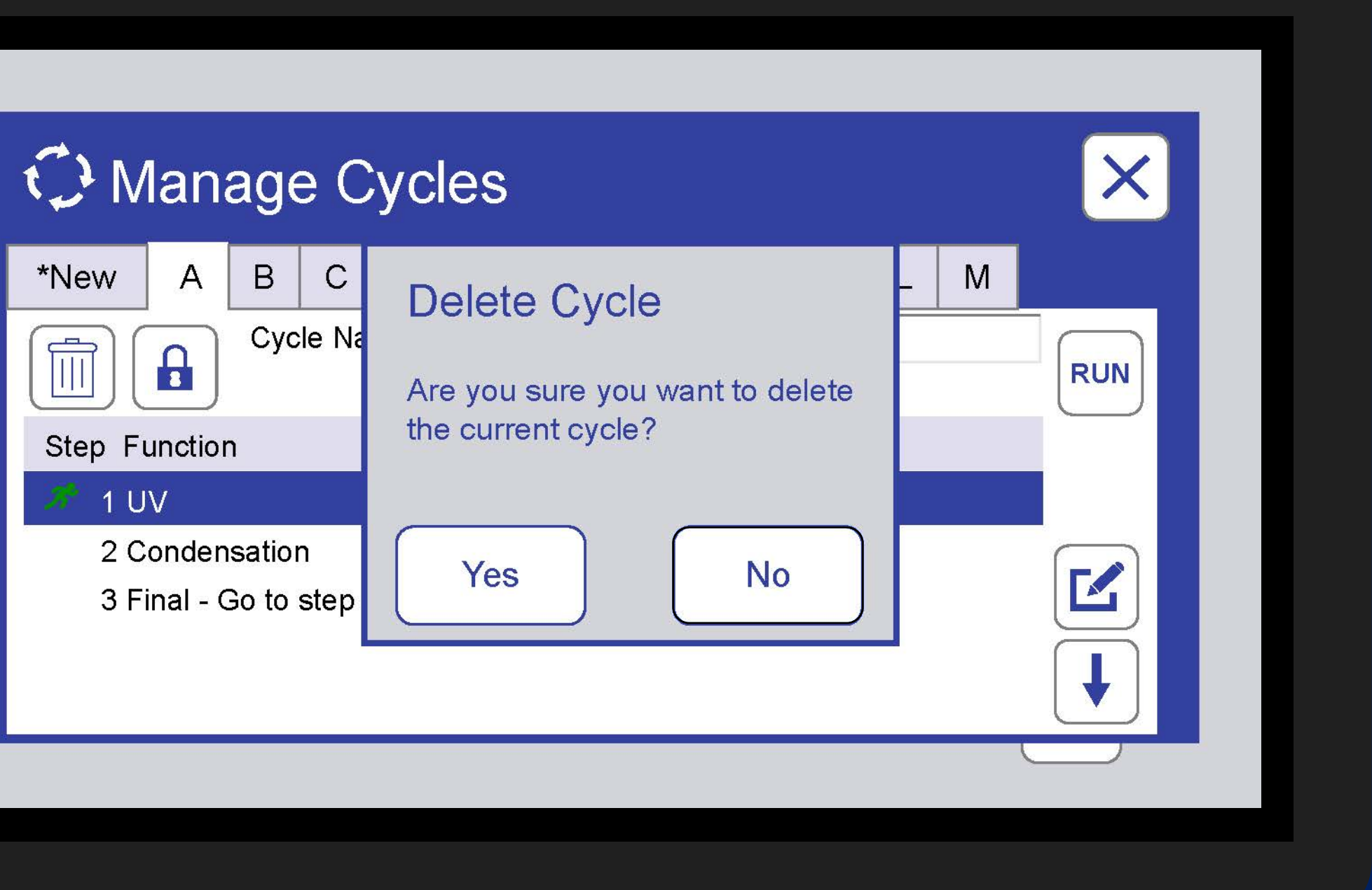

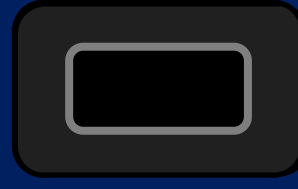

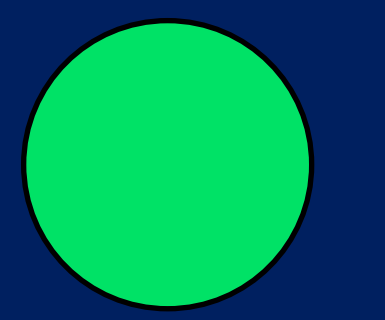

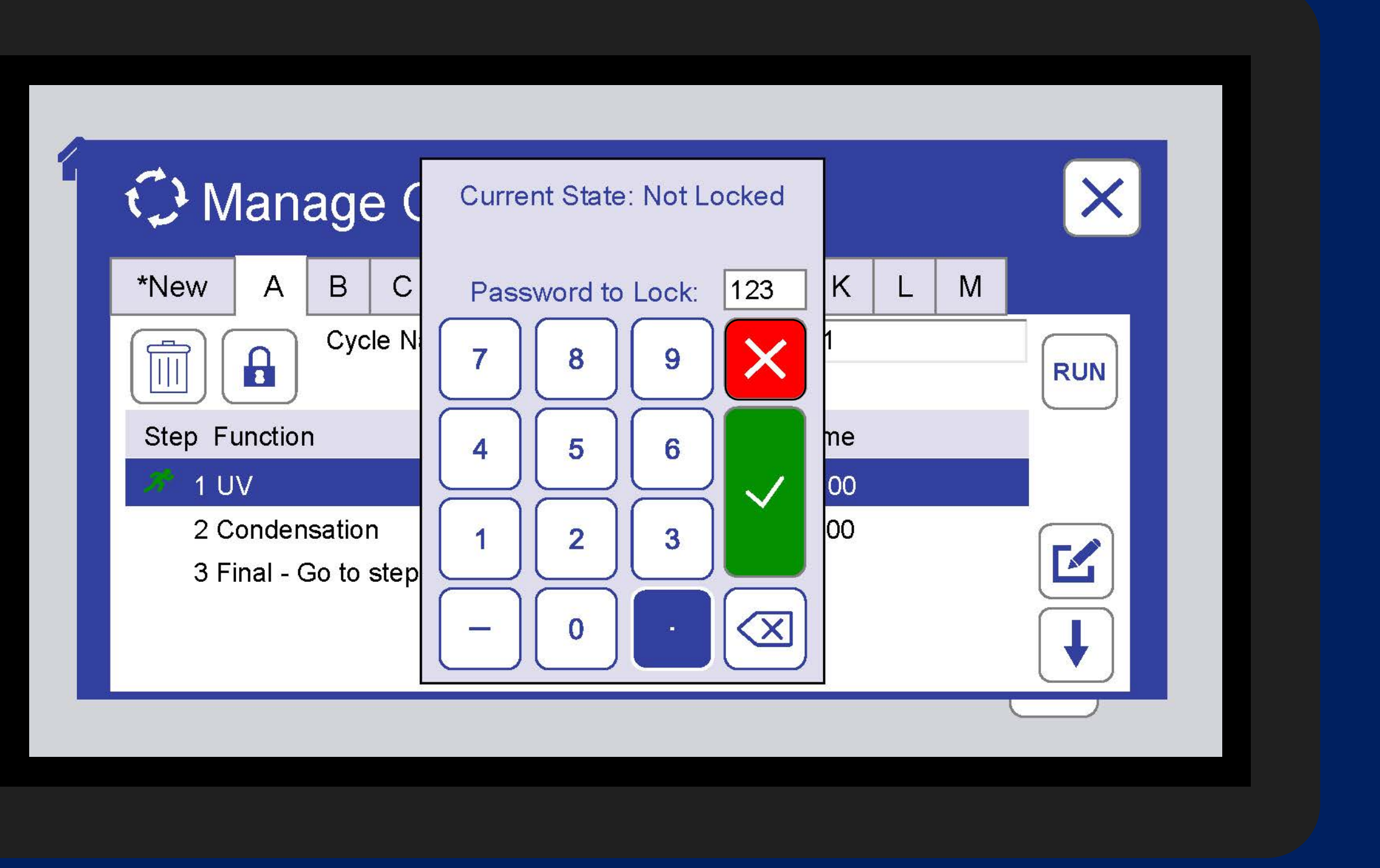

# **Q**·LAB

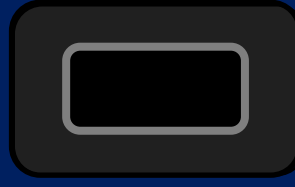

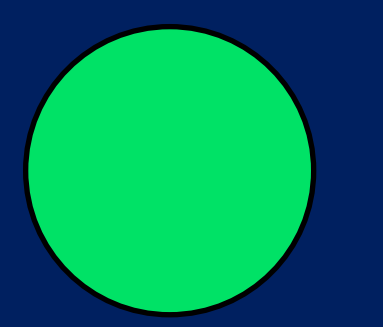

#### C Manage Cycles Edit Step Ε \*New А В С D G Delete Step ASTM Cycle Name Add Step Before Step Function Irrad. Add Step After 1 UV 0.89 Cancel 2 Condensation === 3 Final - Go to step 1

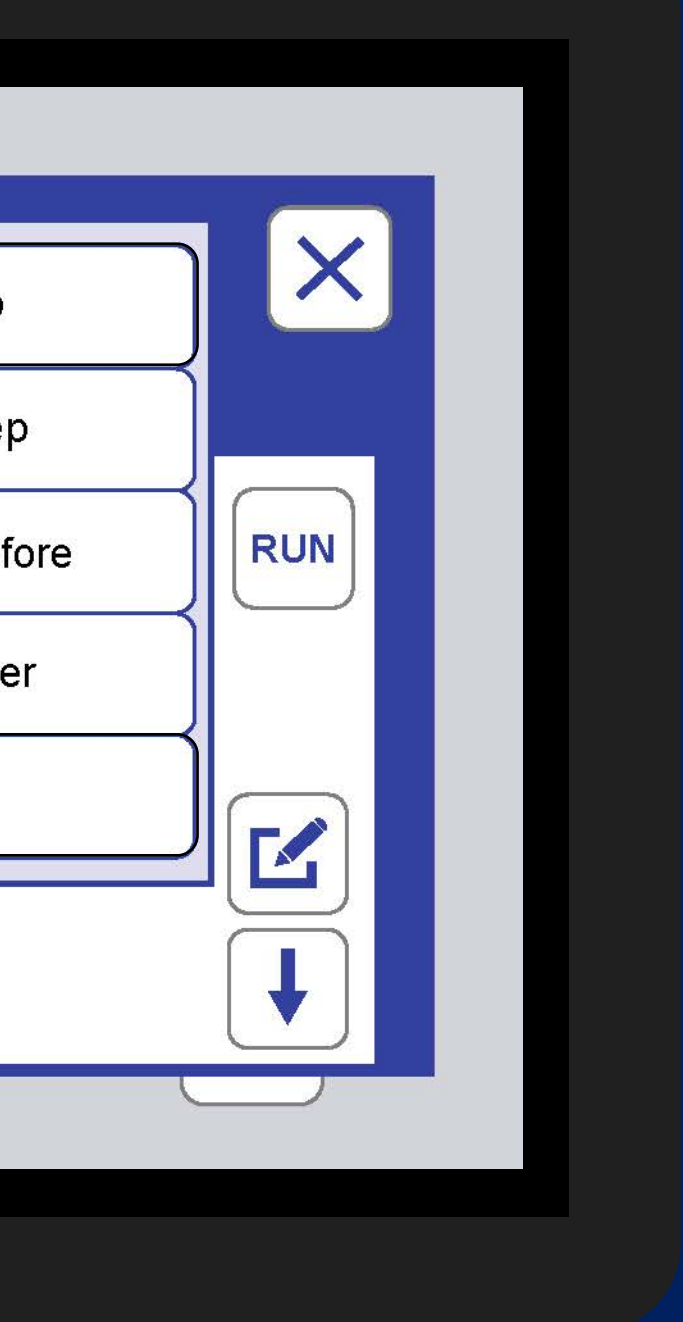

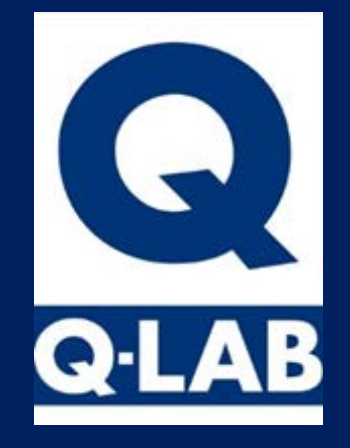

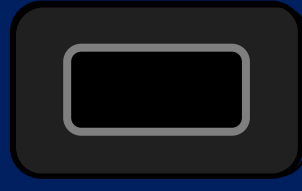

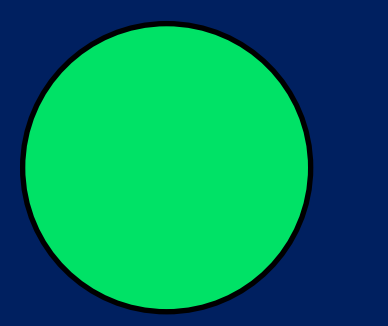

| Mana<br>*New A                        | Edit Step | 1    |        |    |
|---------------------------------------|-----------|------|--------|----|
|                                       | Function  | UV   |        |    |
| Step Function                         | Step Time | 8 :  | 0      |    |
| 🧯 1 UV                                | Irrad.    | 0.89 | BP/IBP | 60 |
| 2 Condens<br>3 Final - G <sup>,</sup> | CAT       |      |        |    |
|                                       |           |      |        |    |

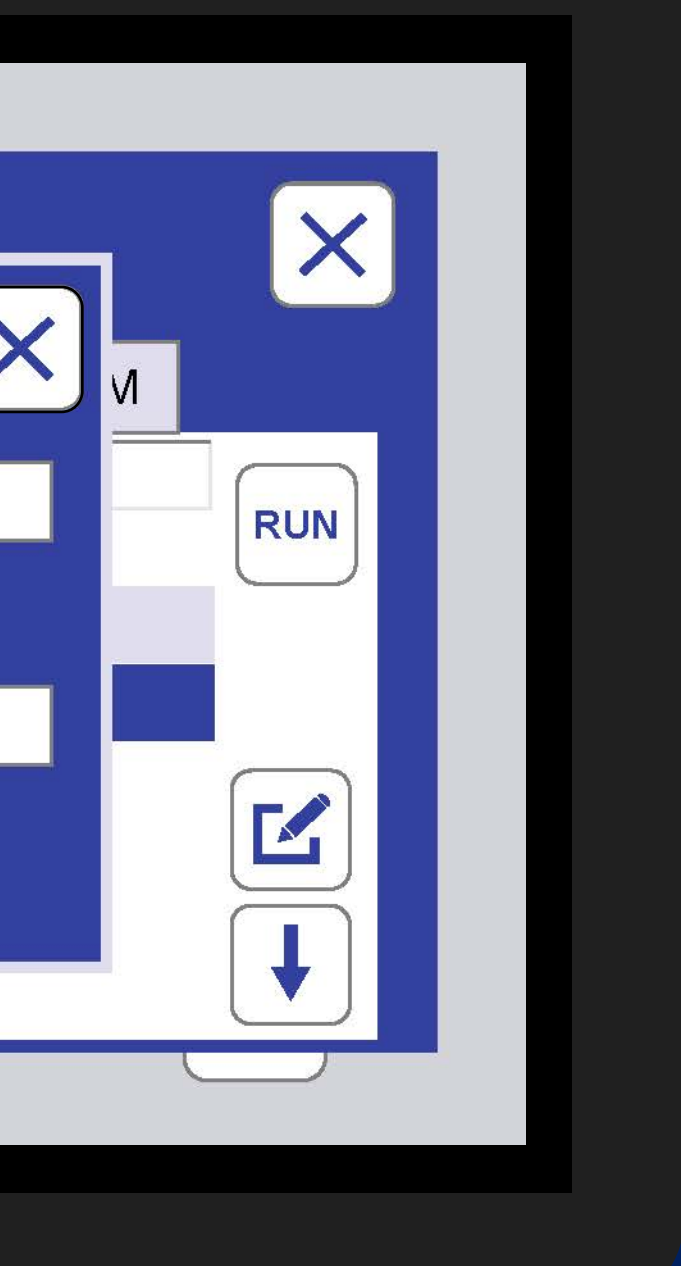

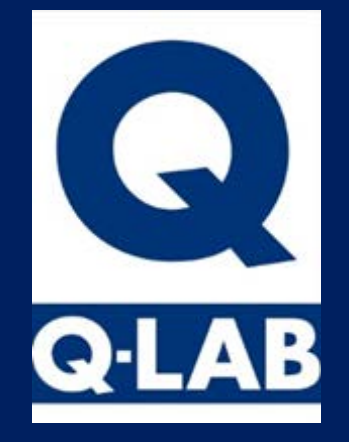

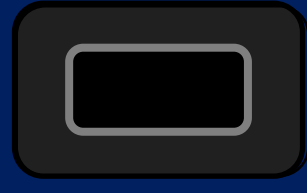

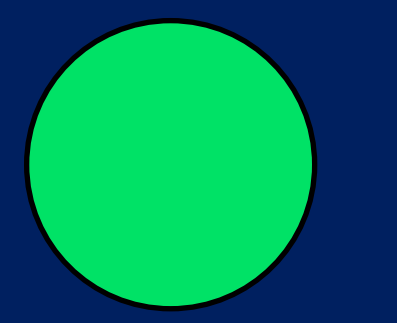

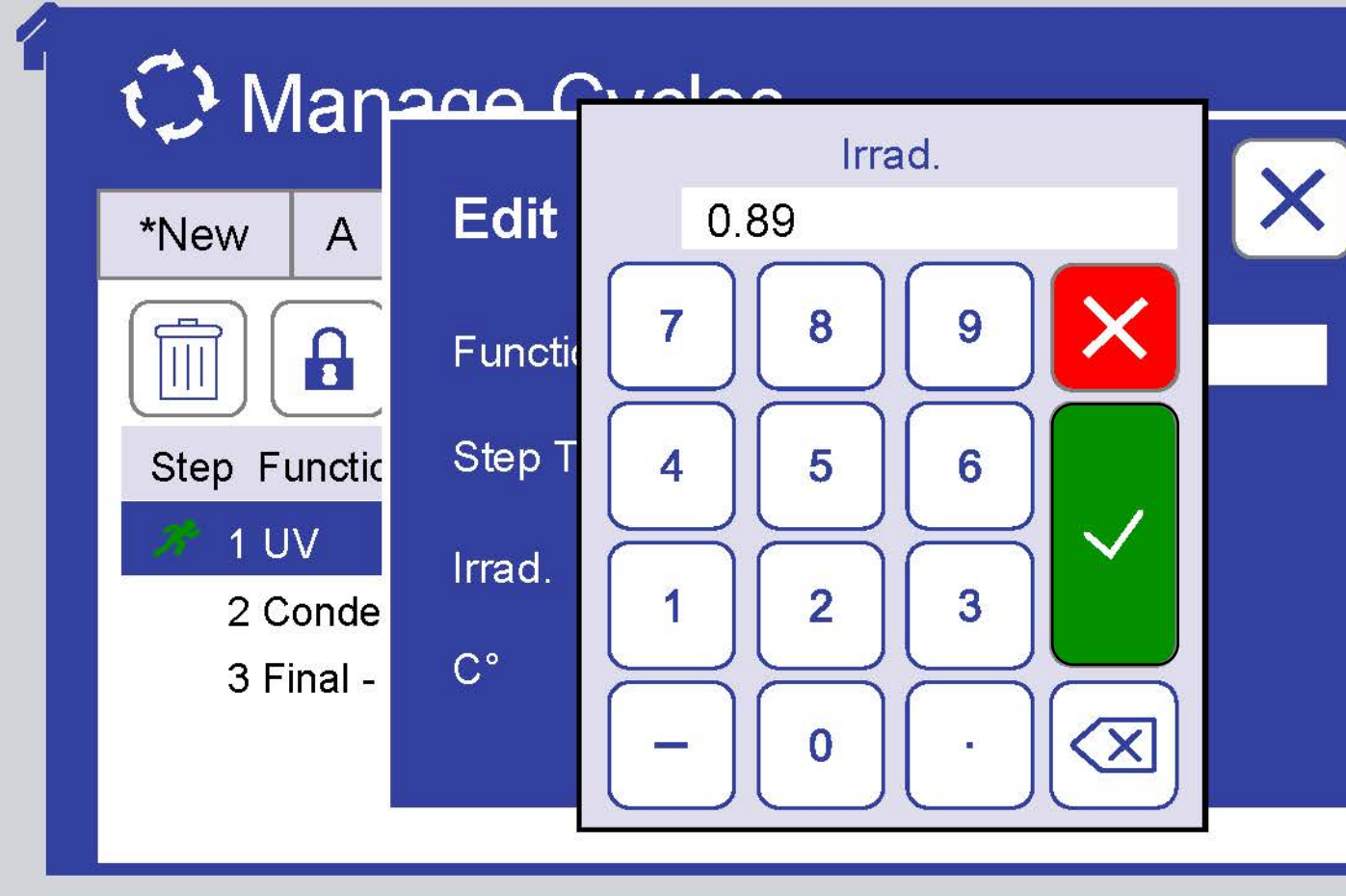

|  |     | ×   |  |
|--|-----|-----|--|
|  | L M |     |  |
|  |     | RUN |  |
|  |     |     |  |
|  |     |     |  |
|  |     |     |  |
|  |     |     |  |
|  | C   |     |  |

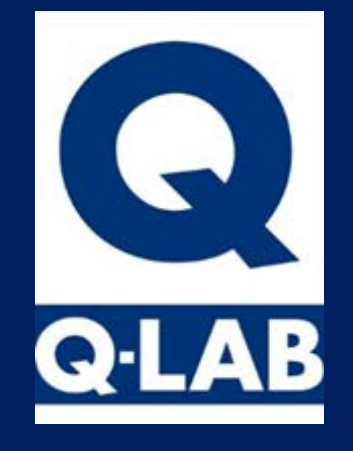

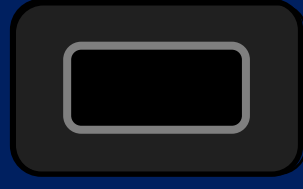

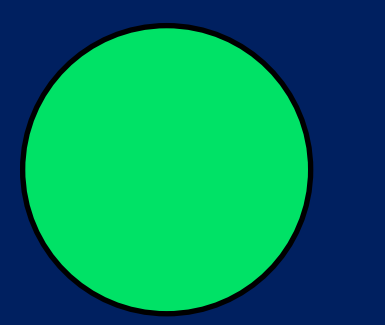

### C Manage Cycles

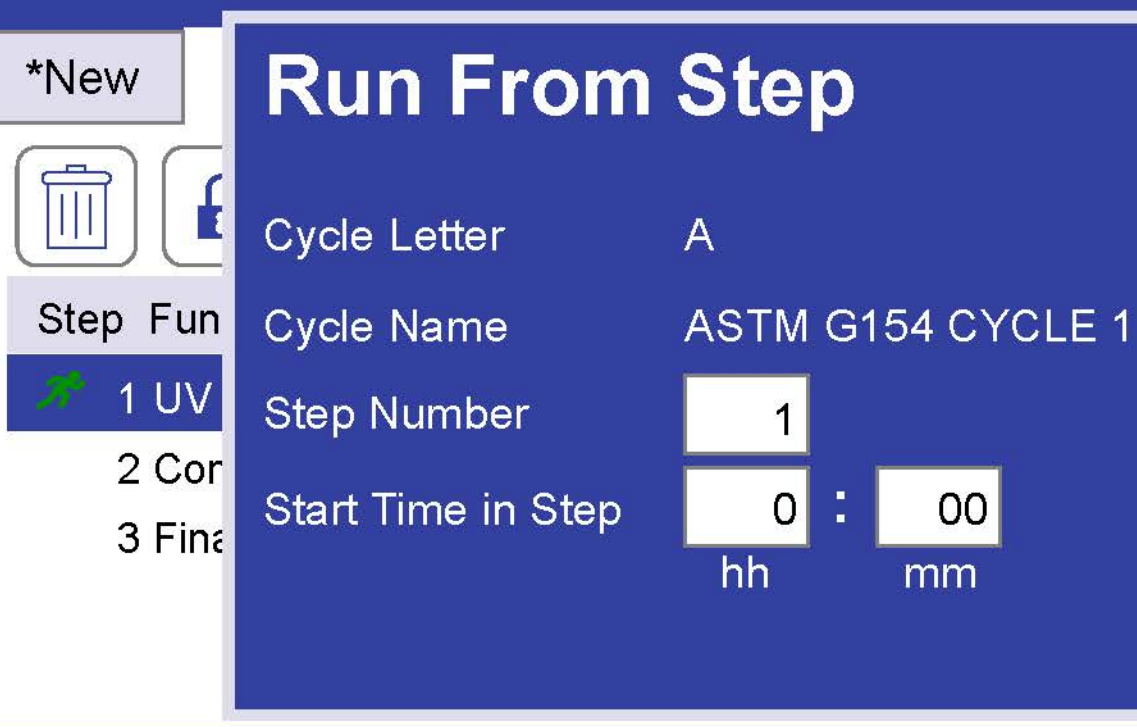

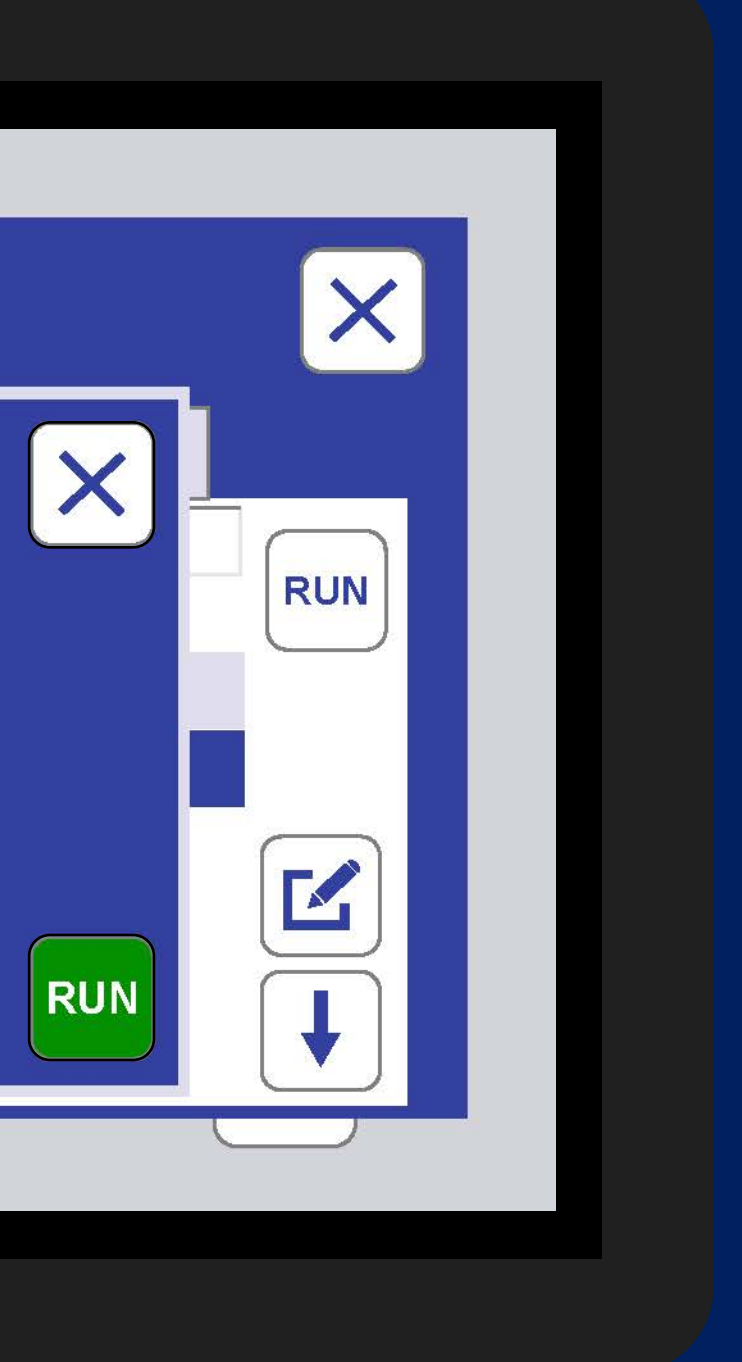

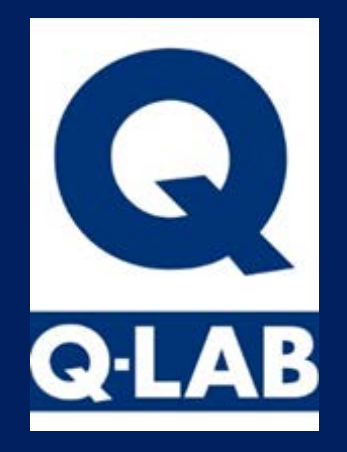

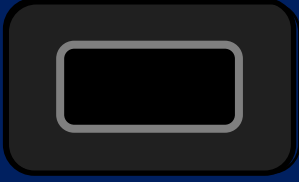

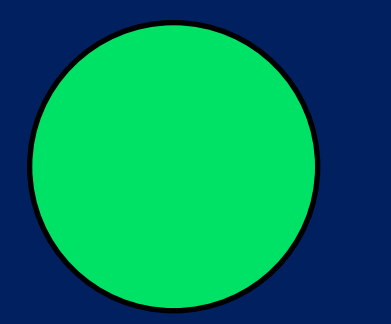

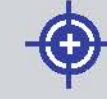

#### Calibrate

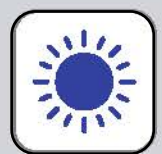

Calibrate Irradiance with smart sensor

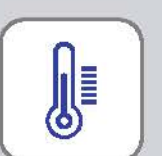

Calibrate Temperature with smart sensor

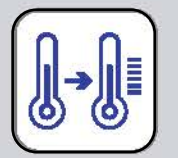

Calibrate Temperature with reference thermometer

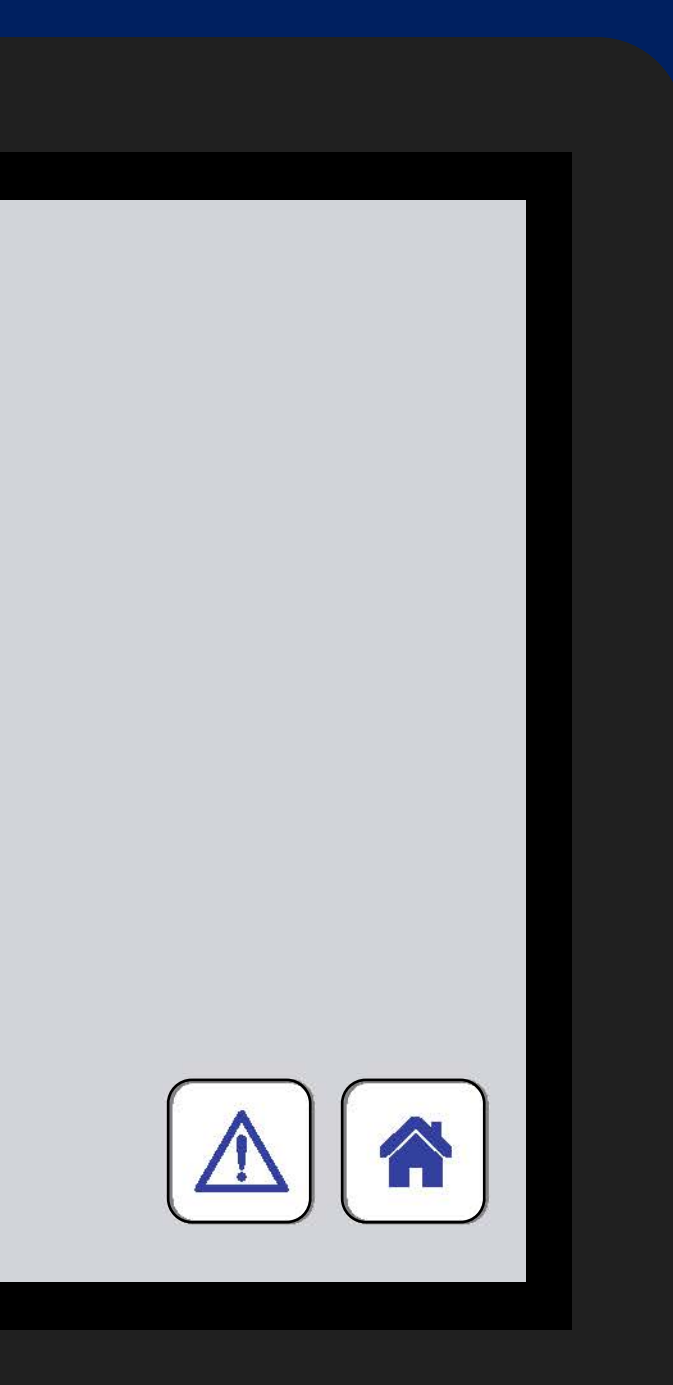

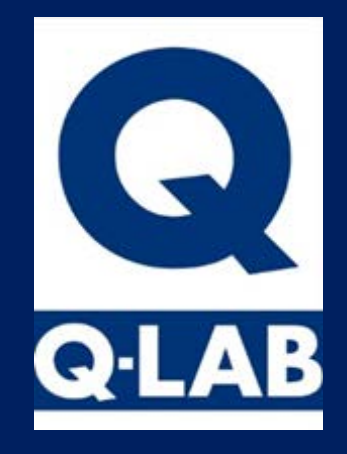

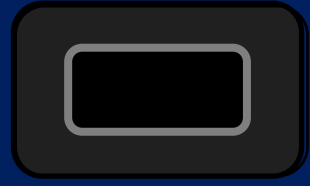

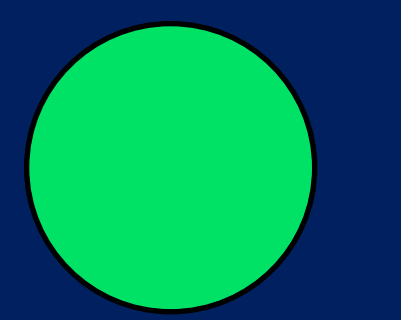

#### 🔆 Calibrate Irradiance

#### Lamp Type

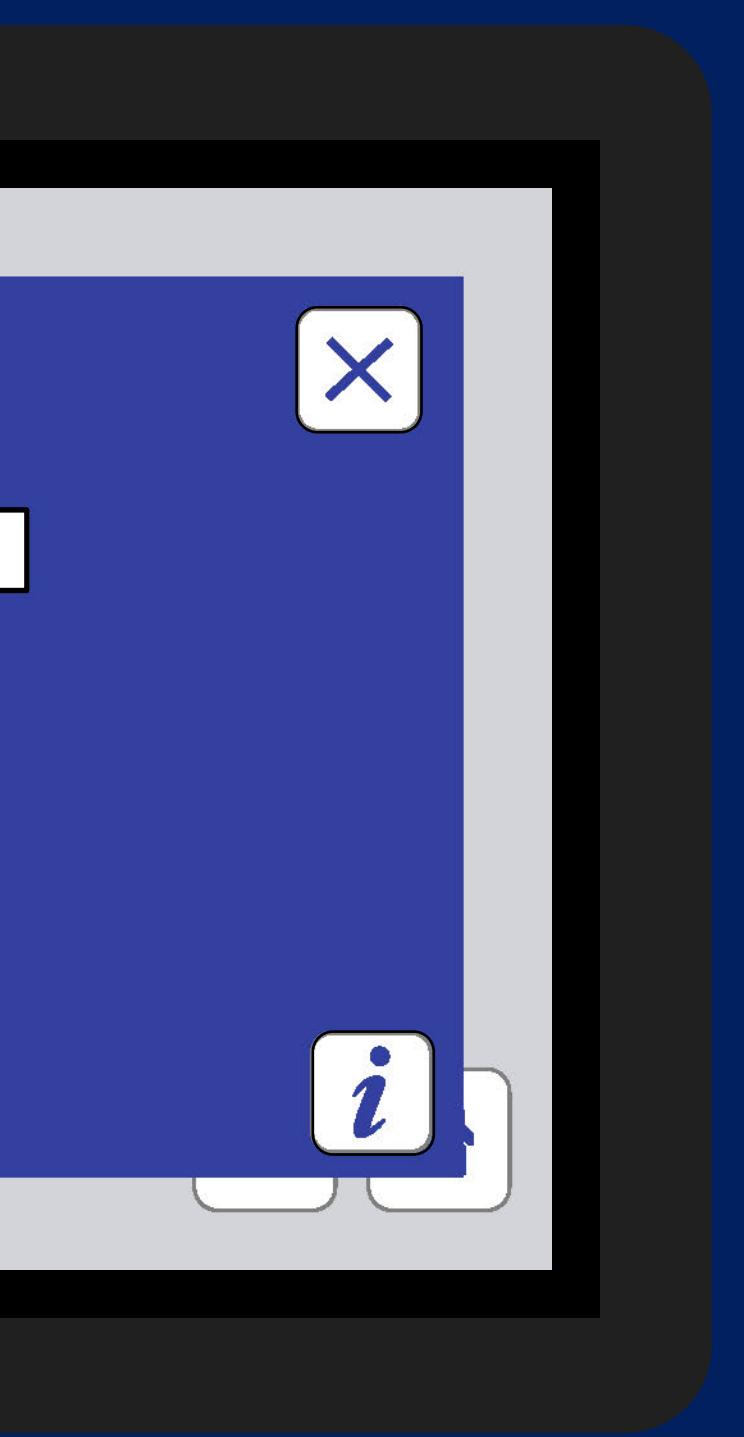

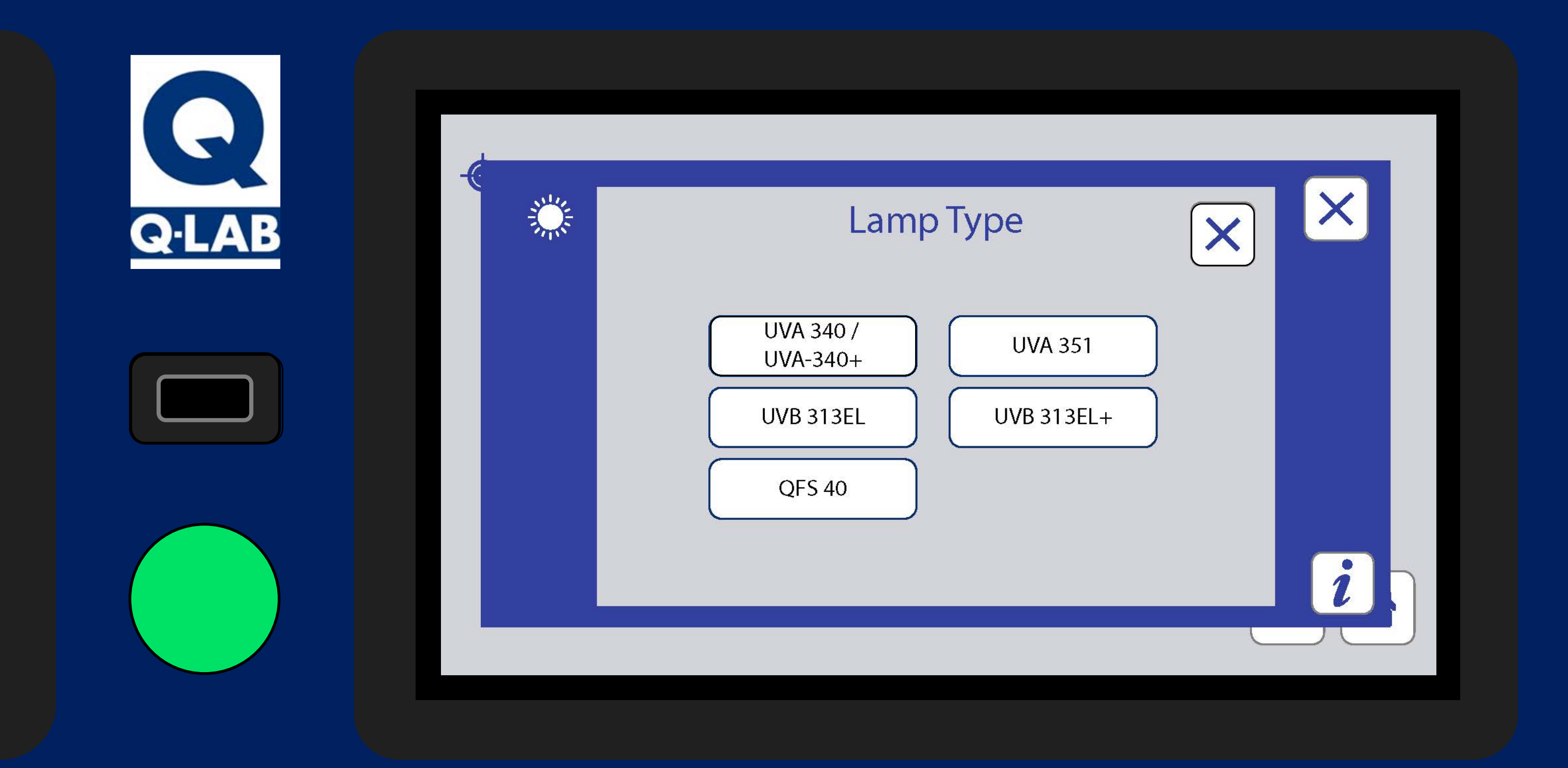

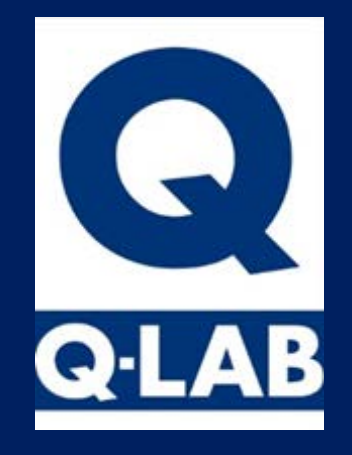

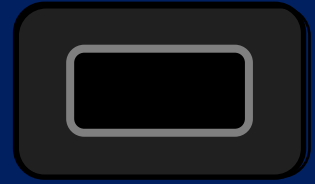

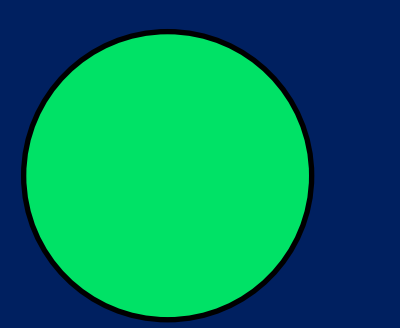

### 🔆 Calibrate Irradiance

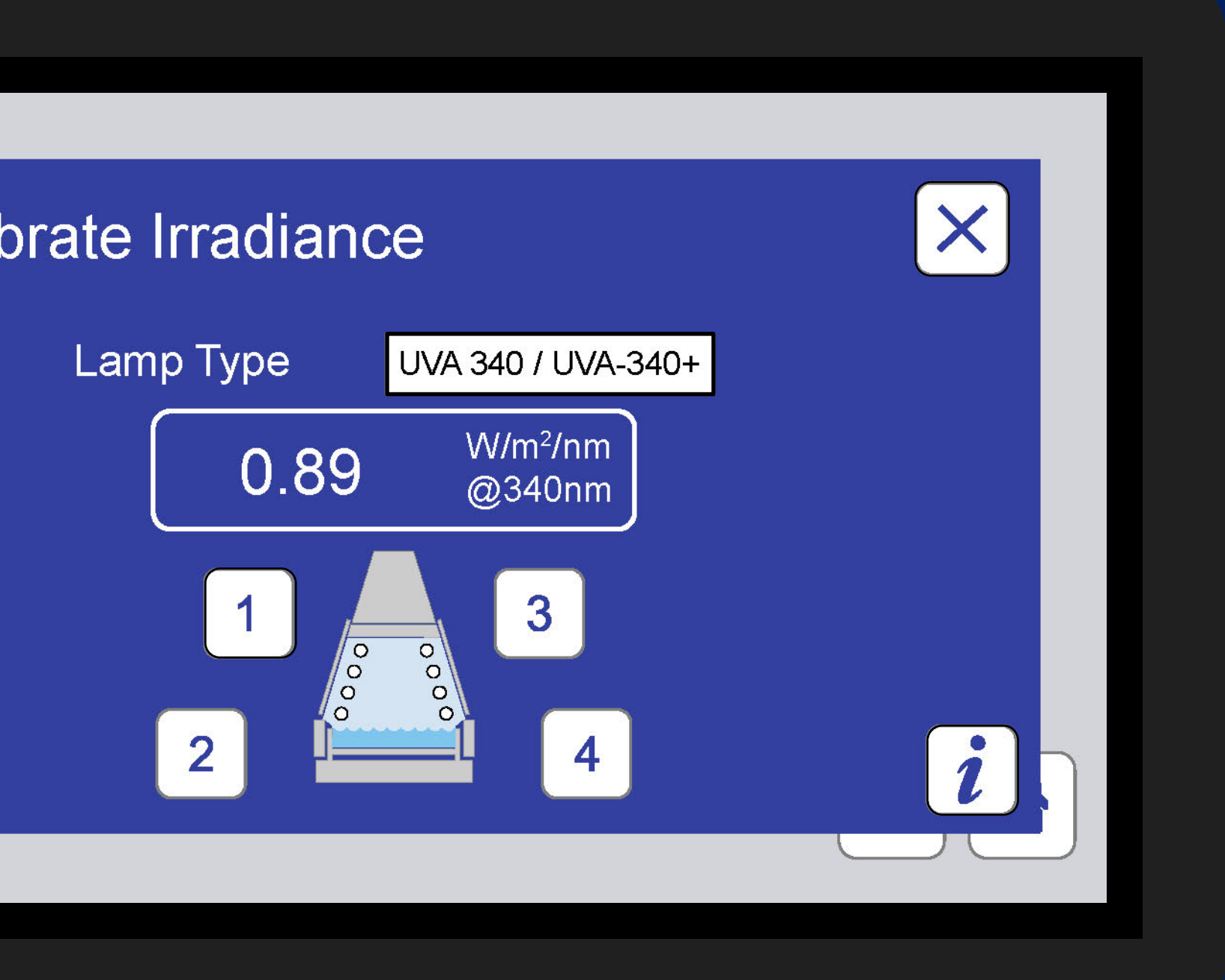

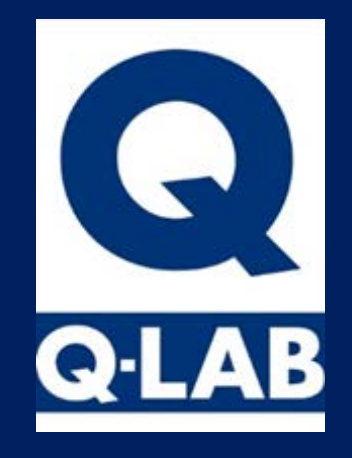

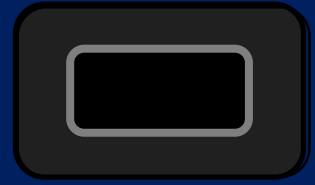

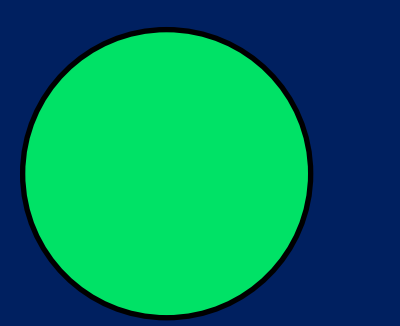

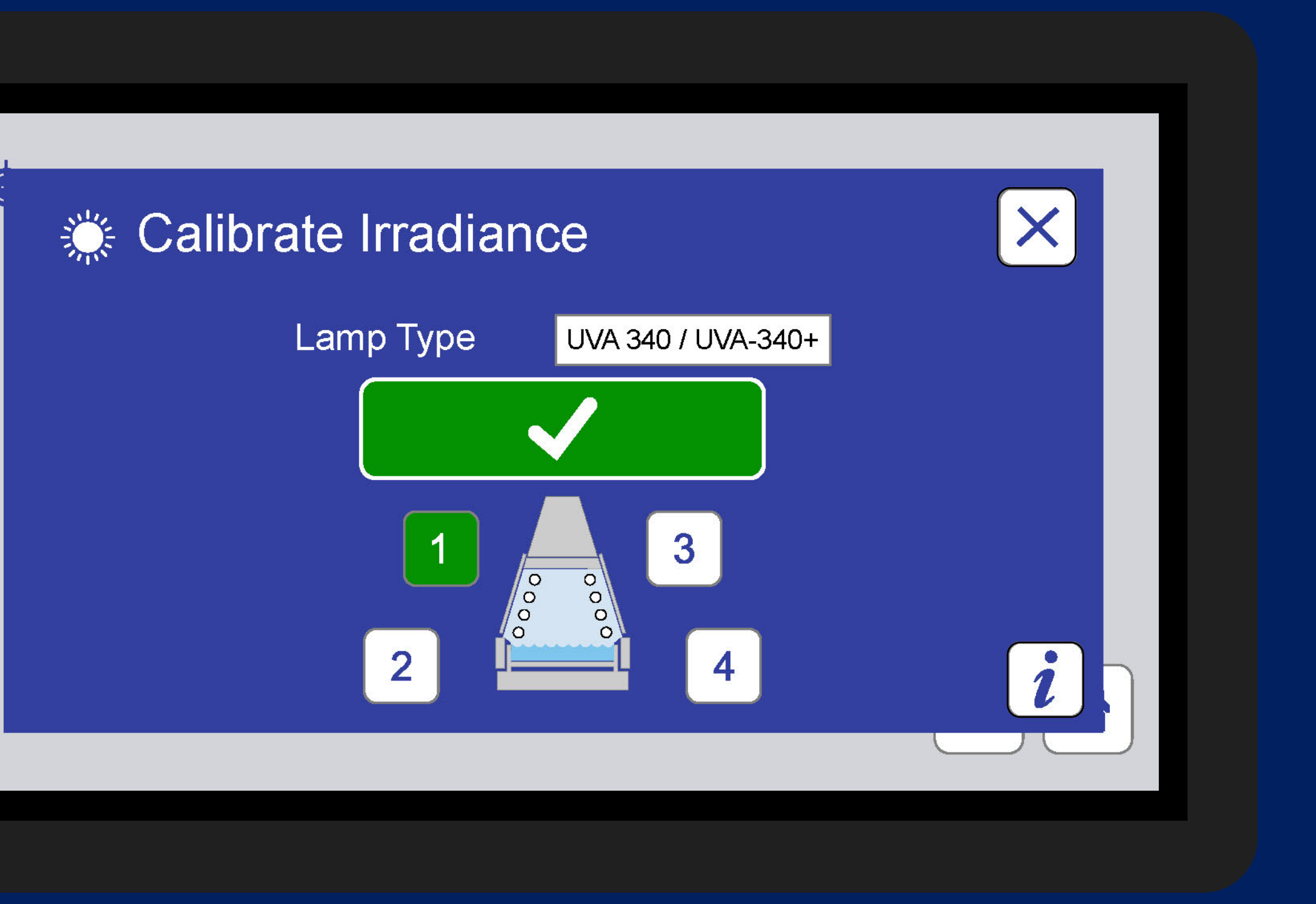

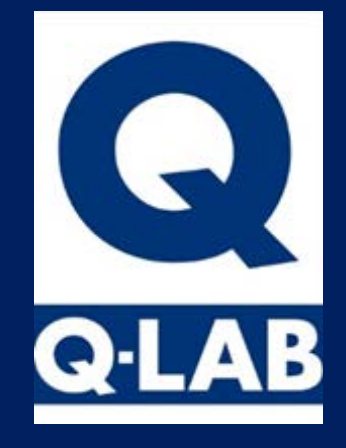

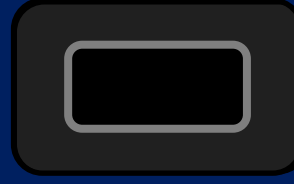

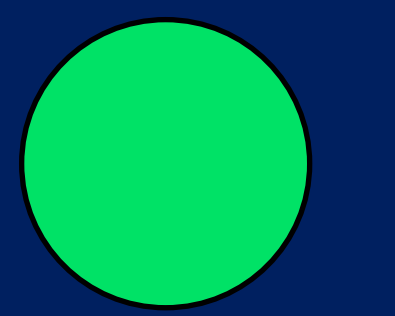

#### Calibrate Temperature

Black Panel Sensor (°C) Reference Device (°C)

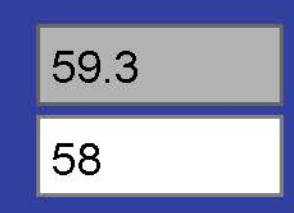

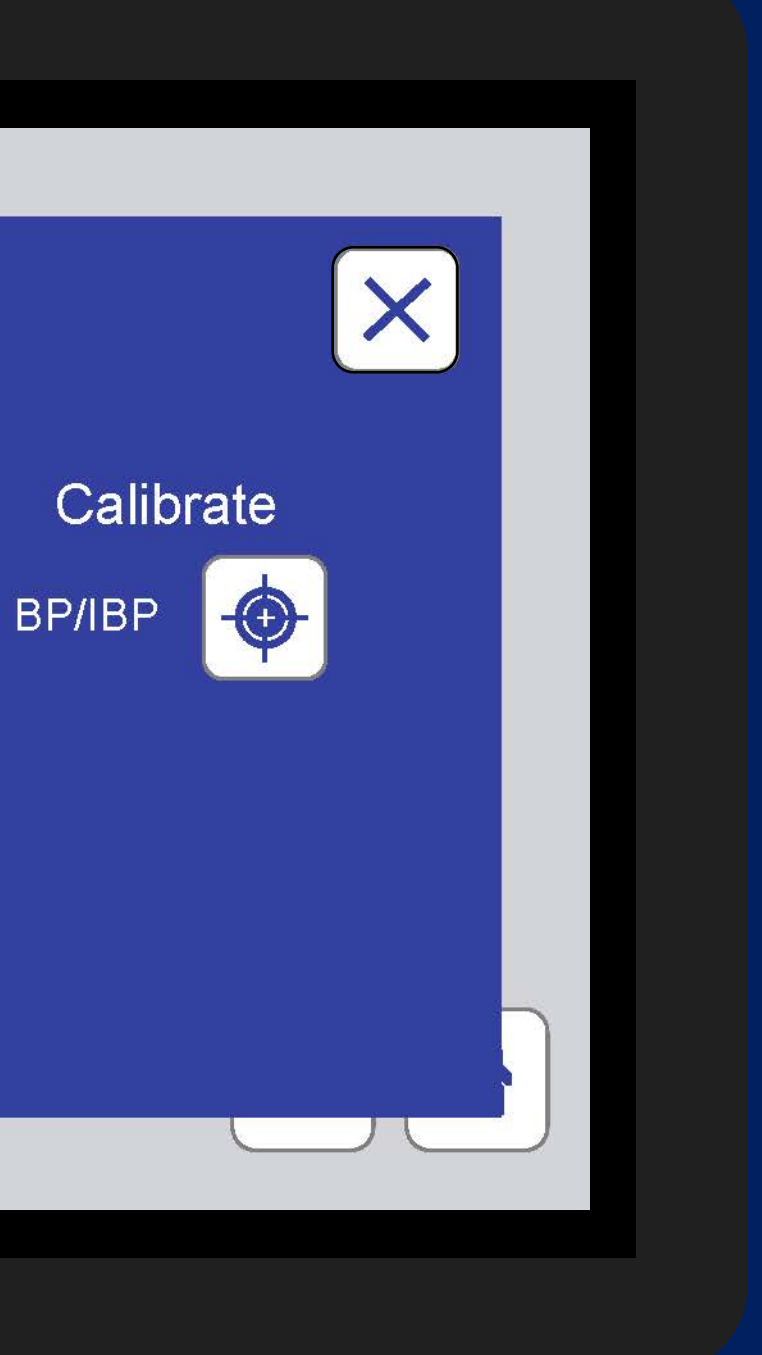

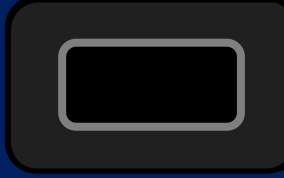

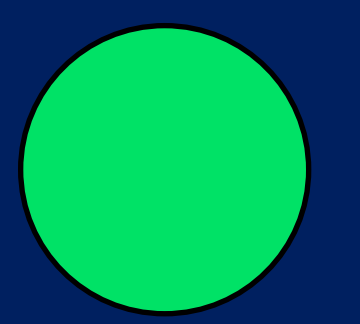

#### 🔆 Calibrata Irradianco

#### *i* Smart Sensor Information

| Smart Sensor Type:       | UC10/UV        |
|--------------------------|----------------|
| Serial Number:           | 19-19308-12-UC |
| Last Calibration*:       | 6 August 2019  |
| Calibration* Expiration: | 6 August 2020  |

\*Calibration refers to the Smart Sensor, not the tester's on-board sensor(s).

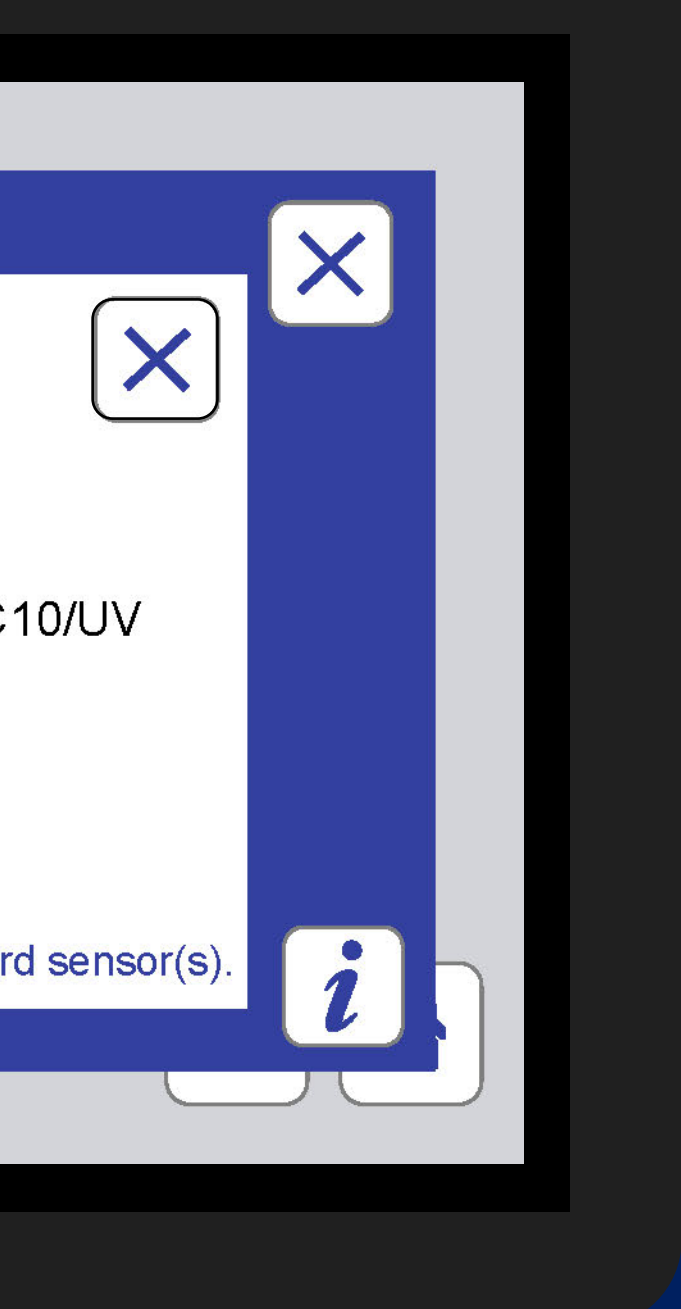

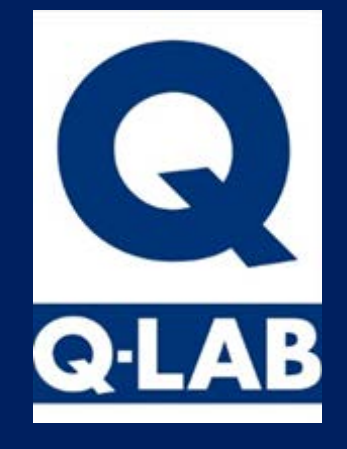

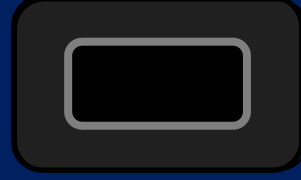

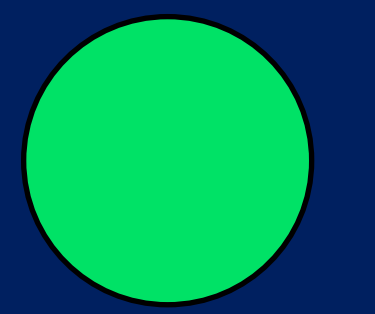

#### Diagnostics

D1 Laboratory Temperature: 29°C
D2 UV Prop: 6°C Int: 200 On: 85%
D3 Condensation Prop: 10°C Int: 30 On: 0%
D4 Water Temperature: 43°C
D5 Controller Temperature: 22°C

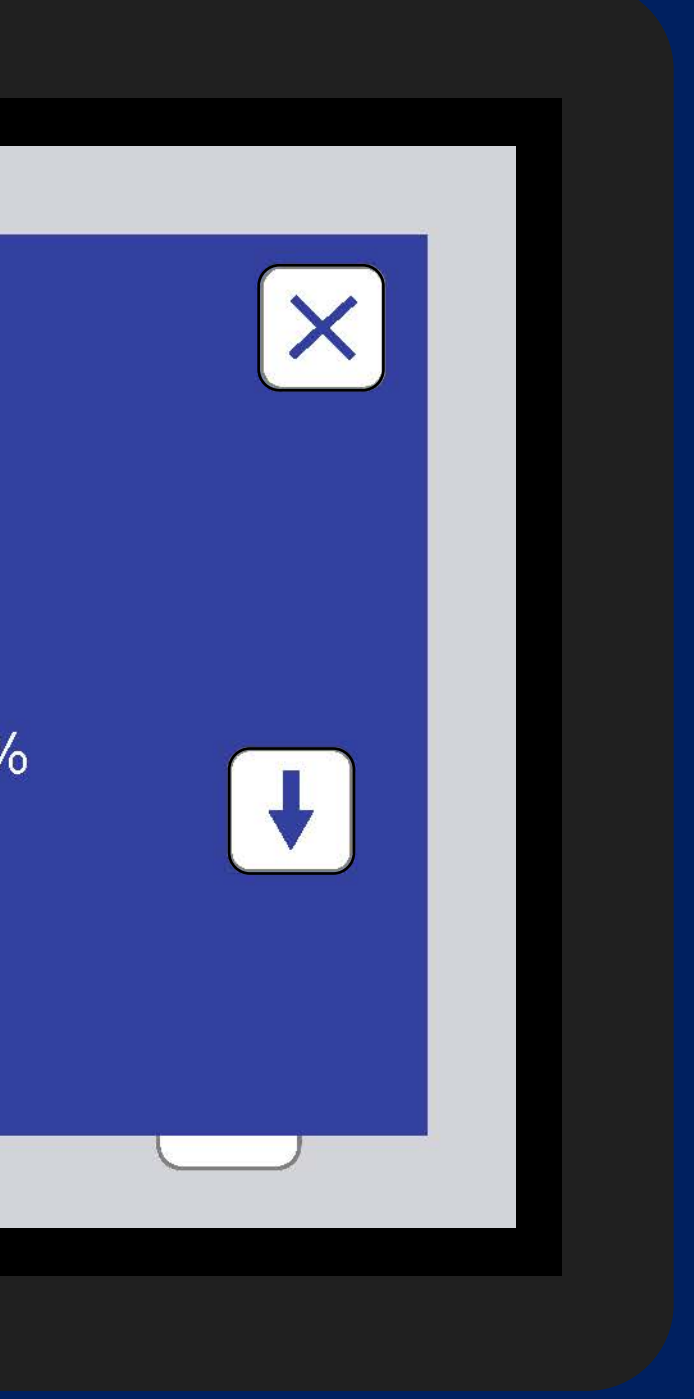

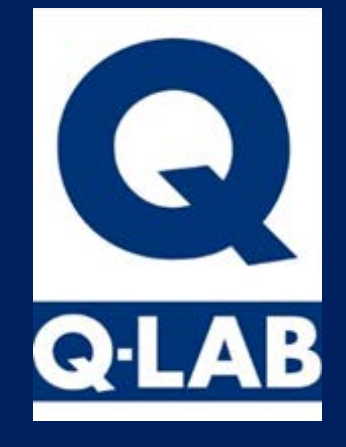

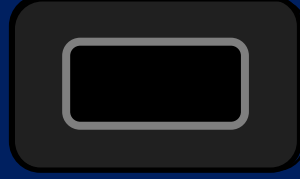

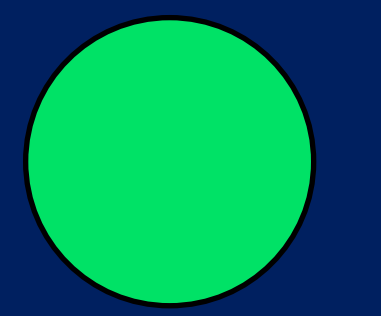

#### **?** Diagnostics

D7 Software Version: 5.013 D9 Total Energy Elapsed: 1408687 J/m<sup>2</sup> D10 Hours Since Last UV Calibration: 1 D11 UV% CH1: 55 CH2: 52 CH3: 57 CH4: 53 D12 Dark Prop: 6°C Int:200 On: 8.4%

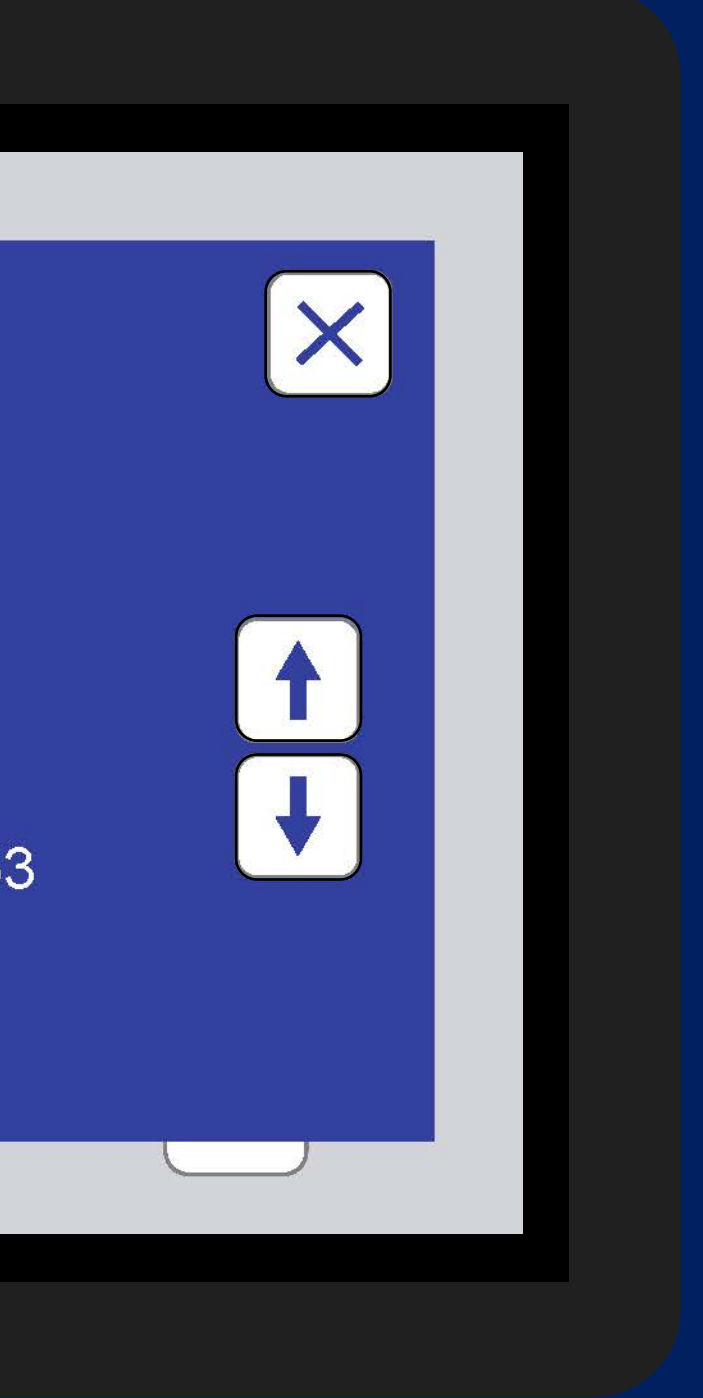

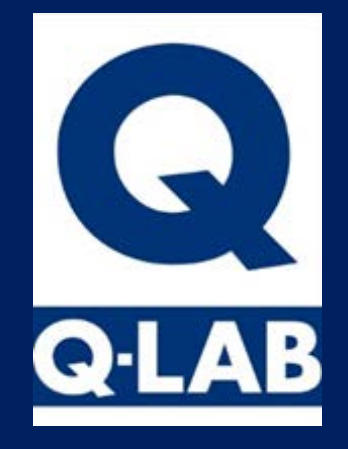

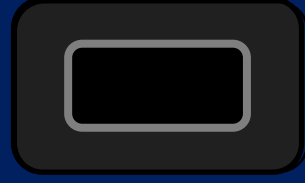

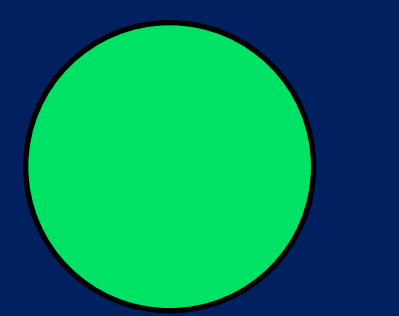

#### **?** Diagnostics

D14 Serial Number: 20-7709-92-SPRAY-RP D15 MAC Address: 10 bd-55-00-00-e5

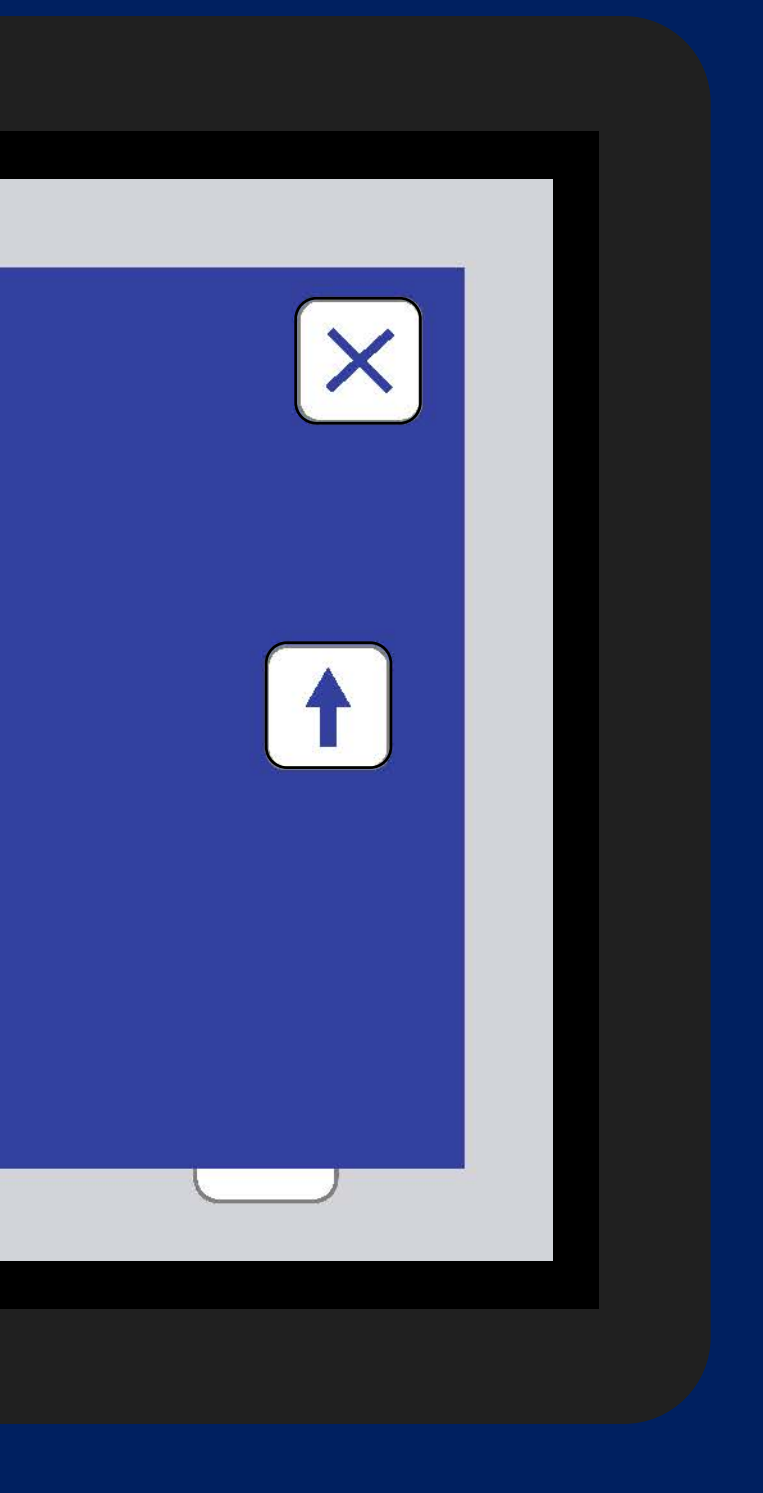

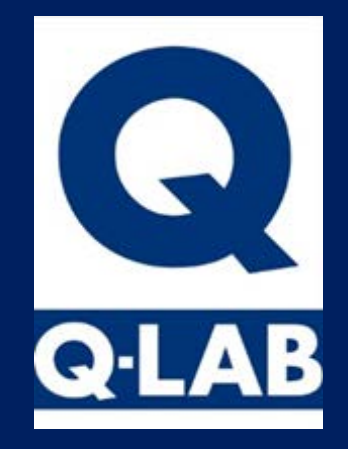

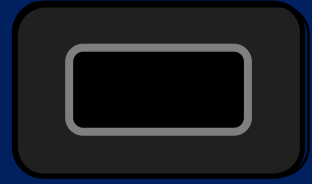

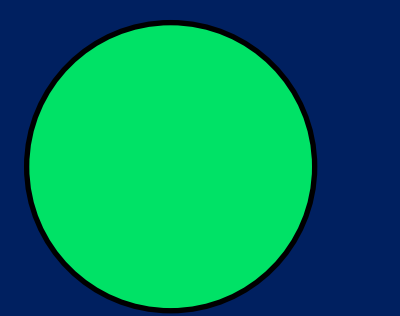

#### 🦕 Contact Q-Lab

#### For help visit https://www.q-lab.com/sup

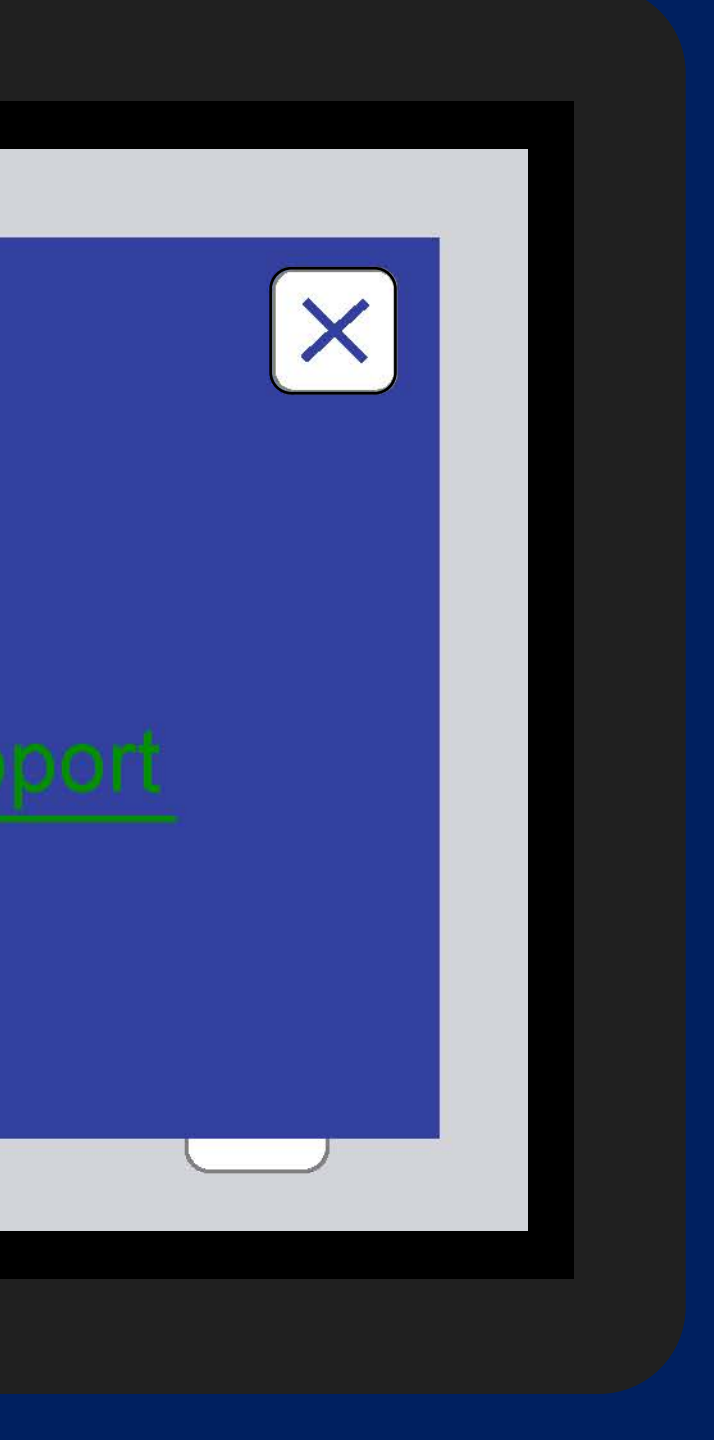

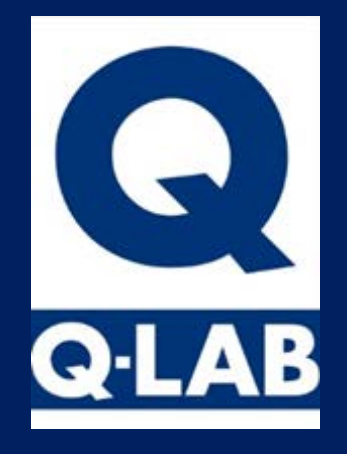

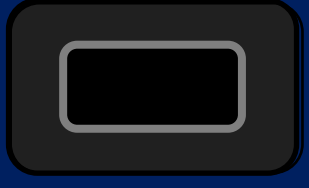

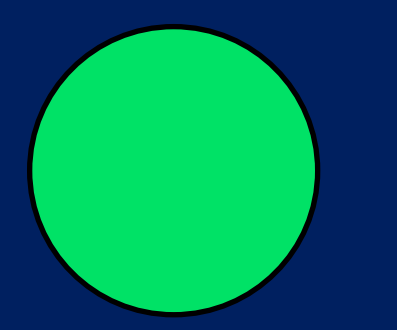

Settings

 $\mathbf{Q}$ 

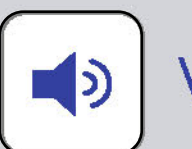

Volume

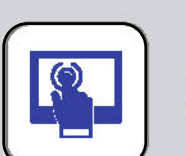

**Display Options** 

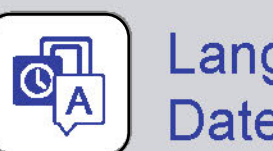

Language & Date/Time

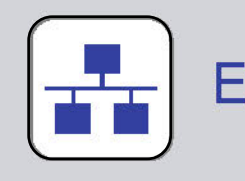

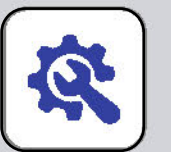

#### Ethernet

#### **Machine Configuration**

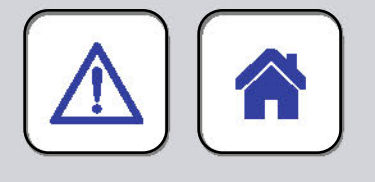

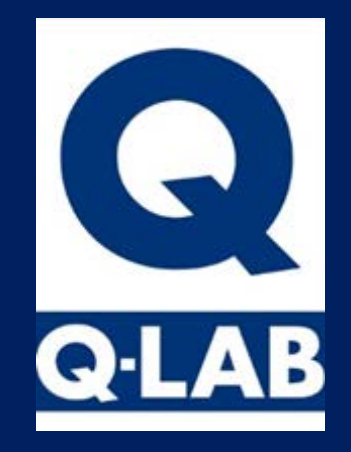

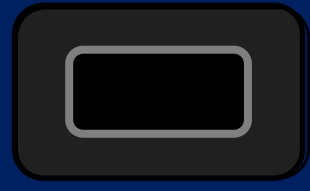

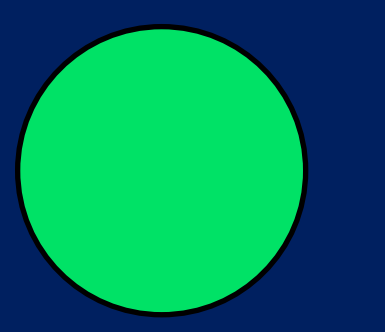

#### ◄ Volume

X.

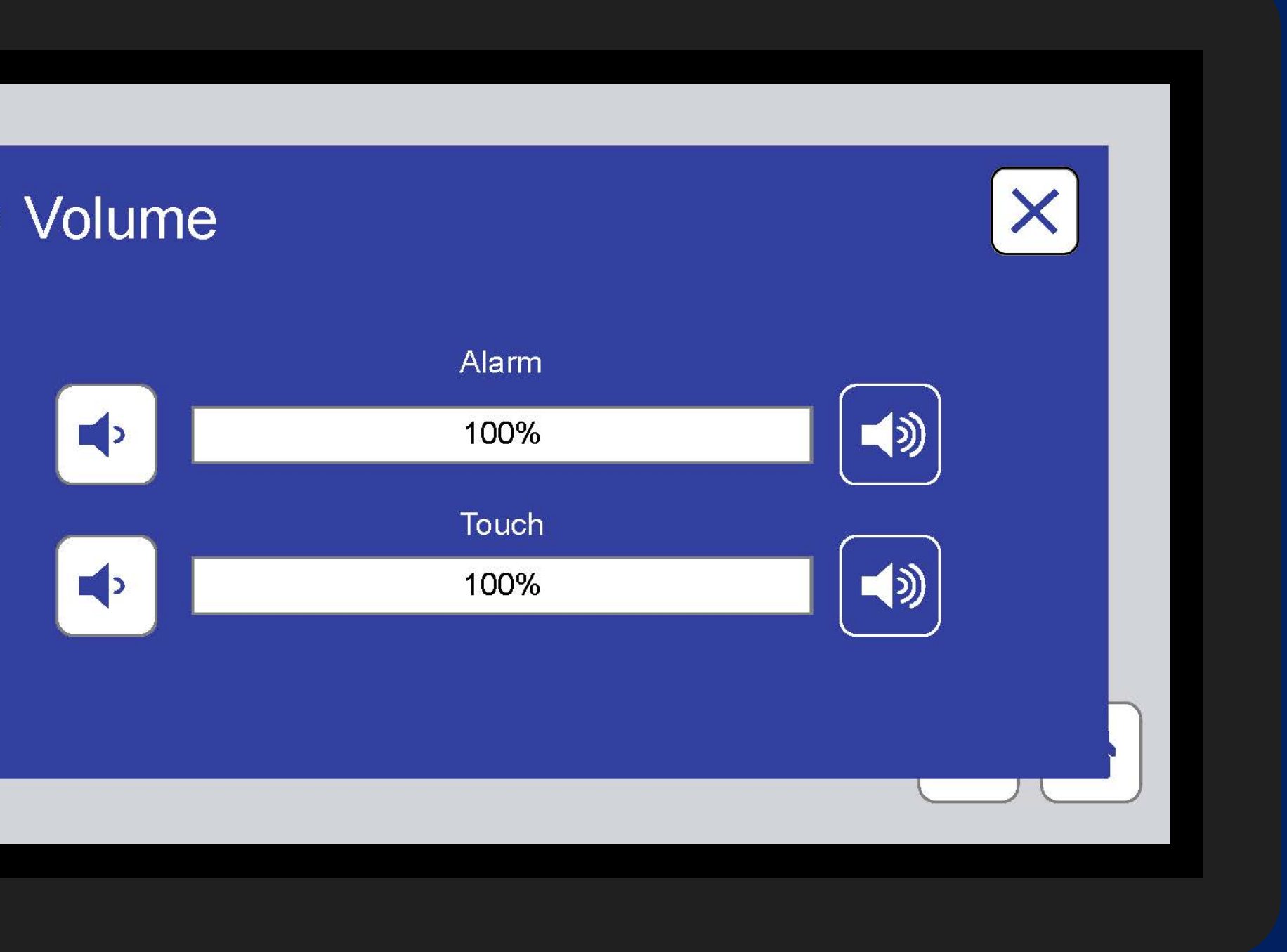

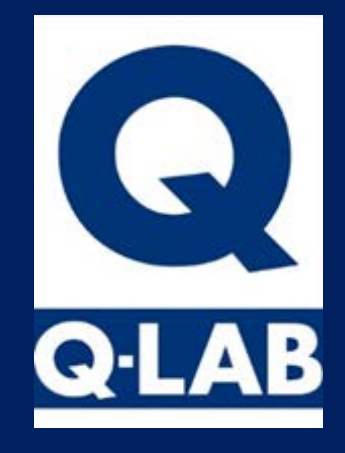

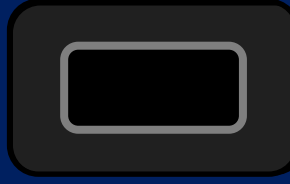

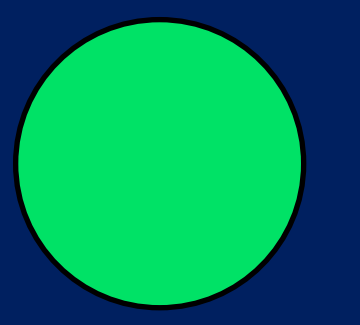

#### Display Options

泶

\*

Display:

2

Status Screen Brightness:

Main Menu Screen Brightness:

Sleep After:

15 Minutes\*

\*Recommended

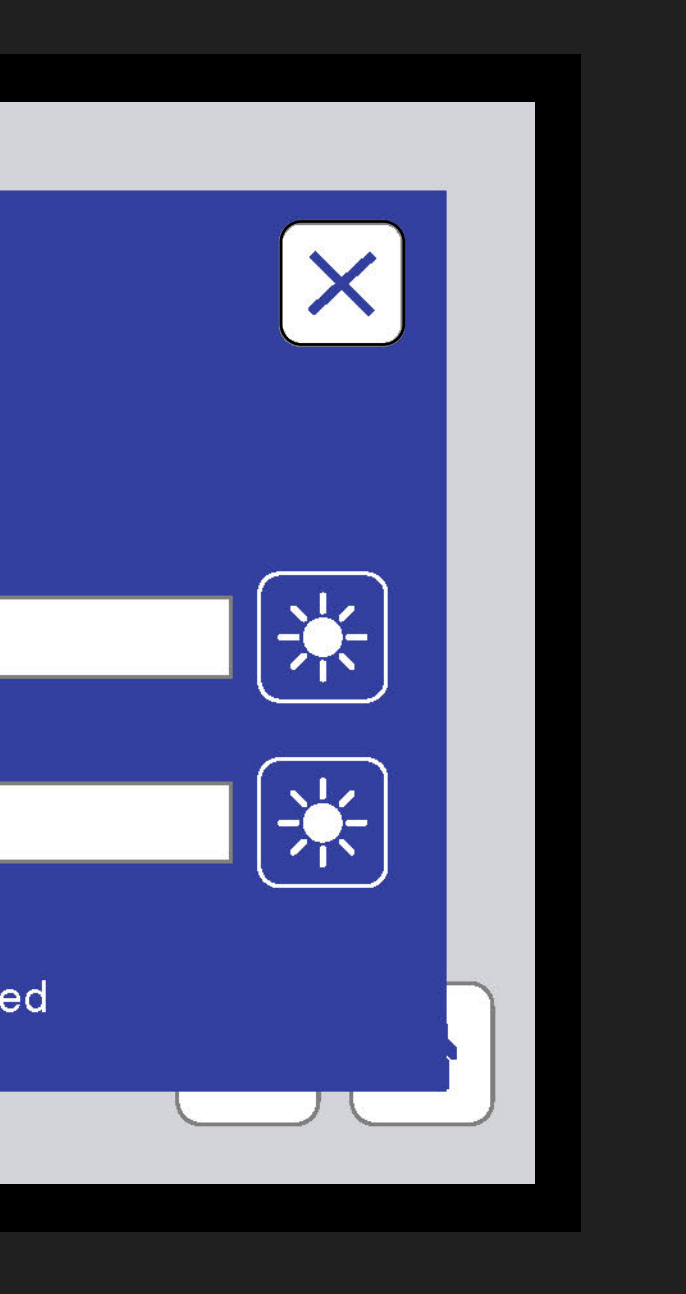

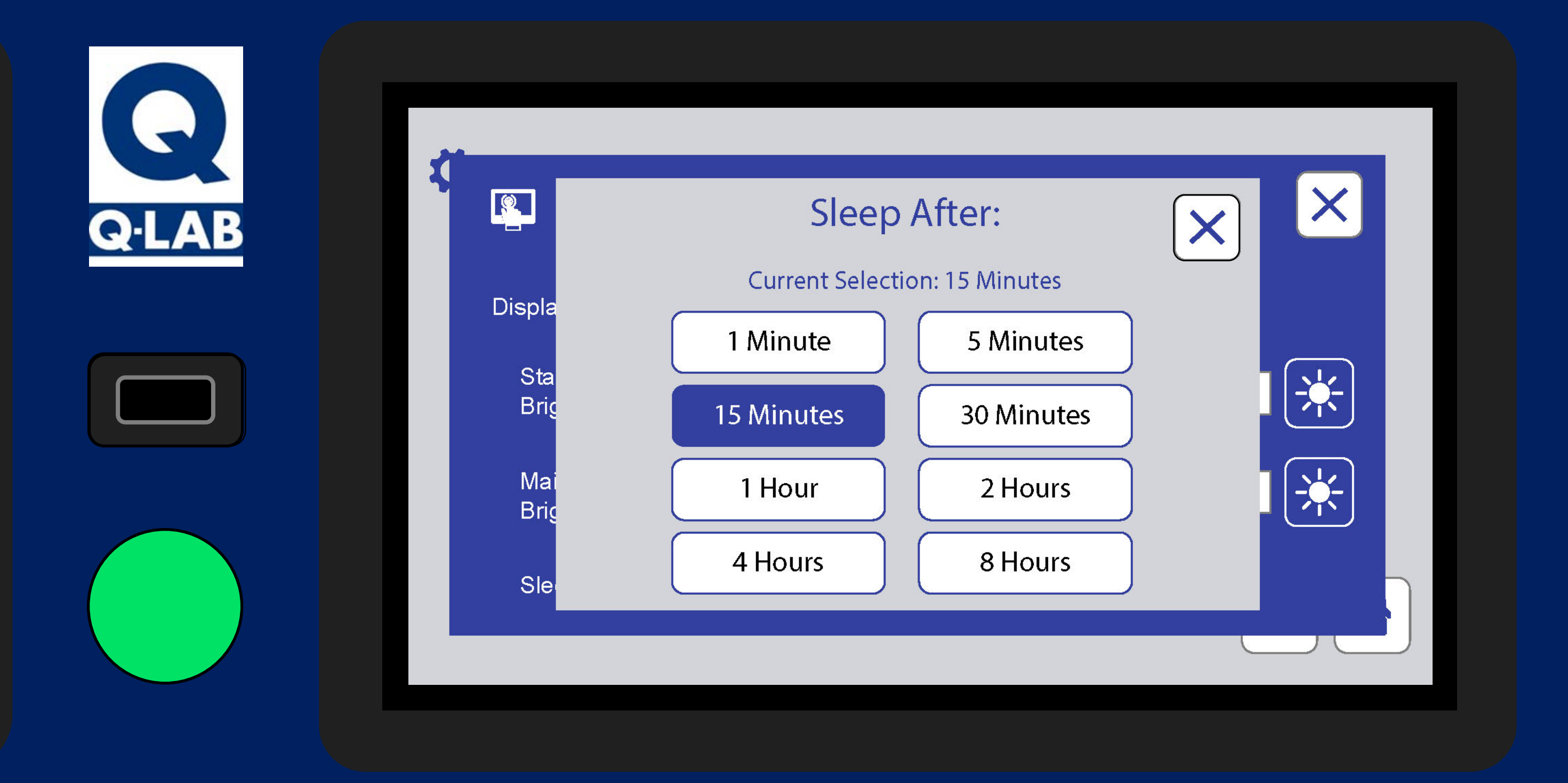

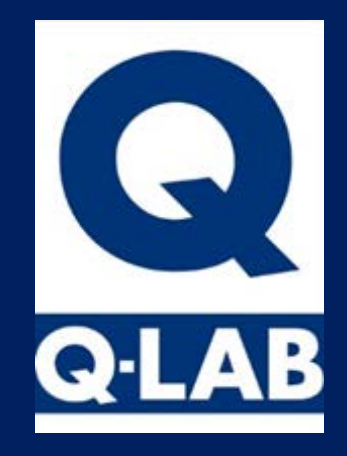

X.

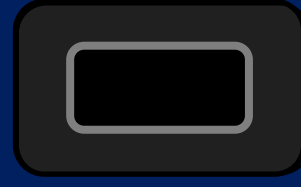

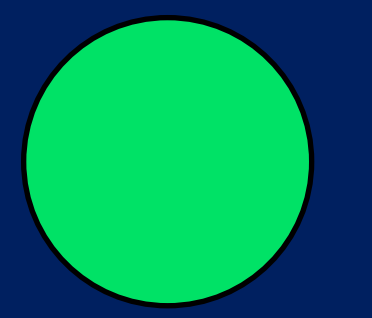

### Language & Date/Time

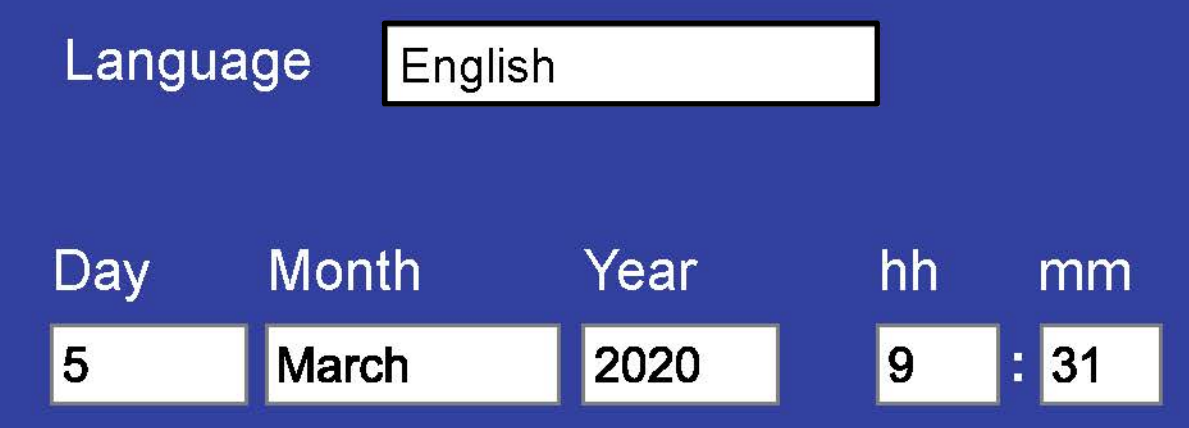

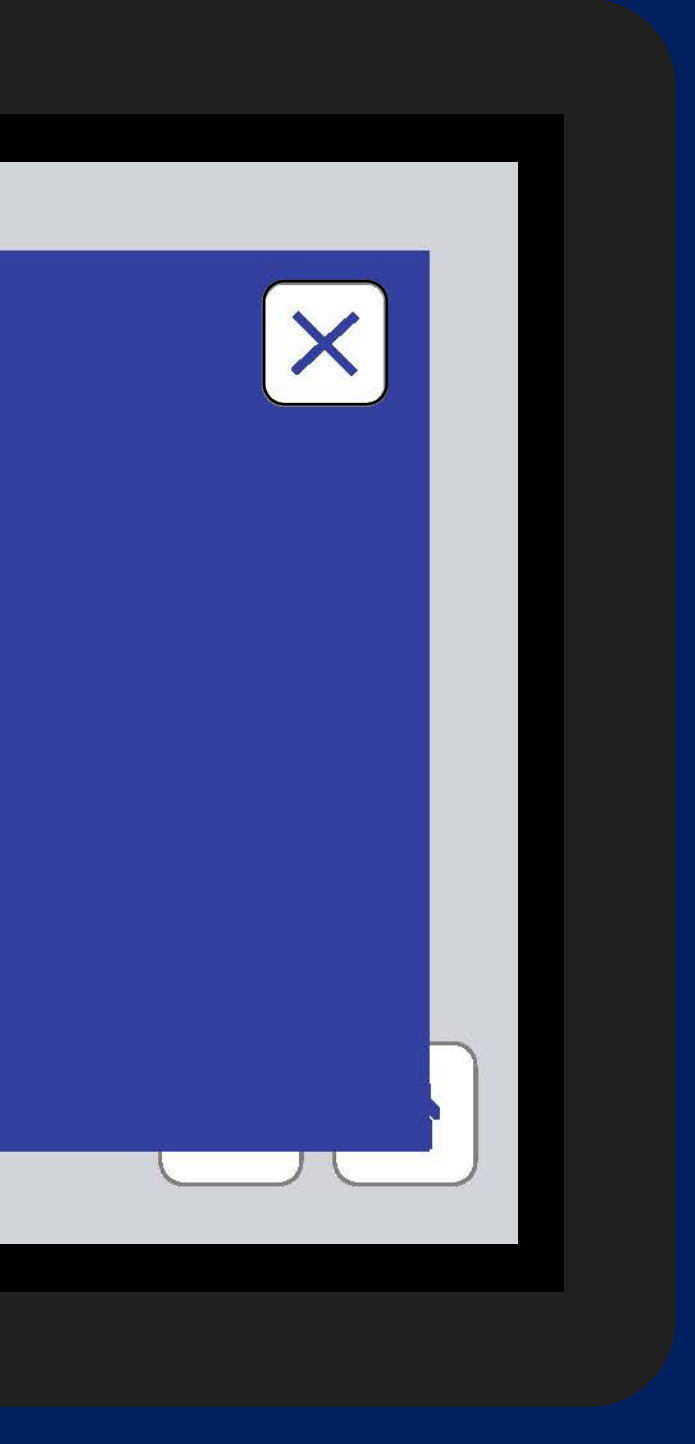

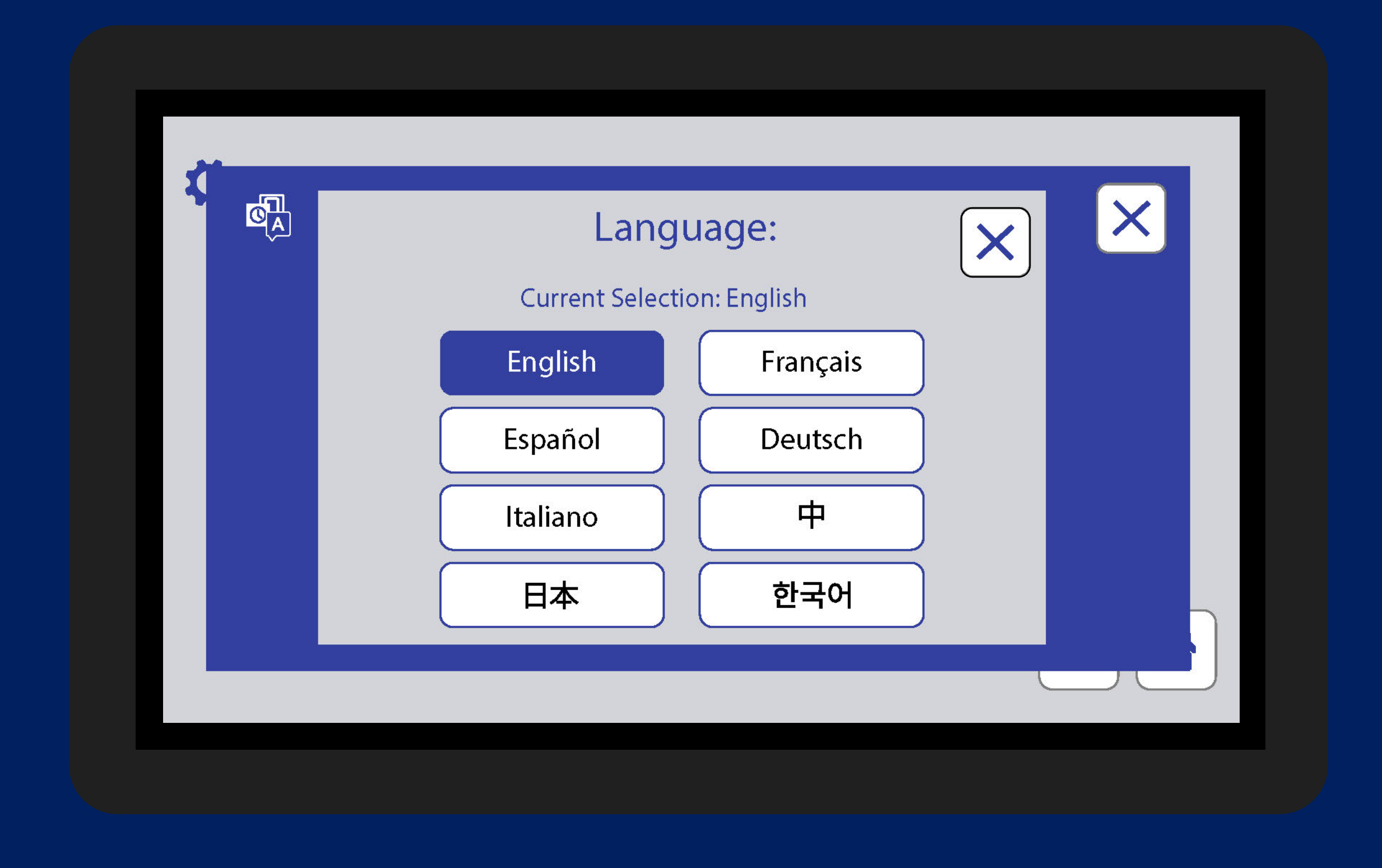

9

**Q·LAB** 

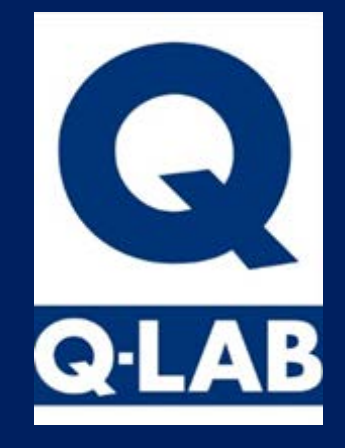

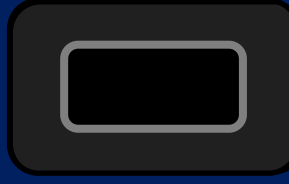

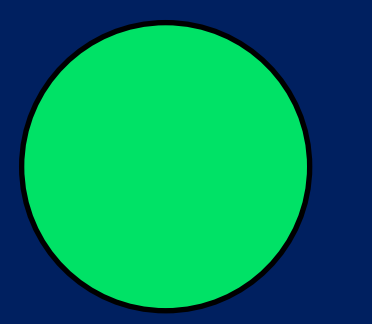

#### **Ethernet**

K

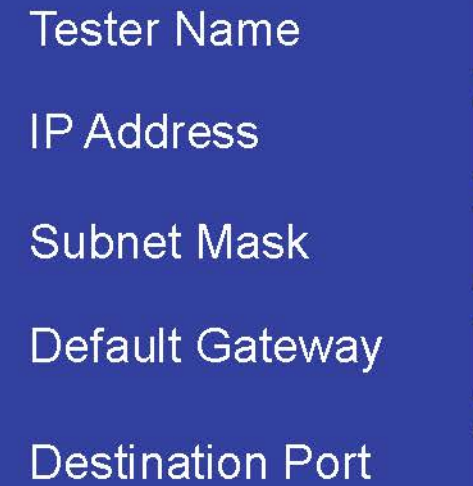

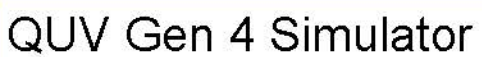

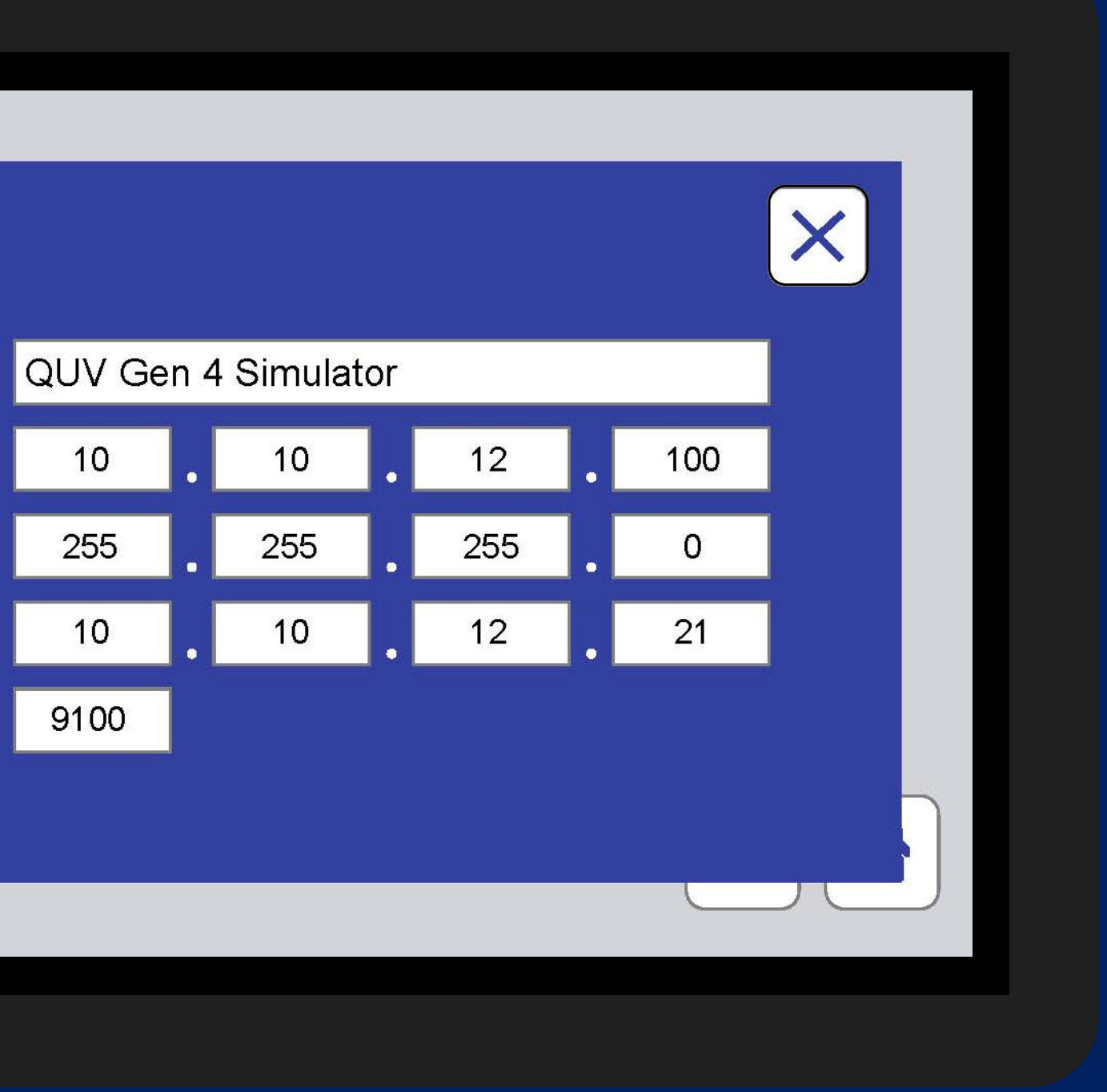

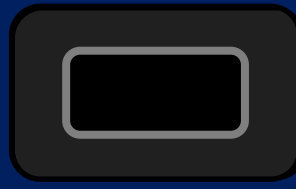

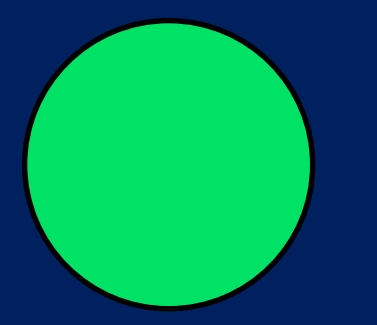

### K Machine Configuration

| X13 Lamp Service interval          | 400  |
|------------------------------------|------|
| X14 Door Interlock Delay           | 1    |
| X22 UV Sensor Calibration Interval | 500  |
| X36 UV+Spray Active?               | No   |
| X44 Irradiance Low Deviation       | 0.20 |

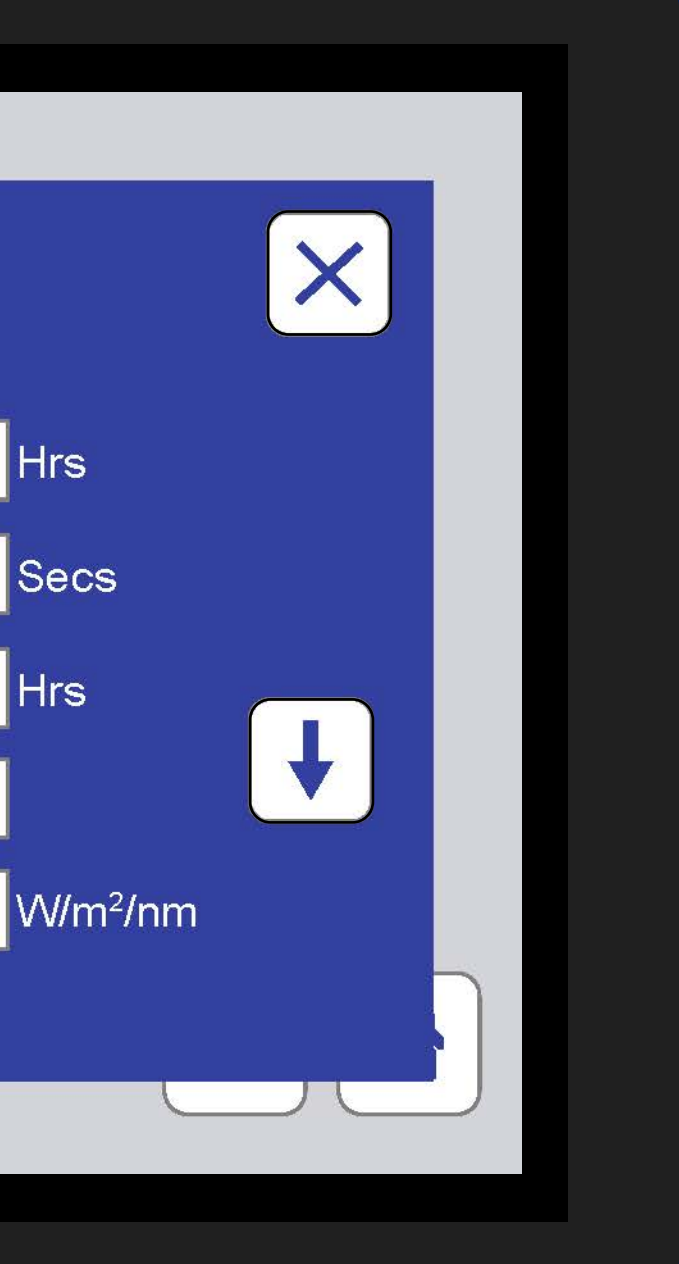

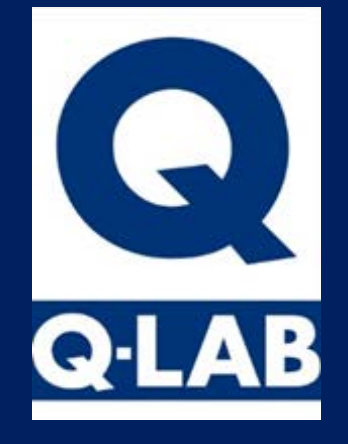

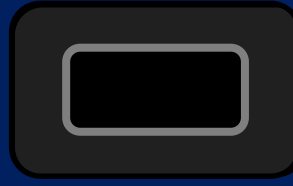

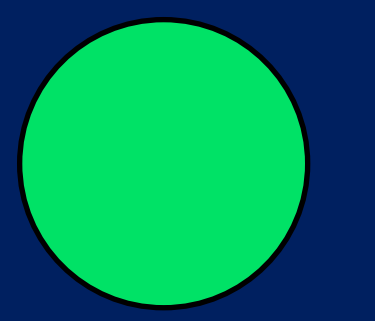

### K Machine Configuration

| <49 Spray On Time            | 5    |
|------------------------------|------|
| <50 Spray Off Time           | 0    |
| (500 Serial Number Year      | 20   |
| (501 Serial Number Unique ID | 7709 |
| (502 Serial Number Series Nr | 92   |

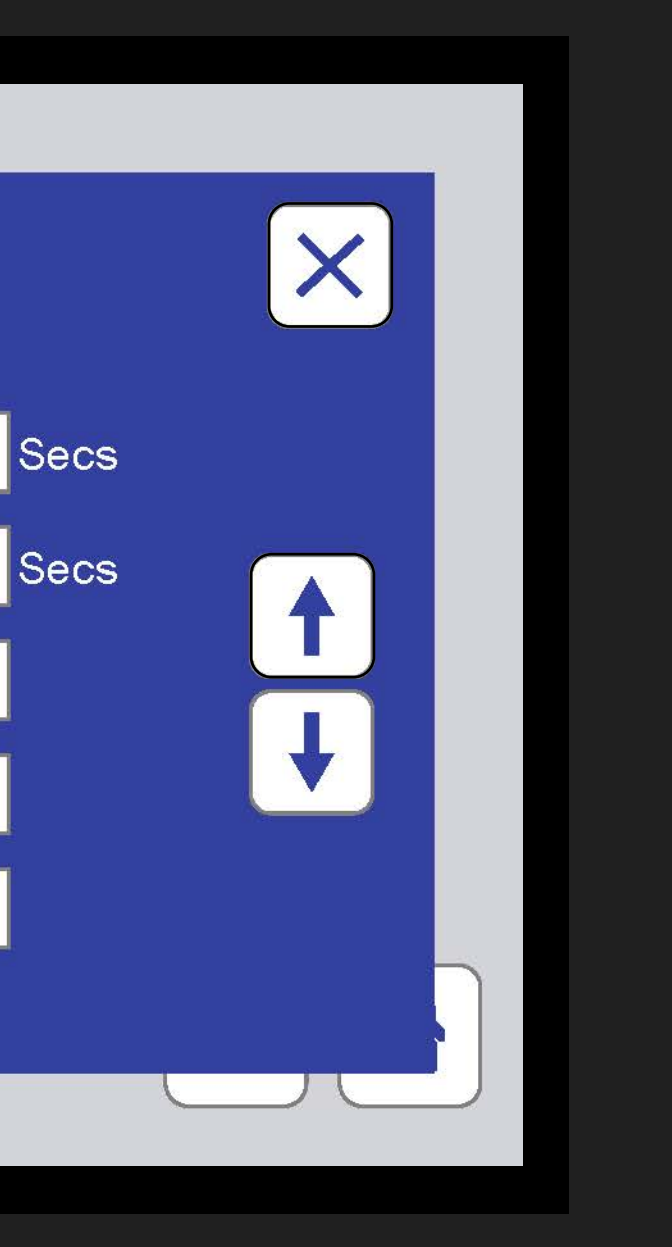

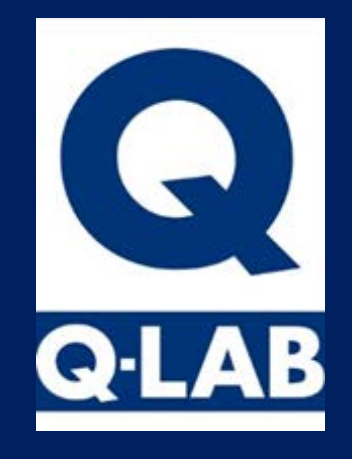

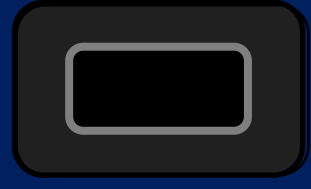

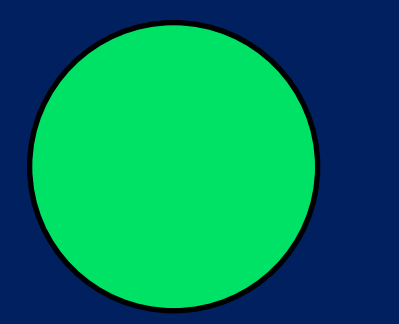

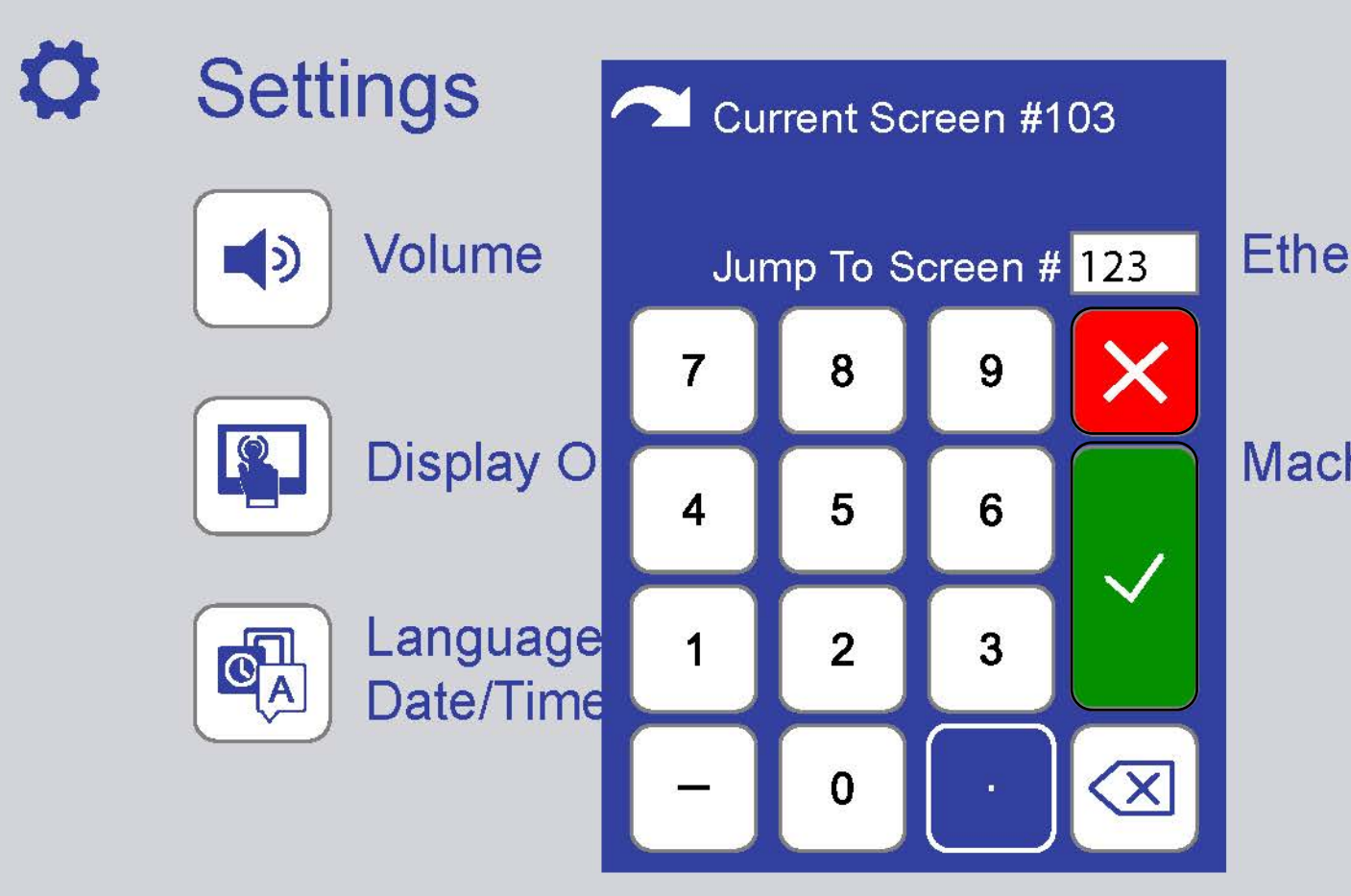

#### Ethernet

#### **Machine Configuration**

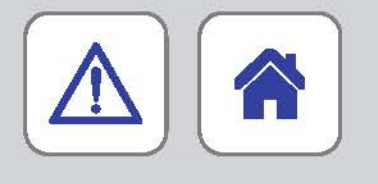

X.

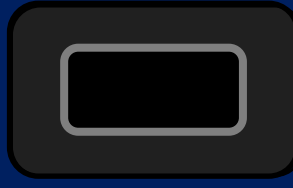

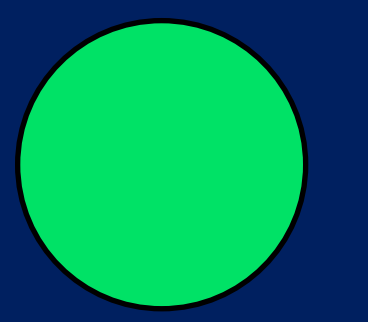

### Expert Parameters

| Expert Parameter Group         | All         |
|--------------------------------|-------------|
| X1 UV Proportional Band        | 5           |
| X2 UV Integral                 | 200         |
| X3 Chamber High Temperature    | Deviation 3 |
| X4 Chamber Low Temperature     | Deviation 3 |
| X5 Condensation Proportional E | Band 10     |

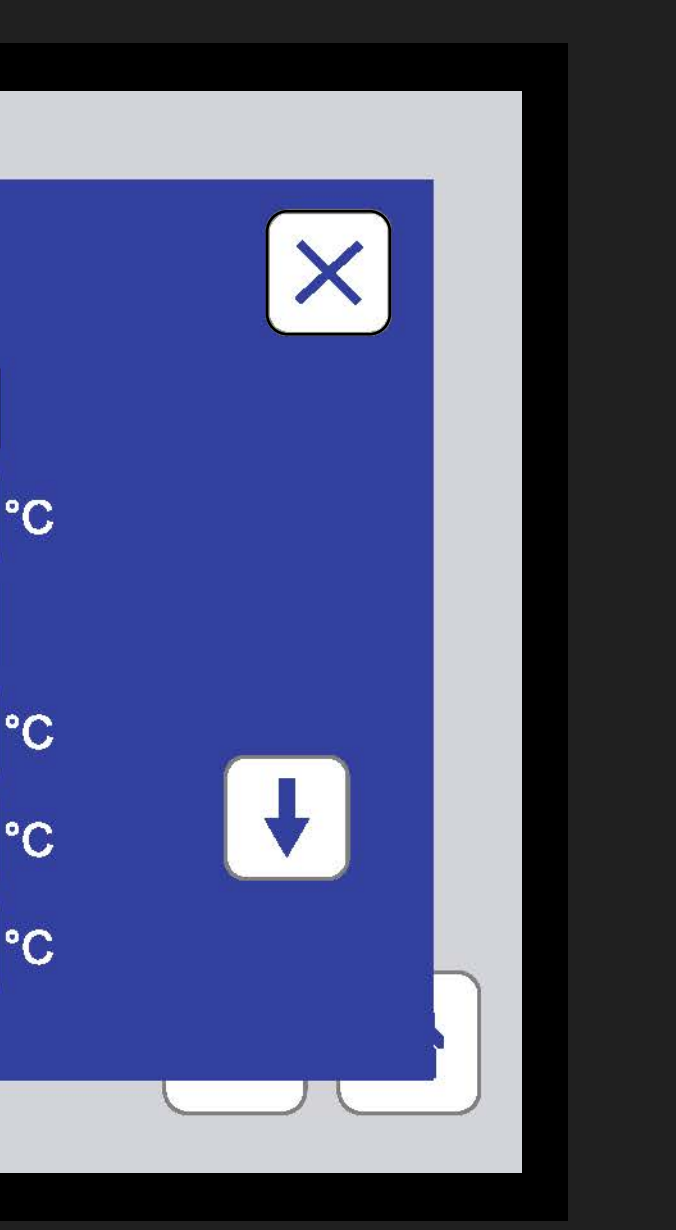

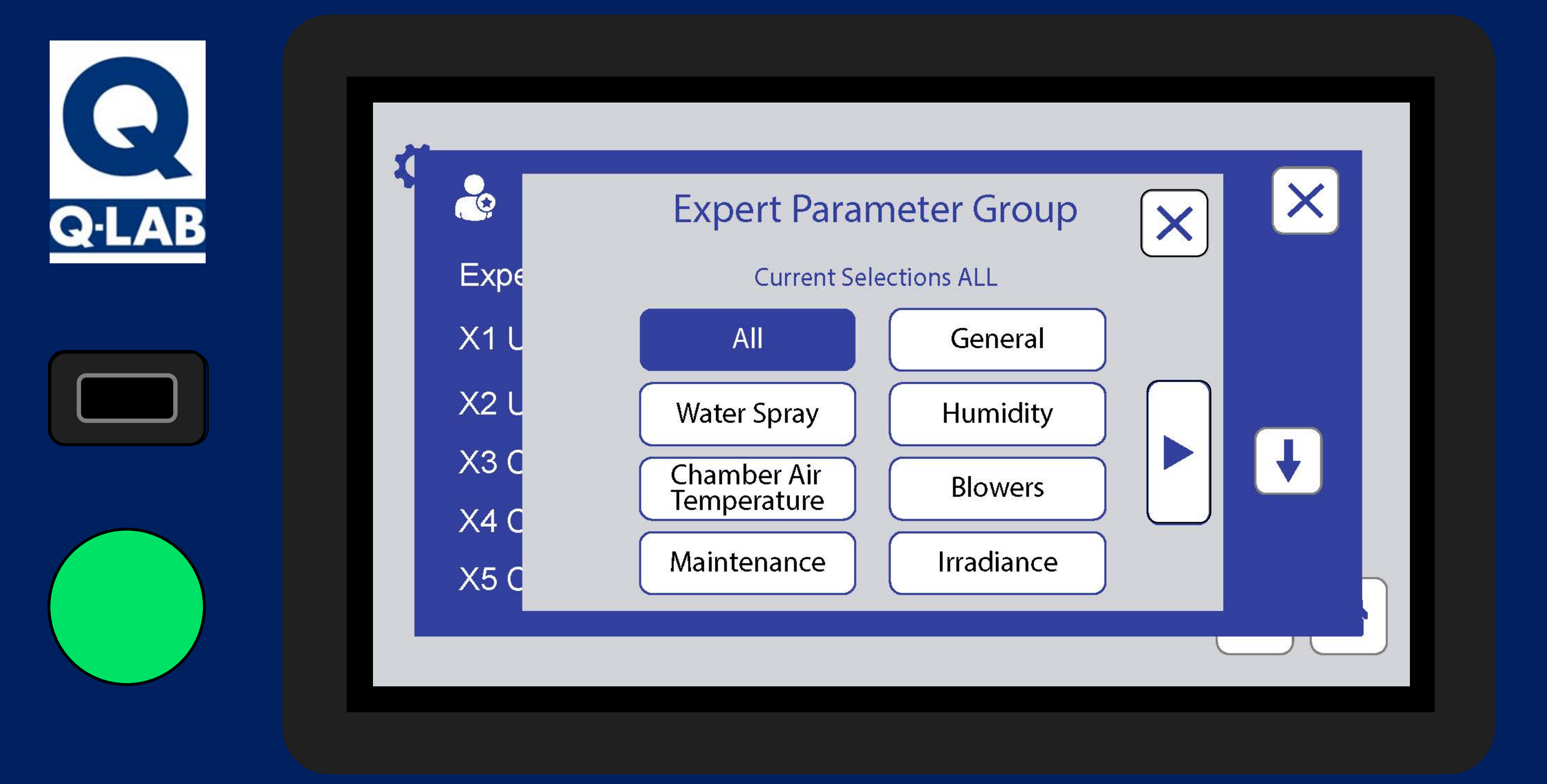

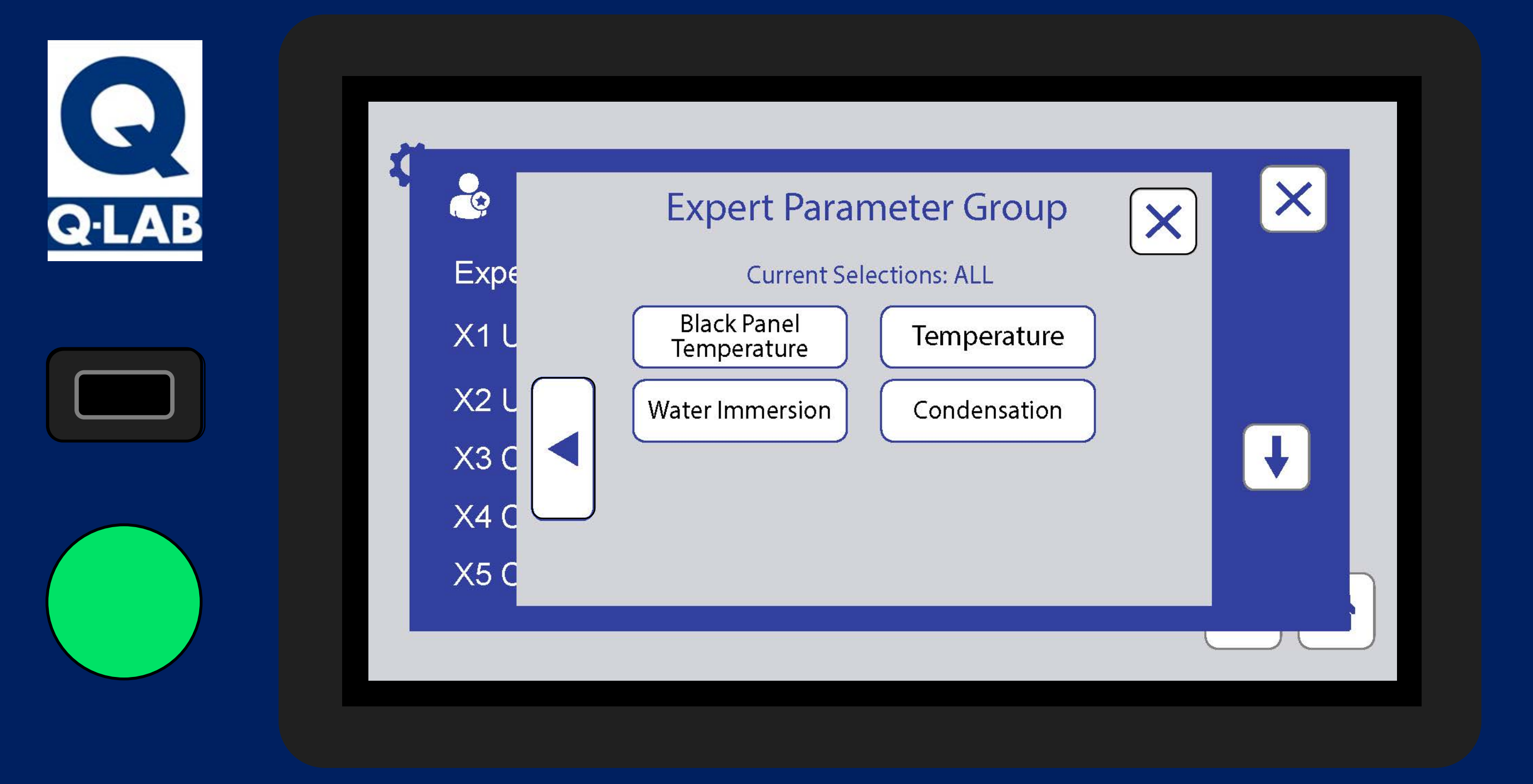

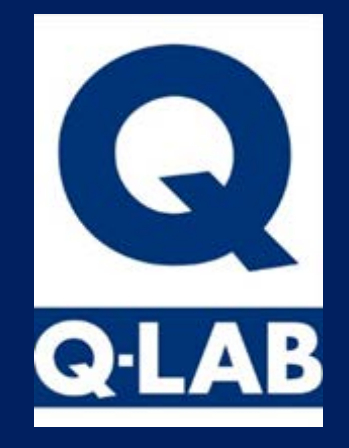

2

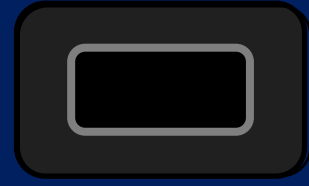

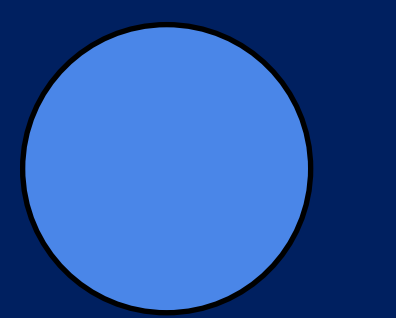

## Notifications Active M10 End of Test

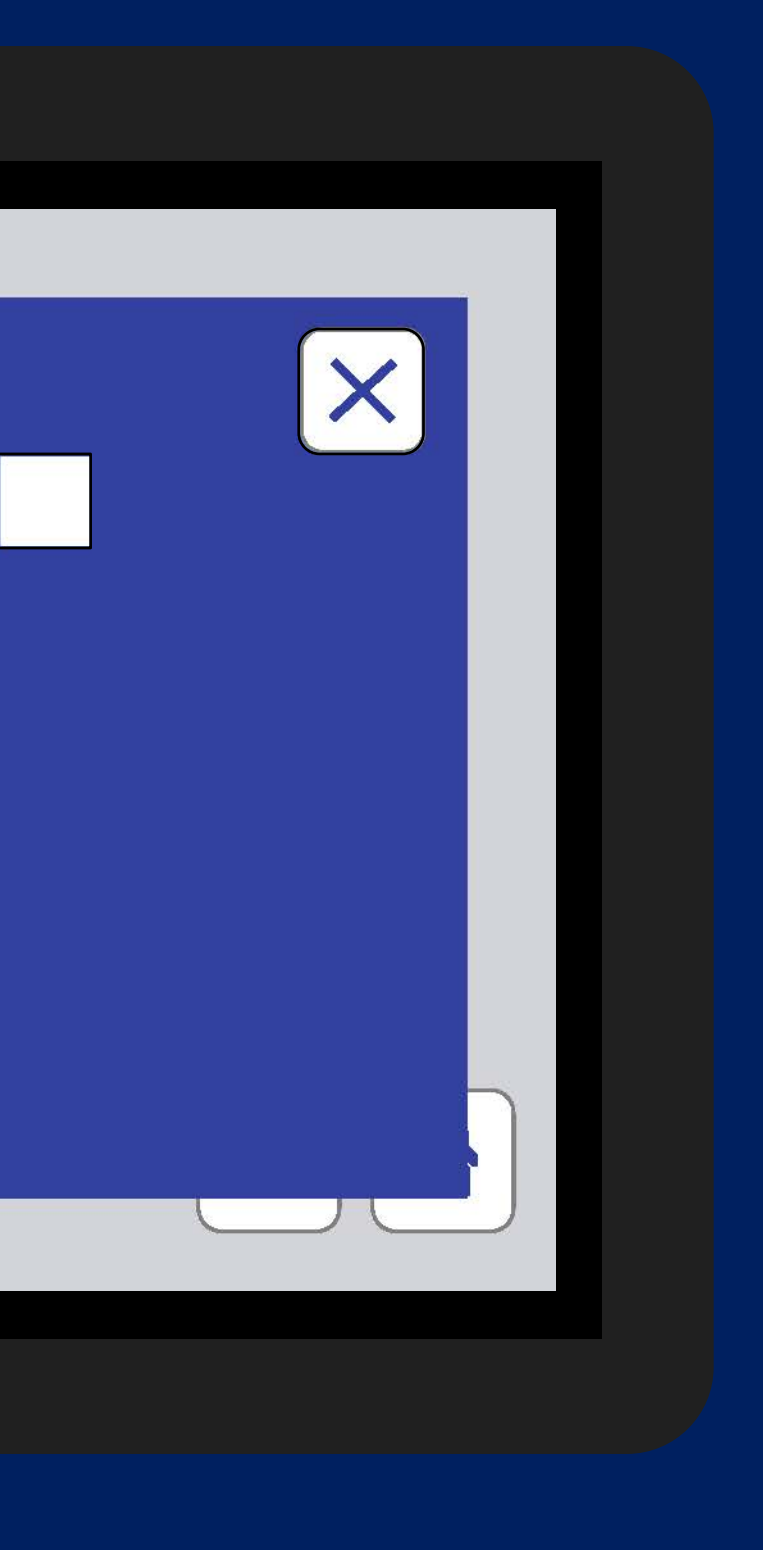

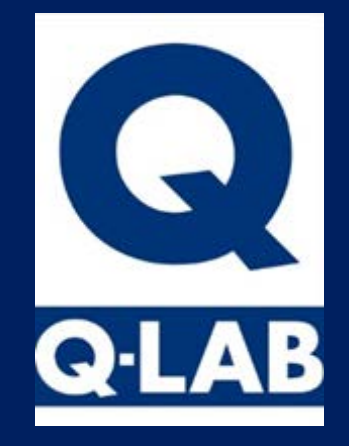

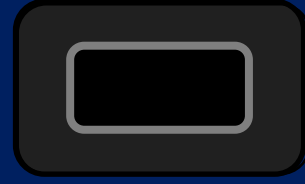

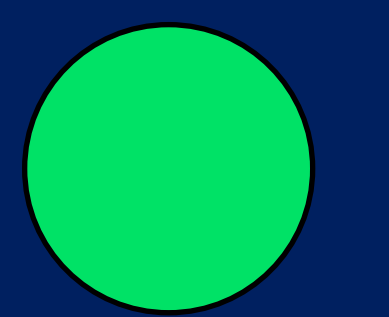

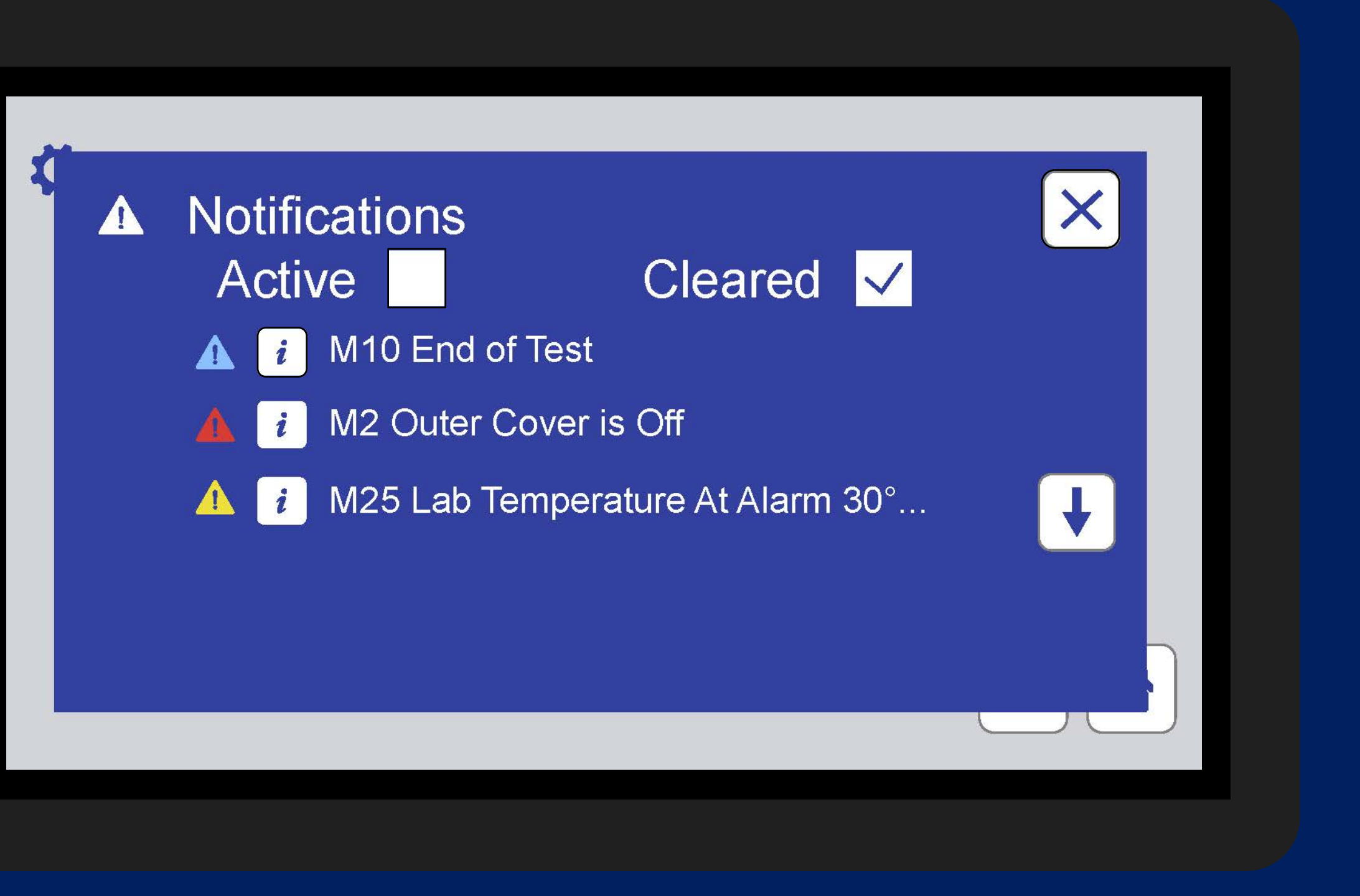

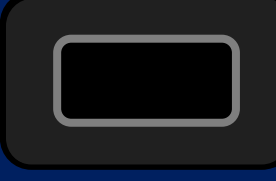

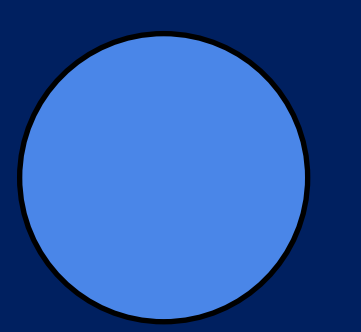

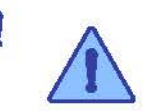

4

#### M10 End of Test

| Cycle:                | ASTM G154 CYCLE 1   |
|-----------------------|---------------------|
| Step Nr:              | 1 (Condensation)    |
| Test Time (Hrs:Mins): | 33:16               |
| Occurred Date:        | 05-March-2020 09:27 |
| Cleared Date:         | 05-March-2020 09:28 |

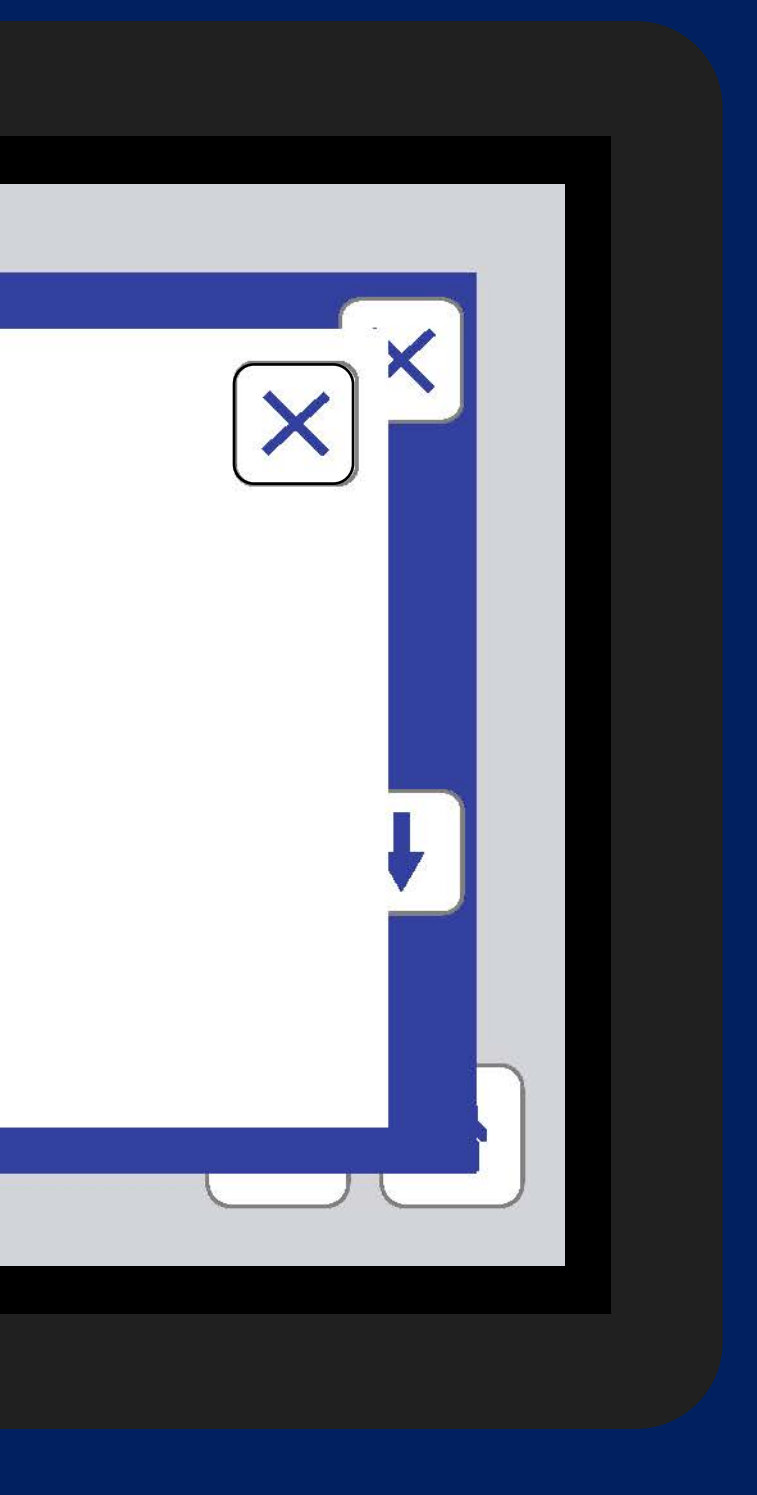

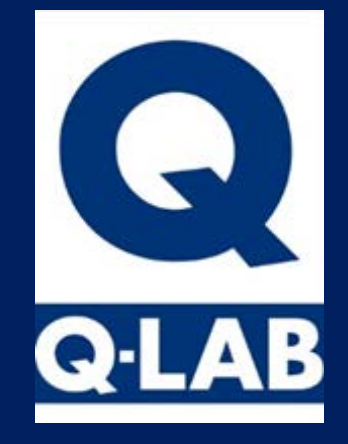

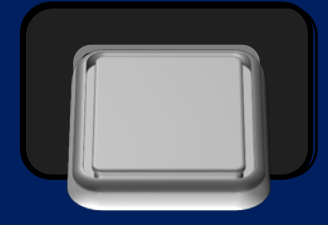

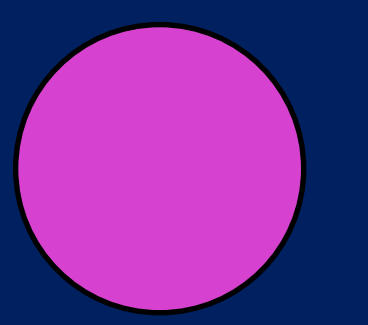

#### **USB** Options

Install New Software

The software on the USB is newer than the version currently running. This will take up to 10 minutes.

Export Diagnostics

Export Virtual Stripchart and Diagnostics files to USB drive. This will take up to 5 minutes.

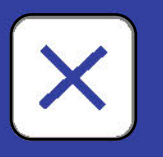

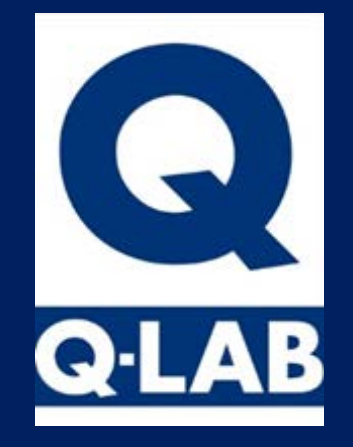

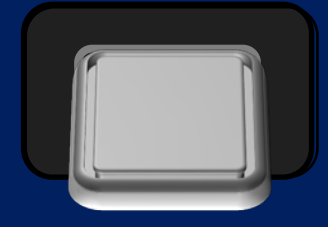

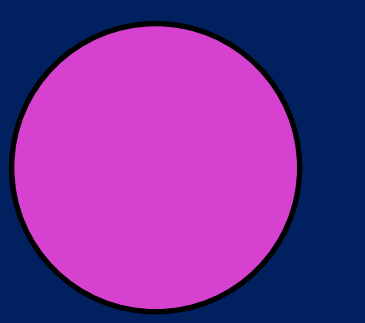

# USB Options Install New Software Install New Installing Software will take 10 minutes, are you sure you want to proceed? Export Diag OK

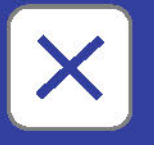

#### is newer than ining. This will

and drive. This

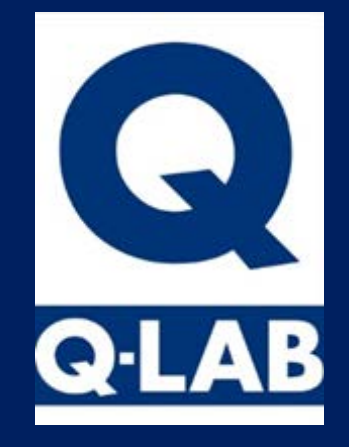

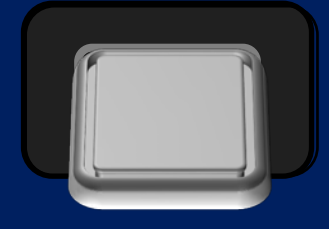

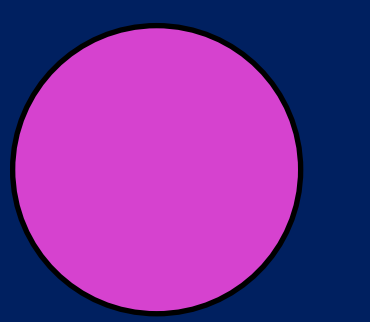

#### USB Options

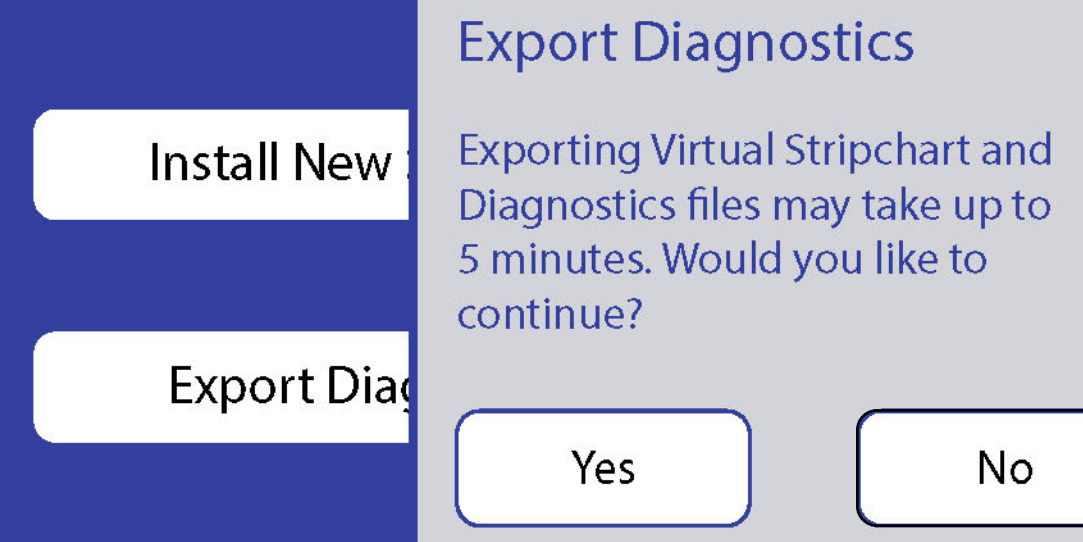

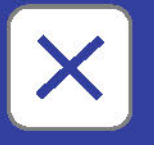

#### is newer than ining. This will

and drive. This

| Test Suspended A: ASTM G154 C<br>Step 1 UV |                         |                         |                    |              |                  |  |  |
|--------------------------------------------|-------------------------|-------------------------|--------------------|--------------|------------------|--|--|
|                                            | Irradianc<br>1          | e (W/m² /nm) at<br>2    | control wave       | elength<br>4 | Temperature (°C) |  |  |
| Actual                                     | 0.00                    | 0.00                    | 0.00               | 0.00         | 59               |  |  |
| Set                                        | 0.89                    | 0.89                    | 0.89               | 0.89         | 60               |  |  |
|                                            | Step Time<br>(Hrs:Mins) | Test Time<br>(Hrs:Mins) | Total Tim<br>(Hrs) | ne           |                  |  |  |
| Elapsed<br>Set                             | 0:46<br>8:00            | 16:43<br>168:00         | 748                |              | RUN              |  |  |

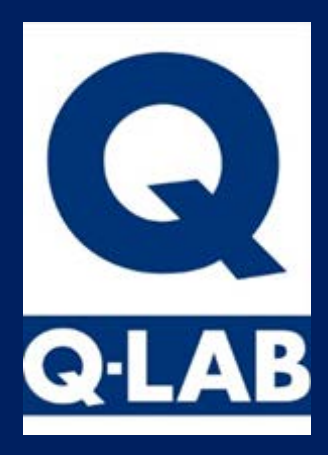

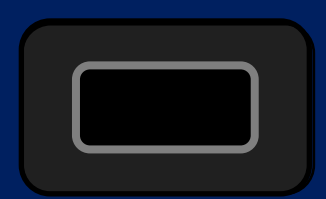

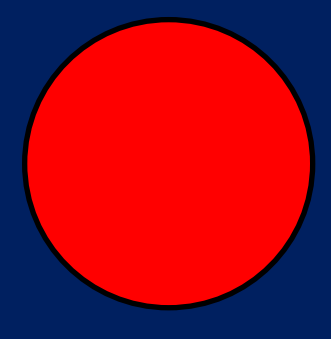

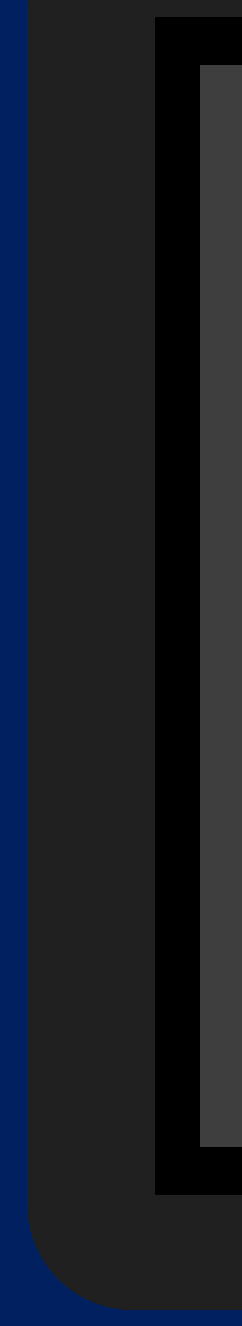

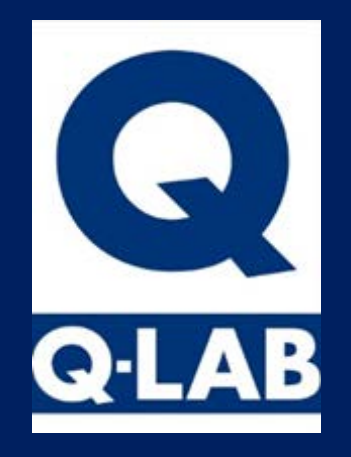

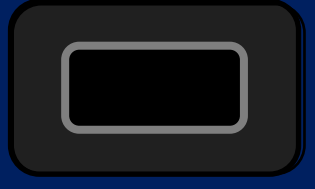

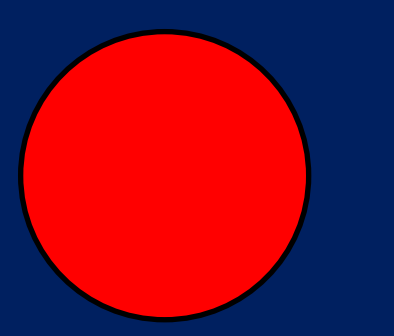

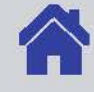

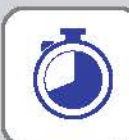

Manage Test Timers

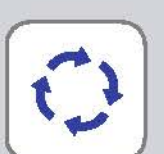

Manage Cycles

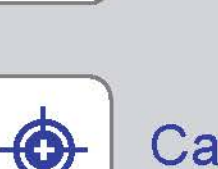

Calibrate

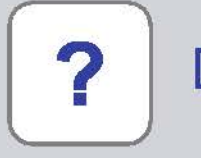

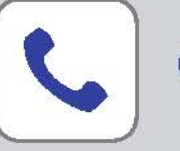

#### Settings

Diagnostics

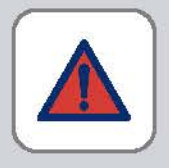

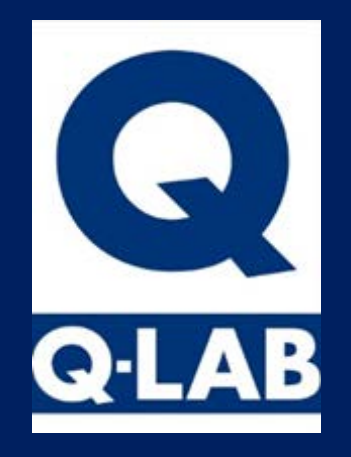

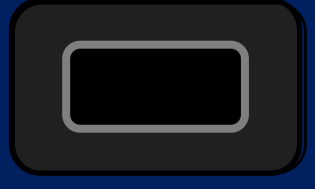

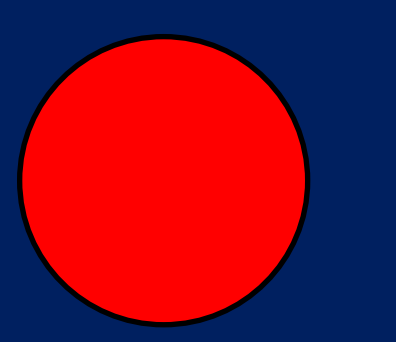

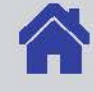

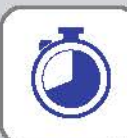

Manage Test Timers

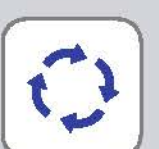

Manage Cycles

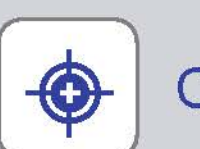

Calibrate

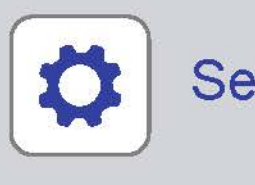

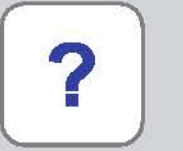

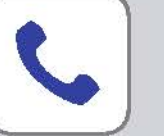

#### Settings

Diagnostics

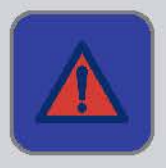

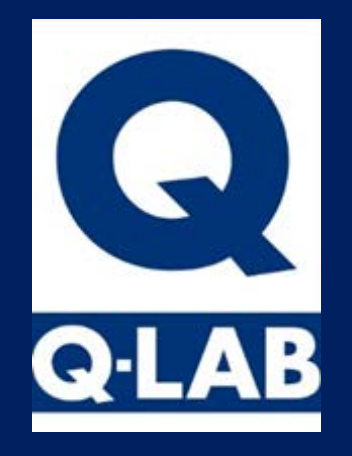

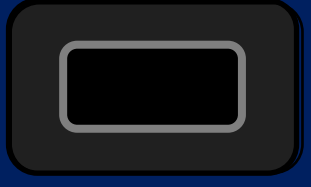

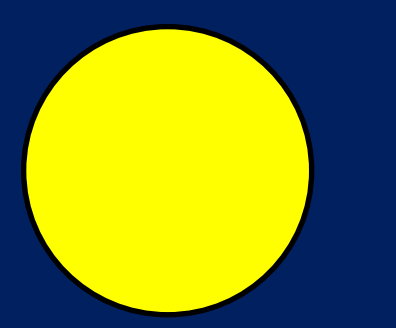

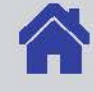

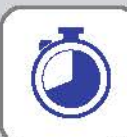

Manage Test Timers

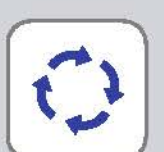

Manage Cycles

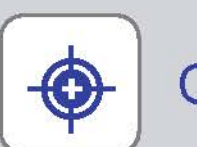

Calibrate

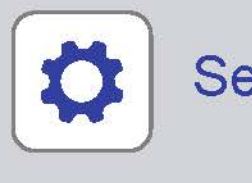

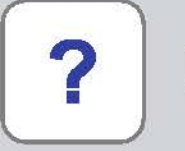

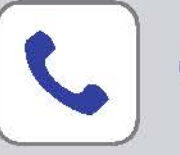

#### Settings

Diagnostics

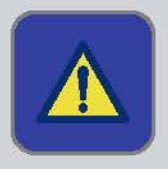

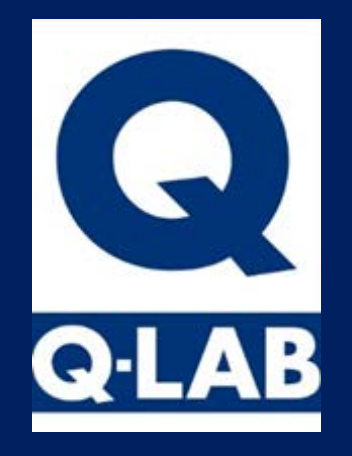

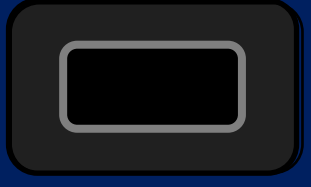

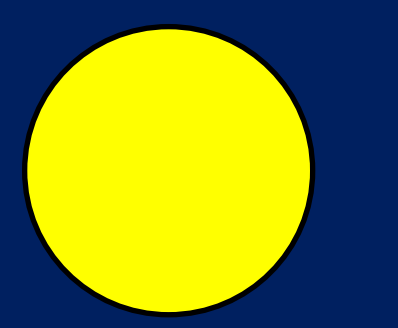

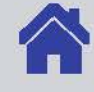

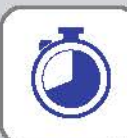

Manage Test Timers

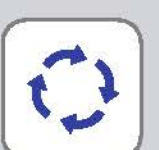

Manage Cycles

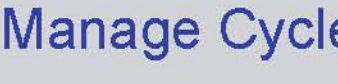

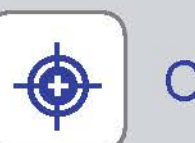

Calibrate

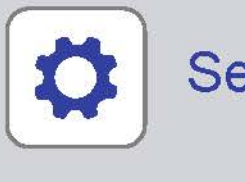

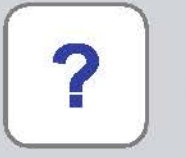

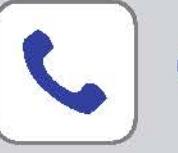

#### Settings

Diagnostics

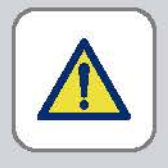

| Running Cycle A: ASTM G154 C<br>Step 1 UV |                         |                         |                     |             |                  |  |
|-------------------------------------------|-------------------------|-------------------------|---------------------|-------------|------------------|--|
|                                           | Irradianc<br>1          | e (W/m² /nm) at<br>2    | control wavel       | length<br>4 | Temperature (°C) |  |
| Actual                                    | 0.89                    | 0.89                    | 0.89                | 0.89        | 57               |  |
| Set                                       | 0.89                    | 0.89                    | 0.89                | 0.89        | 60               |  |
|                                           | Step Time<br>(Hrs:Mins) | Test Time<br>(Hrs:Mins) | Total Time<br>(Hrs) | 2           |                  |  |
| Elapsed                                   | 0:48                    | 16:43                   | 748                 |             | STOP             |  |
| Set                                       | 8:00                    | 168:00                  |                     |             |                  |  |

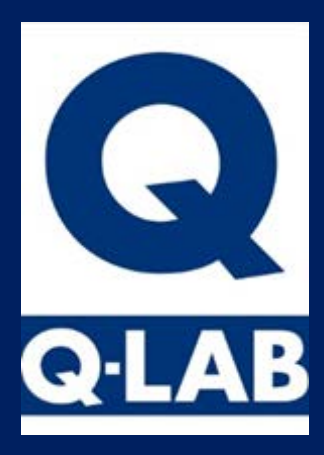

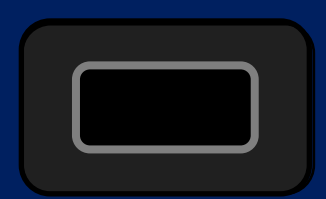

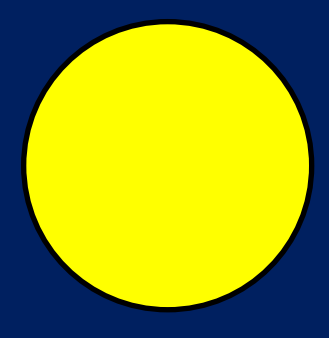

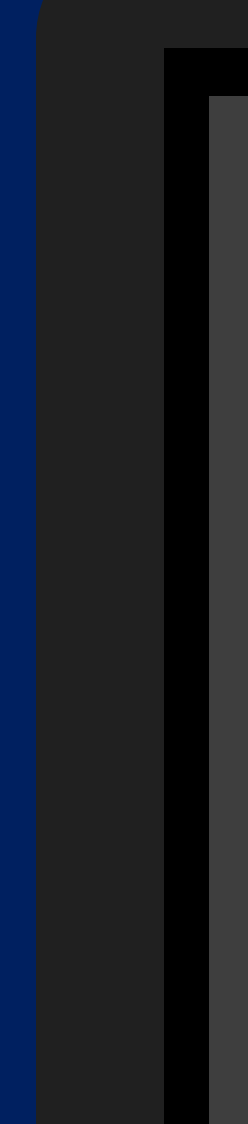

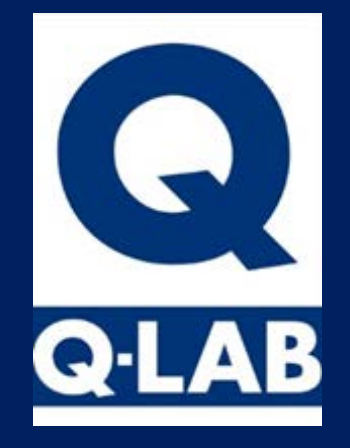

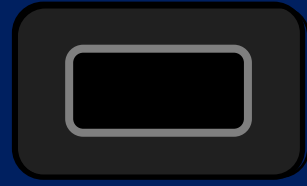

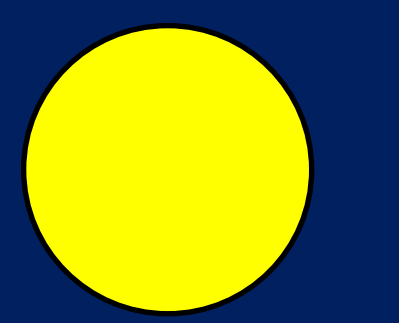

### ▲ Notifications Active ✓ Cleared ⊗ ▲ i M49 Power Disrupted

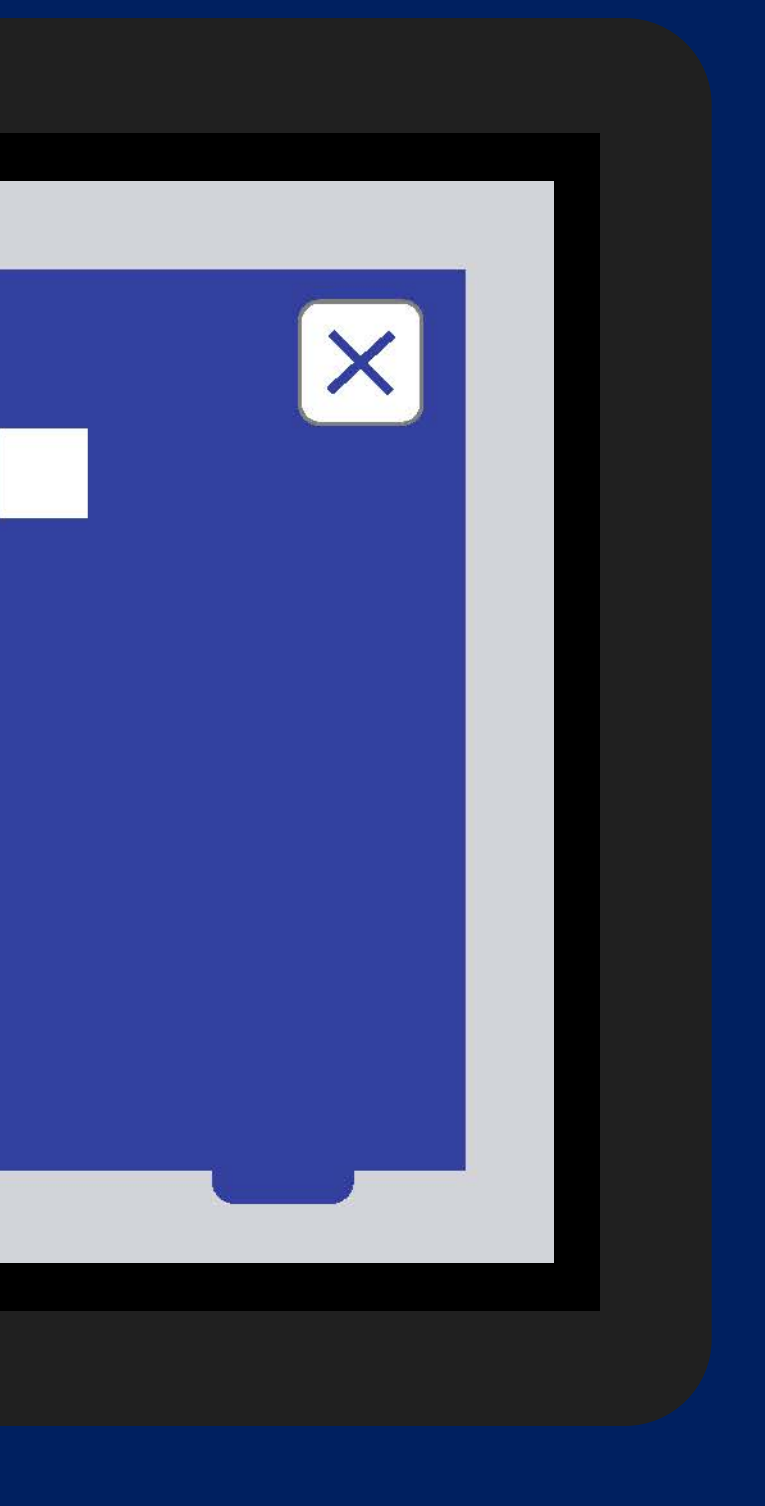

| Running Cycle A: ASTM G154 C<br>Step 1 UV |                         |                         |                     |             |  |                  |
|-------------------------------------------|-------------------------|-------------------------|---------------------|-------------|--|------------------|
|                                           | Irradianc<br>1          | e (W/m² /nm) at<br>2    | control wave<br>3   | length<br>4 |  | Temperature (°C) |
| Actual                                    | 0.67                    | 0.69                    | 0.62                | 0.57        |  | 57               |
| Set                                       | 0.89                    | 0.89                    | 0.89                | 0.89        |  | 60               |
|                                           | Step Time<br>(Hrs:Mins) | Test Time<br>(Hrs:Mins) | Total Time<br>(Hrs) | 9           |  |                  |
| Elapsed                                   | 0:48                    | 16:43                   | 748                 |             |  | STOP             |
| Set                                       | 8:00                    | 168:00                  |                     |             |  |                  |

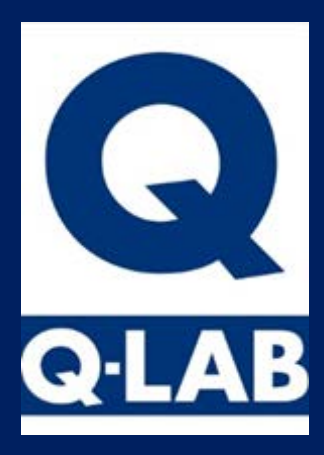

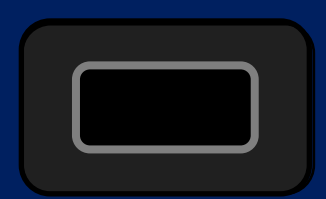

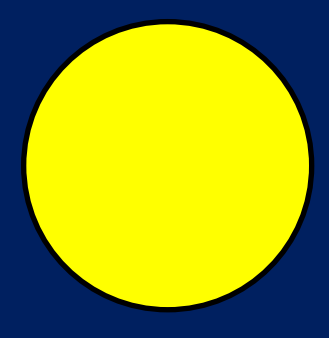

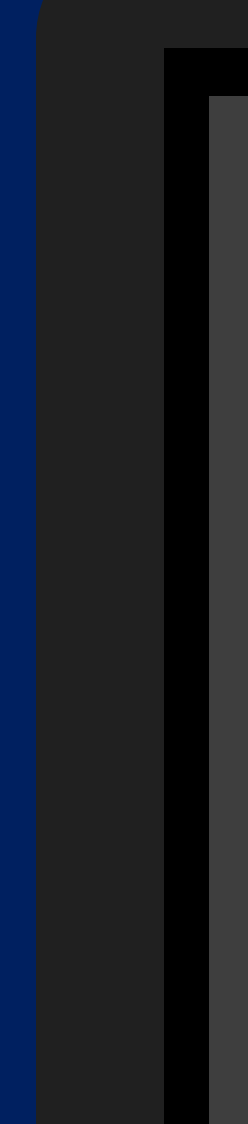

| Test Completed A: ASTM G154 C<br>Step 1 UV |                         |                         |                    |                     |                  |  |  |
|--------------------------------------------|-------------------------|-------------------------|--------------------|---------------------|------------------|--|--|
|                                            | Irradianc<br>1          | e (W/m² /nm) at<br>2    | control wave       | elength<br><b>4</b> | Temperature (°C) |  |  |
| Actual                                     | 0.00                    | 0.00                    | 0.00               | 0.00                | 58               |  |  |
| Set                                        | 0.89                    | 0.89                    | 0.89               | 0.89                | 60               |  |  |
|                                            | Step Time<br>(Hrs:Mins) | Test Time<br>(Hrs:Mins) | Total Tim<br>(Hrs) | ne                  |                  |  |  |
| Elapsed                                    | 4:00                    | 168:00                  | 336                |                     | PUN              |  |  |
| Set                                        | 4:00                    | 168:0                   |                    |                     | KON              |  |  |

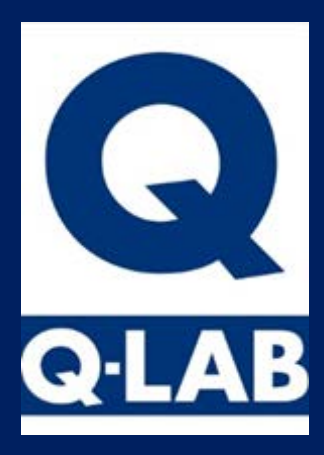

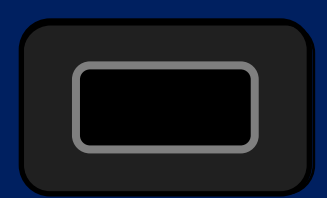

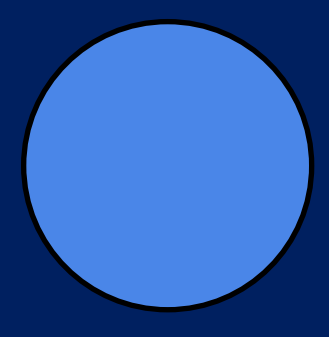

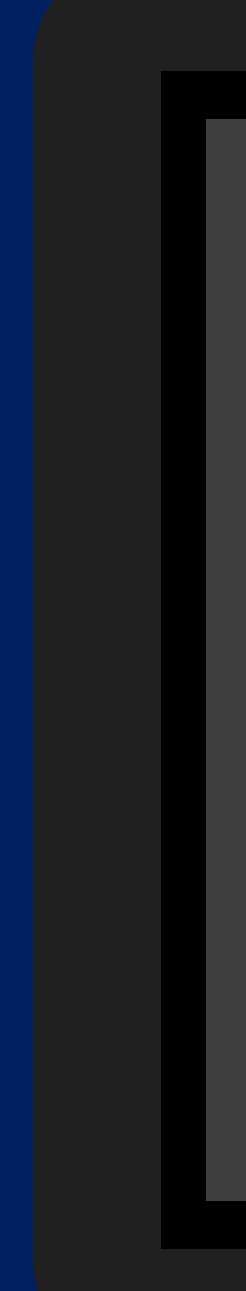

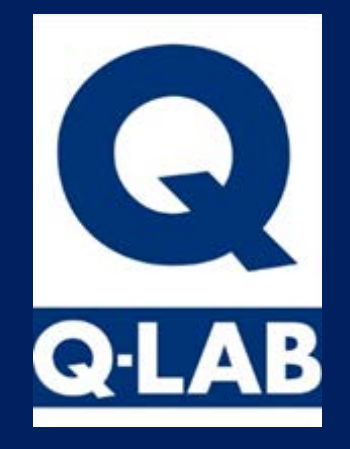

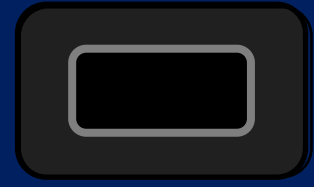

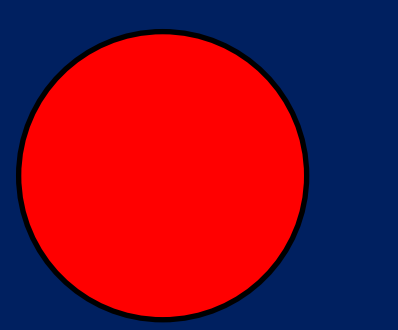

# Notifications Active M1 Door Is Open

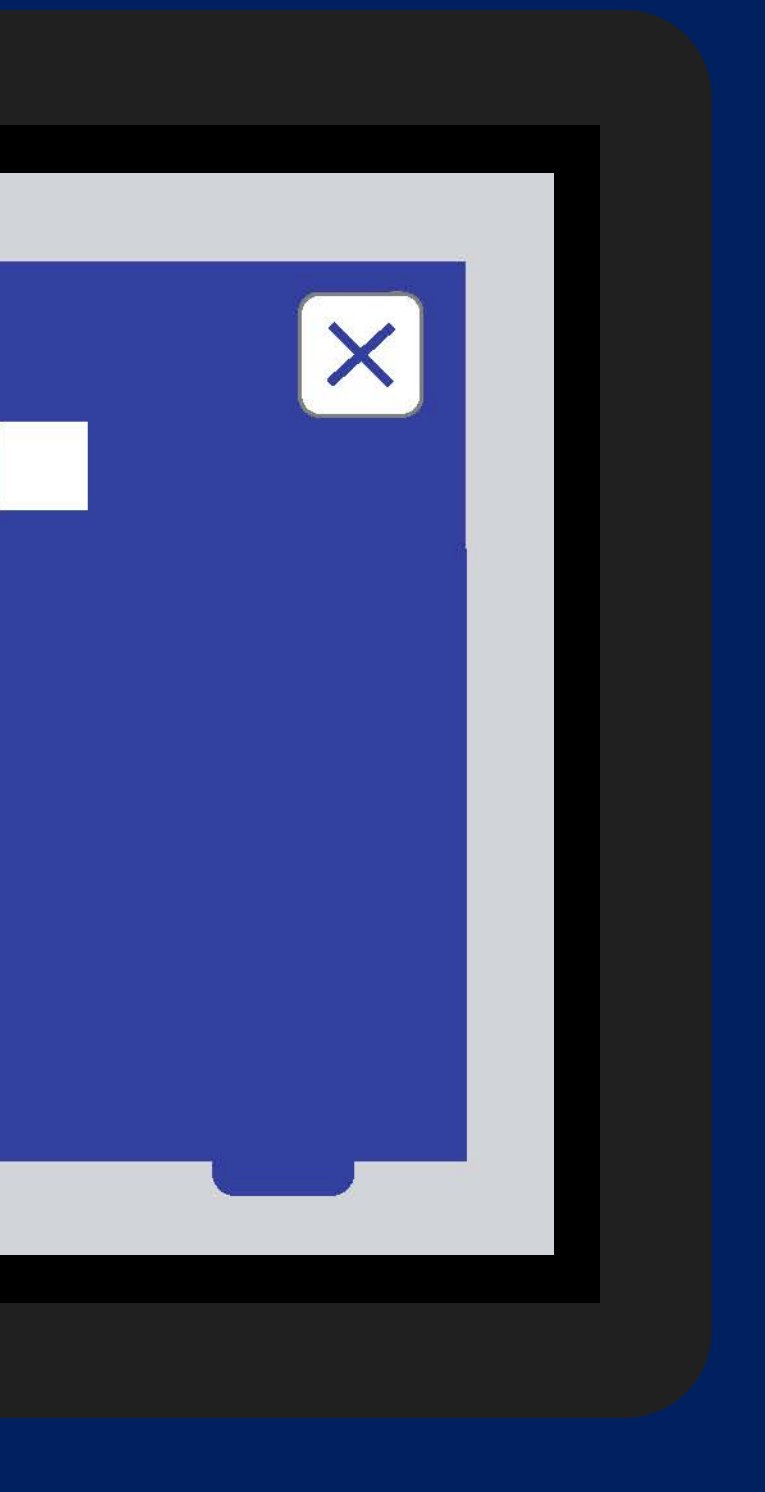

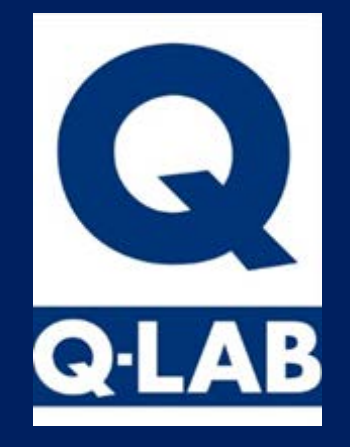

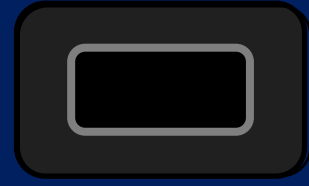

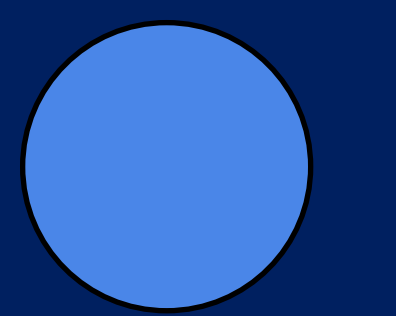

### Notifications Active M13 End of Test Shutdown

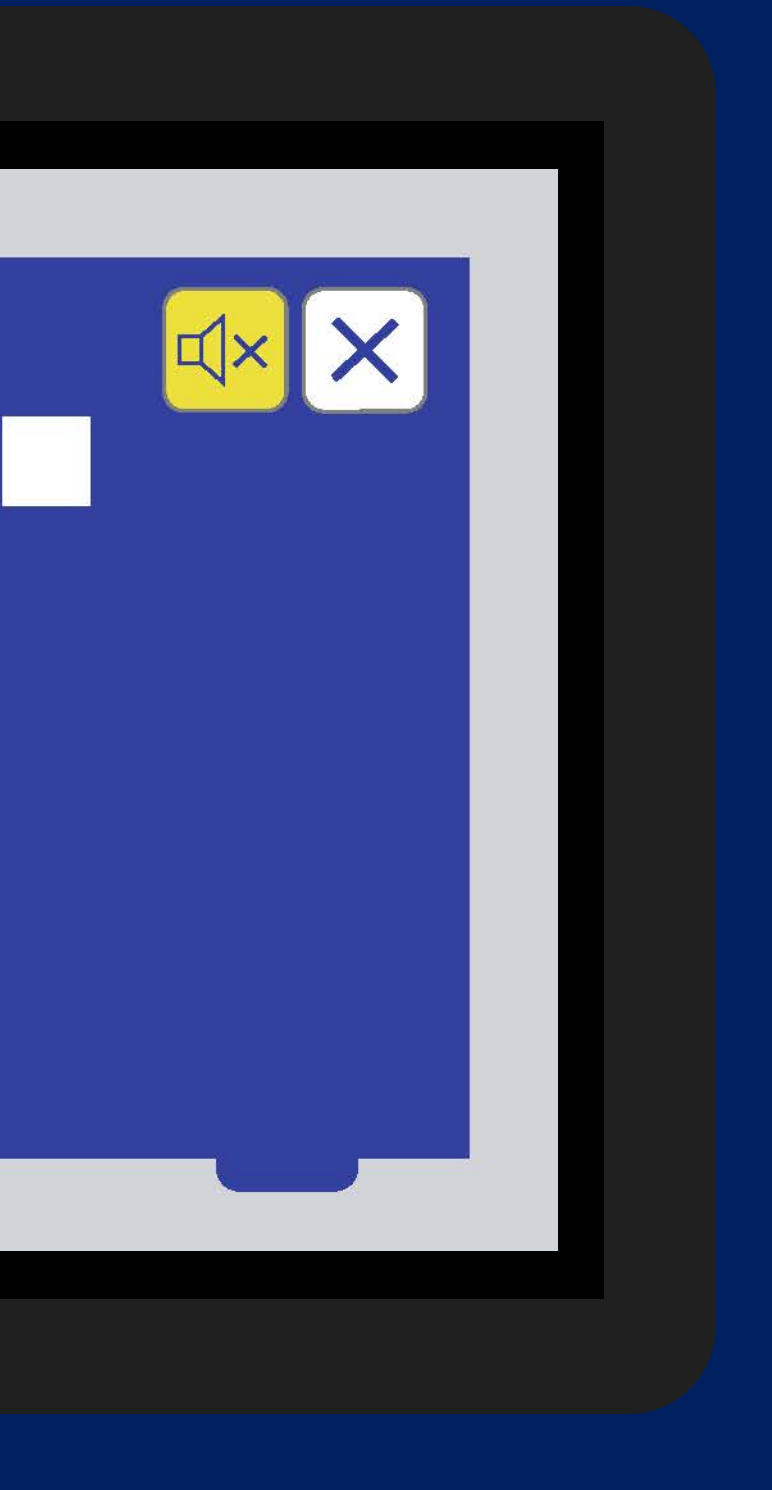